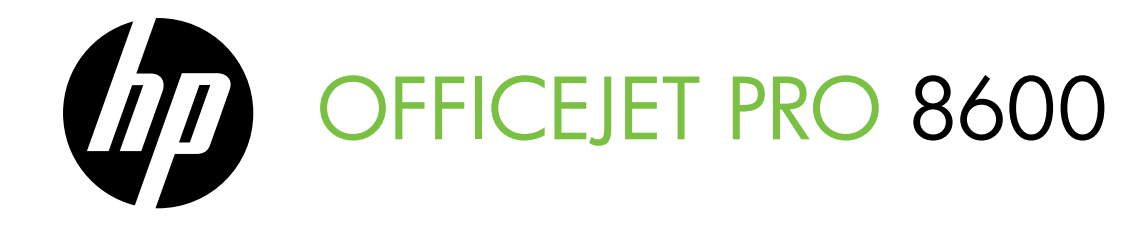

Getting Started Guide Guide de mise en route Guia de primeiros passos دليل بدء التشغيل

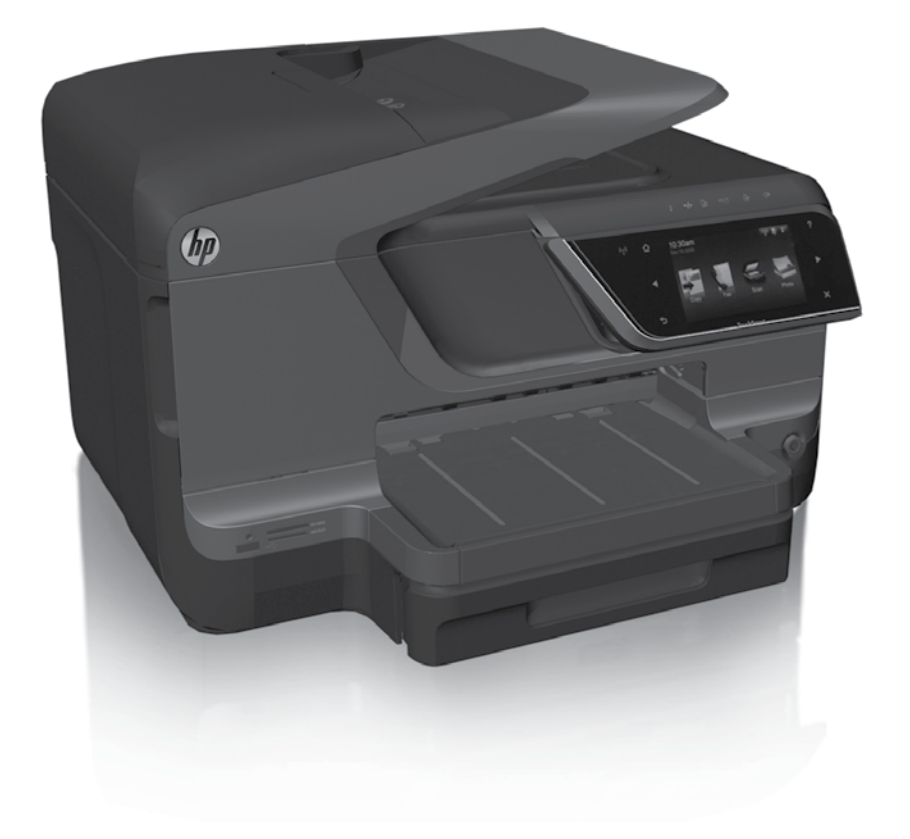

#### **Copyright Information**

© 2011 Copyright Hewlett-Packard Development Company, L.P.

Edition 1, 9/2011

Reproduction, adaptation or translation without prior written permission is prohibited, except as allowed under the copyright laws.

The information contained herein is subject to change without notice.

The only warranties for HP products and services are set forth in the express warranty statements accompanying such products and services. Nothing herein should be construed as constituting an additional warranty. HP shall not be liable for technical or editorial errors or omissions contained herein.

#### **Trademark credits**

Microsoft and Windows are U.S. registered trademarks of Microsoft Corporation.

#### Informations relatives aux droits d'auteur

© 2011 Copyright Hewlett-Packard Development Company, L.P.

Édition 1, 9/2011

Toute reproduction, adaptation ou traduction sans autorisation écrite préalable est interdite, à l'exception de ce qui est autorisé en vertu des lois sur le copyright.

Les informations contenues dans le présent document sont sujettes à modification sans préavis.

Les seules garanties couvrant les produits et services HP sont celles stipulées de façon explicite dans les déclarations de garantie accompagnant ces produits et services. Rien dans le présent document ne peut être considéré comme constituant une garantie supplémentaire. HP n'est en aucun cas responsable des éventuelles omissions ou erreurs d'ordre technique ou éditorial contenues dans le présent document.

#### Marques

Microsoft et Windows sont des marques déposées de Microsoft Corporation aux Etats-Unis.

### Contents

| Use the printer                                                                                                    |                                                     |
|----------------------------------------------------------------------------------------------------|-----------------------------------------------------|
| HP Digital Solutions                                                                                                    | 5                                                   |
| Web Services                                                                                                    | 6                                                   |
| Update the printer                                                                                                    | 8                                                   |
| Set up and use fax                                                                                                    | 9                                                   |
| Set up fax                                                                                                    | 9                                                   |
| Use fax                                                                                                    | 14                                                  |
| Fax and digital phone services                                                                                                    | 17                                                  |
| Set up wireless (802.11) communication                                                                                                    |                                                     |
|                                                                                                    |                                                     |
| Solve setup problems                                                                                                    | 20                                                  |
| Solve setup problems<br>Problems setting up the printer                                                                                                    | <b>20</b>                                           |
| Solve setup problems<br>Problems setting up the printer<br>Problems installing the software                                                                                                    | <b>20</b><br>20<br>21                               |
| Solve setup problems<br>Problems setting up the printer<br>Problems installing the software.<br>Problems setting up fax                                                                                                    | <b>20</b><br>20<br>21<br>21                         |
| Solve setup problems<br>Problems setting up the printer<br>Problems installing the software<br>Problems setting up fax<br>Wireless (802.11) setup problems                                                                        | <b>20</b><br>20<br>21<br>21<br>23                   |
| Solve setup problems<br>Problems setting up the printer<br>Problems installing the software<br>Problems setting up fax<br>Wireless (802.11) setup problems<br>Problems using Web Services                                         | <b>20</b><br>20<br>21<br>21<br>21<br>23<br>23<br>25 |
| Solve setup problems<br>Problems setting up the printer<br>Problems installing the software.<br>Problems setting up fax<br>Wireless (802.11) setup problems.<br>Problems using Web Services<br>Use the embedded web server (EWS). |                                                     |

### **Safety Information**

Always follow basic safety precautions when using this printer to reduce risk of injury from fire or electric shock.

- 1. Read and understand all instructions in the documentation that comes with the printer.
- 2. Observe all warnings and instructions marked on the printer.
- 3. Unplug this printer from wall outlets before cleaning.
- 4. Do not install or use this printer near water, or when you are wet.
- 5. Install the printer securely on a stable surface.
- 6. Install the printer in a protected location where no one can Step on or trip over the line cord, and the line cord cannot be damaged.
- 7. If the printer does not operate normally, see the user guide (which is available on your computer after you install the software).

- 8. There are no user-serviceable parts inside. Refer servicing to qualified service personnel.
- 9. Use only the external power adapter provided with the printer.
- Note: Ink from the cartridges is used in the printing process in a number of different ways, including in the initialization process, which prepares the printer and cartridges for printing, and in printhead servicing, which keeps print nozzles clear and ink flowing smoothly. In addition, some residual ink is left in the cartridge after it is used. For more information see <u>www.hp.com/go/inkusage</u>.

Thank you for purchasing this printer! With this printer, you can print documents and photos, scan documents to a connected computer, make copies, and send and receive faxes. To scan, copy, and send faxes, you can use the printer's control panel. You can also use the control panel to change settings, print reports, or get help for the printer.

- **Tip:** You can also change the printer settings using the printer software or embedded web server (EWS). For more information about these tools, see the user guide. For information about finding the user guide, see "Where's the user guide?" on this page.

### D Where's the user guide?

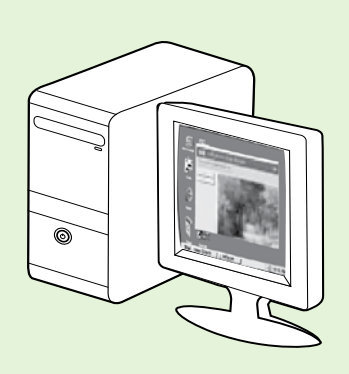

The user guide for this printer (also called "Help") is placed on your computer while installing the HP software.

This guide provides information on the following topics:

- Troubleshooting information
- Information about supported printing supplies and accessories (if available for the printer)
- Detailed instructions for using the printer
- Important notices, environmental, and regulatory information

You can open this guide either from the HP print software (Microsoft<sup>®</sup> Windows<sup>®</sup>) or from the Help menu (Mac OS X):

- Windows: Click Start, select Programs or All Programs, select HP, select the folder for your HP printer, and then select Help.
- Mac OS X: From the Finder, click Help > Mac Help. In the Help Viewer window, choose your printer from the Mac Help pop-up menu.

Also, an Adobe Acrobat version of this guide is available on HP's support website (<u>www.hp.com/go/customercare</u>).

- **Tip:** If you cannot find the user guide on your computer, it might not have been copied to your computer when you installed the HP software. For more information, see "How do I install the user guide?" on page 20.
- C € ① Regulatory and compliance information for the European Union is available in the "Technical information" section of the user guide (also called "Help"). Also, the Declaration of Conformity is available at the following website: <u>www.hp.eu/certificates</u>.

# **HP Digital Solutions**

The printer includes a collection of digital solutions that can help you simplify and streamline your work.

#### Learn more!

For more information about setting up and using these digital solutions, see the user guide. For information about finding the user guide, see "Where's the user guide?" on page 4.

### **HP Direct Digital Filing**

HP Direct Digital Filing provides robust, general-office scanning—as well as basic, versatile, documentmanagement capabilities—for multiple users over a network. With HP Direct Digital Filing, you can simply walk up to the printer, touch a button on the printer's control panel, and either scan documents directly to computer folders on your network or quickly share them with business partners as email attachmentsand all without using additional scanning software.

These scanned documents can be sent to a shared network folder for personal or group access or to one or more email addresses for quick sharing. In addition, you can configure specific scan settings for each scan destination, allowing you to make sure that the best settings are being used for each specific task.

### **HP Digital Fax**

Never lose important faxes misplaced within a stack of paper pages again!

With HP Digital Fax, you can save incoming, black-and-white faxes to a computer folder on your network for easy sharing and storage, or you can forward faxes through email—allowing you to receive important faxes from anywhere while working away from the office.

In addition, you can turn off fax printing altogether saving money on paper and ink, as well as helping reduce paper consumption and waste.

### Requirements

Before you set up the HP Digital Solutions, make sure you have the following:

#### For all HP Digital Solutions

• A network connection. The printer can be connected either through a wireless connection or using an Ethernet cable.

Note: If the printer is connected using a USB cable, you scan documents to a computer or attach scans to an email message using the HP software. You can receive faxes to your computer using Fax to PC or Fax to Mac. For more information, see the user guide.

 The HP software. HP recommends that you set up HP Digital Solutions using the HP software provided with the printer. Solutions without installing the HP software, you can use the printer's embedded web server.

#### For Scan to Network Folder, Fax to Network Folder

- An active network connection. You must be connected to the network.
- An existing Windows (SMB) shared folder. For information about finding the computer name, see the documentation for your operating system.
- The network address for the folder. On computer running Windows, network addresses are usually written in this format: \\mypc\sharedfolder\
- The name of the computer where the folder is located. For information about finding the computer name, see the documentation for your operating system.

# Use the printer

- Appropriate privileges on the network. You must have write access to the folder.
- A username and password to access the network folder (if necessary). For example, the Windows or Mac OS X username and password used to log onto the computer or the network.

Note: HP Direct Digital Filing does not support Active Directory.

#### For Scan to Email, Fax to Email

- Note: These features are only supported by HP
   Officejet Pro 8600 Plus and HP Officejet Pro 8600 Premium.
  - A valid email address
  - Outgoing SMTP server information
  - An active Internet connection

#### Difference Finding email settings

If you are setting up Scan to Email or Fax to Email on a computer running Windows, the setup wizard can automatically detect the email settings for the following email applications:

- Microsoft Outlook 2003–2007 (Windows XP, Windows Vista, and Windows 7)
- Outlook Express (Windows XP)
- Windows Mail (Windows Vista)
- Mozilla Thunderbird (Windows XP, Windows Vista, and Windows 7)
- Qualcomm Eudora (version 7.0 and above) (Windows XP and Windows Vista)
- Netscape (version 7.0) (Windows XP)

However, if your email application is not listed above, you can still set up and use Scan to Email and Fax to Email if your email application meets the requirements listed in this section.

### Web Services

The printer offers innovative, web-enabled solutions that can help you quickly access the Internet, obtain documents, and print them faster and with less hassle—and all without using a computer.

The printer includes the following Web Services:

### HP ePrint

HP ePrint is a free service from HP that allows you to print to your web-connected printer anytime, from any location. It's as simple as sending an email to the email address assigned to your printer when you enable Web Services on the printer. No special drivers or software are needed. If you can send an email, you can print from anywhere, using HP ePrint.

Once you have signed up for an account on ePrintCenter (<u>www.eprintcenter.com</u>) and added the printer to your account, you can sign in to view your HP ePrint job status, manage your HP ePrint printer queue, control who can use your printer's HP ePrint email address to print, and get help for HP ePrint.

### Rrinter Apps

Printer Apps allow you to easily locate and print preformatted web content, directly from your printer. You can also scan and store your documents digitally on the Web. Printer Apps provide a wide range of content, from store coupons to family activities, news, travel, sports, cooking, photos, and many more. You can even view and print your online images from popular photo sites.

Certain Printer Apps also allow you to schedule the delivery of app content to your printer.

Preformatted content designed specifically for your printer means no cut-off text and pictures, and no extra pages with only one line of text. On some printers, you can also choose paper and print quality settings on the print preview screen.

And you can do this without even having to turn on your computer!

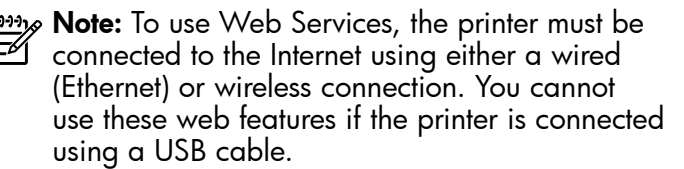

### Set up Web Services

You can set up Web Services when you install the HP printer software.

**Note:** If you've already installed the HP printer software, see the user guide for setup instructions.

Place the HP software CD into the computer, and 1. then follow the onscreen instructions.

Note: If the firewall software on your

- computer displays any messages during the installation, select the "always permit/allow" option in the messages. Selecting this option allows the software to install successfully on your computer.
- Follow the instructions for your operating system: 2.
  - Windows: When prompted, click Network (Ethernet/Wireless), and then follow the onscreen instructions.
  - Mac OS X: Double-click the HP Installer icon on the software CD, and then follow the onscreen instructions.
- 3. If you are connecting to a wireless network, enter the wireless network name and password (if prompted).

### Use Web Services

### To print using HP ePrint

To print documents using HP ePrint, complete the following steps:

On your computer or mobile device, open your 1. email application.

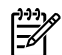

**Note:** For information about using the email application on your computer or mobile device, see the documentation provided with the application.

2. Create a new email message, and then attach the file that you want to print. For a list of files that can be printed using HP ePrint, as well as guidelines to follow when using HP ePrint, see "HP ePrint guidelines" on page 8.

- 4. When prompted, do the following:
  - Accept the Web Services Terms of Use.
  - Enable the printer to automatically check for and install product updates.
  - If your network uses proxy settings when connecting to the Internet, enter these settings.
- After the printer prints an information page, 5. follow the instructions to finish the setup.

**Note:** The information page also includes the email address you will use to email address you will use for printing documents using HP ePrint. For more information, see "Use Web Services" on this page.

### Learn more!

For more information about managing and configuring HP ePrint settings and to learn about the latest features, visit ePrintCenter (www.eprintcenter.com).

3. Enter the printer's email address in the "To" line of the email message, and then select the option to send the email message.

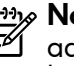

Note: Make sure that the printer's email address is the only address listed in the "To" line of the email message. If other email addresses are listed in the "To" line, the attachments you are sending might not print.

### • What's the printer's email address?

To obtain your printer's HP ePrint email address, touch 🕥 (HP ePrint) from the Home screen.

#### 💵 HP ePrint quidelines

- Maximum size of email and attachments: 5 MB
- Maximum number of attachments: 10
- Supported file types:
  - PDF
  - HTML
  - Standard text file formats

- Microsoft Word, PowerPoint
- Image files, such as PNG, JPEG, TIFF, GIF, BMP
- **Note:** You might be able to use other types of files with HP ePrint. However, HP cannot guarantee that the printer will print other types of files because they have not been fully tested.

#### To use Printer Apps

Touch Apps on the printer's control panel display, and then touch the Printer App you want to use.

You can manage your Printer Apps with ePrintCenter. You can add, configure, or remove Printer Apps, and set the order in which they appear on your printer's display.

**Note:** To manage Printer Apps from ePrintCenter, create an account on ePrintCenter and add your printer.

For more information, visit <u>www.eprintcenter.com</u>.

### **Remove Web Services**

To remove Web Services, complete the following steps:

- 1. On the printer's control panel display, touch 🕥 (HP ePrint).
- Touch Settings, and then touch Remove Web 2. Services.

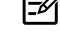

Pine Note: If you remove Web Services, all functions (HP ePrint, Printer Apps, and Printer Update) cease to work. To use Web Services again, you must set it up. For more information, see "Set up

## Update the printer

HP is always working to improve the performance of its printers and bring you the latest features. If the printer is connected to a network and Web Services has been enabled, you can check for and install printer updates.

To update the printer, complete the following steps:

- On the printer control panel, touch 똌 (HP ePrint). 1.
- 2. Touch **Settings**, and then touch **Printer Updates**.
- 3. Touch **Check for Update Now**, and then follow the instructions on the display.

 $\frac{1}{\sqrt{2}}$  **Tip:** To enable the printer to automatically

Web Services" on page 7.

check for updates, touch **Settings**, touch **Printer** Updates, touch Auto Update, and then touch On.

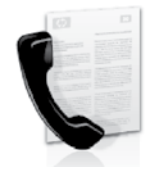

This printer allows you to send and receive black-and-white and color faxes.

### 🔎 Learn more!

For more information about fax features available with the printer, see the user guide. For information about finding the user guide, see "Where's the user guide?" on page 4.

# Set up fax

Check the "Finding fax setup information" box for your country/region. If your country/region is included in the list, visit the website for setup information. If your country/region is not listed, follow the instructions provided in this guide.

#### Difference Finding fax setup information

Austria

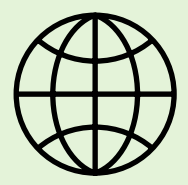

If you are in one of the following countries/regions, visit the appropriate website for information about setting up fax.

www.hp.com/at/faxconfig

Belgium Dutch French Denmark Finland France Germany Ireland Italy Norway Netherlands Portugal Spain Sweden Switzerland French German United Kingdom

www.hp.be/nl/faxconfig www.hp.be/fr/faxconfig www.hp.dk/faxconfig www.hp.com/fr/faxconfig www.hp.com/fr/faxconfig www.hp.com/ie/faxconfig www.hp.com/ie/faxconfig www.hp.no/faxconfig www.hp.nl/faxconfig www.hp.pt/faxconfig www.hp.es/faxconfig www.hp.se/faxconfig

www.hp.com/ch/fr/faxconfig www.hp.com/ch/de/faxconfig www.hp.com/uk/faxconfig

### Step 1: Connect the printer to the phone line

### - Before you begin...

Before beginning, be sure you have done the following:

- Installed ink cartridges
- Loaded A4- or Letter-size paper in the tray
- Have the telephone cord and adapter (if provided with the printer) ready.

For more information, see the setup poster included in the box with the printer.

1. Using the phone cord provided in the box with the printer, connect one end to your telephone wall jack, then connect the other end to the port labeled **1-LINE** on the back of the printer.

Note: You might need to use the adapter provided for your country/region to connect the printer to your telephone wall jack.

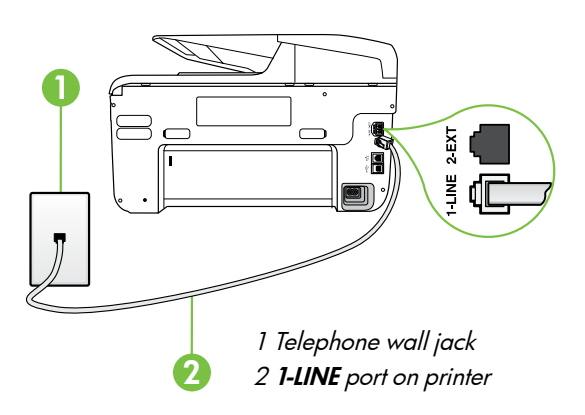

**Note:** If the phone cord that came with the printer is not long enough, purchase a coupler at an electronics store that carries phone accessories to extend the length. You also need another phone cord, which can be a standard phone cord that you might already have in your home or office. For more information, see the user quide.

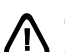

CAUTION: If you use a phone cord other than the one provided with the printer, you might not be able to fax successfully. Because phone cords that you might be using in your home or office can be different from the one provided with the printer, HP recommends that you use the phone cord that is provided with the printer.

- 2. Connect any other telephone equipment. For more information about connecting and setting up additional devices or services with the printer, see the boxes in this section or see the user guide.
- Note: If you need to connect the printer to other telephone equipment and you encounter problems setting up the printer with other equipment or services, contact the telephone company or service provider.
- Tip: If you subscribe to a voicemail service on the same phone line that you will use for faxing, you cannot receive faxes automatically. Because you must be available to respond in person to incoming fax calls, be sure to turn off the Auto Answer feature.

If you want to receive faxes automatically instead, contact your telephone company to subscribe to a distinctive ring service or to obtain a separate telephone line for faxing.

#### ? What is a distinctive ring service?

Many phone companies offer a distinctive ring feature that allows you to have several phone numbers on one phone line. When you subscribe to this service, each number is assigned a different ring pattern. You can set up the printer to answer incoming calls that have a specific ring pattern.

If you connect the printer to a line with distinctive ring, have your telephone company assign one ring pattern to voice calls and another ring pattern to fax calls. HP recommends that you request double or triple rings for a fax number. When the printer detects the specified ring pattern, it answers the call and receives the fax.

For information about setting up distinctive ring, see "Step 3: Configure fax settings" on page 12.

### **?** Connecting to a DSL/ADSL line

If you subscribe to a DSL/ADSL service, follow these steps to connect the fax.

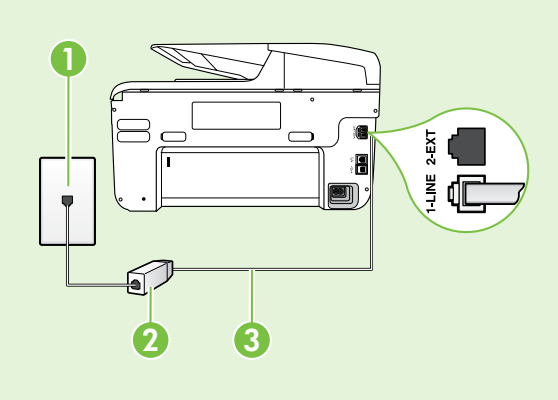

**1.** Connect the DSL/ADSL filter and telephone cord provided by your DSL/ADSL service provider between the telephone wall jack and the DSL/ADSL filter.

**2.** Connect the telephone cord provided with the printer between the DSL/ADSL filter and the **1-Line port** on the printer.

1 Telephone wall jack

2 DSL/ADSL filter and telephone cord (provided by your DSL/ADSL service provider)

*3 Telephone cord provided in the box with the printer, connected to the 1-LINE port on the printer* 

#### **Q** Connecting additional equipment

Remove the white plug from the port labeled **2-EXT** on the back of the printer, and then connect a phone to this port.

If you are connecting additional equipment, such as a dial-up computer modem or a telephone, you will

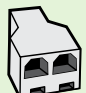

need to purchase a parallel splitter. A parallel splitter has one RJ-11 port on the front and two RJ-11 ports on the back. Do not use a 2-line phone splitter, a serial splitter, or a parallel splitter which has two RJ-11 ports on the front and a plug on the back.

**Note:** If you subscribe to a DSL/ADSL service, connect to the DSL/ADSL filter to the parallel splitter, and then use the HP-provided telephone cord to connect the other end of the filter to the **1-Line** port on the printer. Remove the white plug from the port labeled **2-EXT** on the back of the printer, and then connect a telephone set or telephone answering machine to the **2-EXT** port. Next, connect the second port of the parallel splitter to the DSL/ADSL modem which is connecting to the computer.

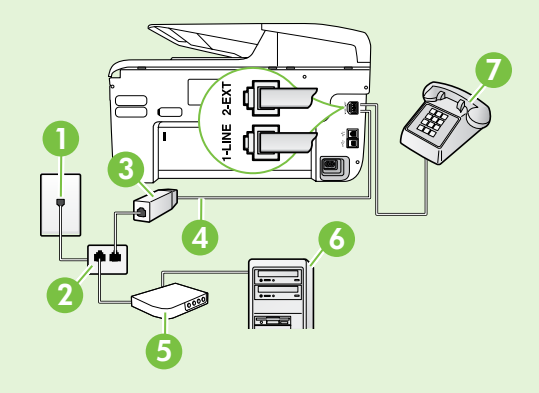

1 Telephone wall jack 2 Parallel Splitter 3 DSL/ADSL filter (available from your DSL/ADSL service provider) 4 Phone cord provided with printer 5 DSL/ADSL Modem 6 Computer 7 Telephone

### Step 2: Test fax setup

Test your fax setup to check the status of the printer and make sure it is set up properly for faxing.

The fax test does the following:

- Tests the fax hardware
- Verifies the correct type of phone cord is connected to the printer
- Checks that the phone cord is plugged into the correct port
- Checks for a dial tone
- Checks for an active phone line
- Tests the status of your phone line connection

- 1. From the printer's control panel, touch right arrow and then touch Setup.
- 2. Touch **Tools**, and then touch **Run Fax Test**. The printer displays the status of the test on the display and prints a report. After the test is finished, the printer prints a report with the results of the test. If the test fails, review the report for information on how to fix the problem and rerun the test. For additional troubleshooting information, see "Problems setting up the printer" on page 20.

### Step 3: Configure fax settings

Change the printer's fax settings to meet your needs after you have connected the printer to a phone line.

• Tip: To use the same fax resolution and lighter/

darker settings for all faxes sent from the printer, configure the settings as you wish, and then touch Set as New Defaults.

### ? Where can I change fax settings?

You can configure fax settings using the following tools:

#### Printer's control panel

Touch **Fax** on the printer's control panel, touch **Settings**, and then select the setting you want to configure.

#### **HP** software

If you have installed the HP software on your computer, you can configure fax settings using the software that was installed on your computer.

For more information about using these tools or settings, see the user guide.

| If you want to configure this setting                                                                                                    | do this:                                                                                                    |
|----------------------------------------------------------------------------------------------------|----------------------------------------------------------------------------------------------------|
| Auto Answer<br>Set the answer mode to <b>On</b> if you want the printer to<br>automatically receive incoming faxes. The printer will<br>answer calls after the number of rings specified in<br>the <b>Rings to Answer</b> setting.    | <ol> <li>Touch right arrow ▶, and then touch Setup.</li> <li>Touch Fax Setup, and then touch Basic Fax Setup.</li> <li>Touch Auto Answer, and then touch ON.</li> </ol>                                                                                                    |
| Rings to Answer (Optional)<br>Set the number of rings to answer<br>Note: If an answering machine is connected<br>to the printer, the rings to answer for the<br>printer must be set to a higher number than the<br>answering machine. | <ol> <li>Touch right arrow ▶, and then touch Setup.</li> <li>Touch Fax Setup, and then touch Basic Fax Setup.</li> <li>Touch Rings to Answer.</li> <li>Touch up arrow ▲ or down arrow ▼ to change the number of rings.</li> <li>Touch Done to accept the setting.</li> </ol> |

| If you want to configure this setting                                                                                                    | do this:                                                                                                    |
|----------------------------------------------------------------------------------------------------|----------------------------------------------------------------------------------------------------|
| <ul> <li>Distinctive Ring</li> <li>Change the answer ring pattern for distinctive ring</li> <li>Note: If you are using a distinctive ring service, you can use more than one telephone number on the same telephone line. You can change this setting to enable the printer to determine automatically which ring pattern it should use for fax calls only.</li> <li>Tip: You can also use the Ring Pattern Detection feature in the printer's control panel to set distinctive ring. With this feature, the printer recognizes and records the ring pattern of an incoming call and, based on this call, automatically determines the distinctive ring pattern assigned by your telephone company to tax calls.</li> </ul> | <ol> <li>Touch right arrow ▶, and then touch Setup.</li> <li>Touch Fax Setup, and then touch Advanced Fax Setup.</li> <li>Touch Distinctive Ring.</li> <li>A message appears stating that this setting should not be changed unless you have multiple phone numbers on the same telephone line. Touch Yes to continue.</li> <li>Do one of the following:         <ul> <li>Touch the ring pattern assigned by your telephone company to fax calls.</li> <li>Or</li> <li>Touch Ring Pattern Detection, and then follow the instructions on the printer's control panel.</li> </ul> </li> <li>Note: If you are using either a PBX phone system that has different ring patterns for internal and external calls, you must call the fax number from an external number.</li> </ol> |
| Fax Speed         Set the fax speed used to communicate between the printer and other fax machines when sending and receiving faxes.         Mote: If you experience problems sending and receiving faxes, try using a lower fax speed.                                                                                                    | <ol> <li>Touch right arrow ▶, and then touch Setup.</li> <li>Touch Fax Setup, and then touch Advanced Fax Setup.</li> <li>Touch Fax Speed.</li> <li>Touch to select Fast, Medium, or Slow.</li> </ol>                                                                                                    |
| <ul> <li>Fax Error Correction Mode</li> <li>If the printer detects an error signal during the transmission and the error-correction setting is turned on, the printer can request that a portion of the fax be resent.</li> <li>Note: If you have problems sending and receiving faxes, turn off error correction. Also, turning off this setting might be useful when you are trying to send a tax to another country/region or receive a fax from another country/region or if you are using a satellite phone connection.</li> </ul>                                                                                                    | <ol> <li>Touch right arrow ▶, and then touch Setup.</li> <li>Touch Fax Setup, and then touch Advanced Fax Setup.</li> <li>Touch down arrow ▼, and then touch Error Correction Mode.</li> <li>Select On or Off.</li> </ol>                                                                                                    |
| <b>Volume</b><br>Change the volume of the printer sounds, including<br>the fax tones.                                                                                                    | <ol> <li>Touch right arrow ▶, and then touch Setup.</li> <li>Touch Fax Setup, and then touch Basic Fax Setup.</li> <li>Touch Fax Sound Volume.</li> <li>Touch to select Soft, Loud, or Off.</li> </ol>                                                                                                    |

# Use fax

In this section, you will learn how to send and receive faxes.

### Send faxes

You can send faxes in a variety of ways. Using the printer's control panel, you can send black-and-white or color faxes. You can also send faxes manually from an attached phone, which allows you to speak with the recipient before sending the fax.

You can also send documents on your computer as faxes, without printing them first.

### 🔎 Learn more!

See the user guide for more information about the following topics:

- Send a fax using monitor dialing
- Send a fax from a computer
- Send a fax from memory
- Schedule a fax to send later
- Send a fax to multiple recipients
- Send a fax in Error Correction Mode

For information about finding the user guide, see "Where's the user guide?" on page 4.

### Send a standard fax

1. Load the document you want to fax in the printer.

You can fax either from the automatic document feeder (ADF) or from the scanner glass.

- 2. Touch Fax.
- 3. Enter the fax number by using the keypad.

Tip: To add a pause in the fax number you are entering, touch \* repeatedly, until a dash (-) appears on the display.

#### Send a fax from an extension phone

1. Load the document you want to fax in the printer.

You can fax either from the automatic document feeder (ADF) or from the scanner glass.

- 2. Touch Fax.
- **3.** Dial the number by using the keypad on the phone that is connected to the printer.
- Note: Do not use the keypad on the control panel of the printer when manually sending a fax. You must use the keypad on your phone to dial the recipient's number.
- 4. If the recipient answers the telephone, you can engage in a conversation before sending the fax.
- Note: If a fax machine answers the call, you will hear fax tones from the receiving fax machine. Proceed to the next Step to transmit the fax.

### 4. Touch Start Black or Start Color.

 $\frac{1}{\sqrt{2}}$  Tip: If the recipient reports issues with the quality of the fax you sent, you can try

↓ quality of the fax you sent, you can try changing the resolution or contrast or your fax.

5. When you are ready to send the fax, touch **Start Black** or **Start Color**.

### Note: If prompted, select Send Fax.

If you were speaking with the recipient before sending the fax, inform the recipient that they should press **Start** on their fax machine after they hear fax tones. The telephone line is silent while the fax is transmitting. At this point, you can hang up the telephone. If you want to continue speaking with the recipient, remain on the line until the fax transmission is complete.

### **Receive faxes**

You can receive faxes automatically or manually.

**Note:** If you receive a legal-size or larger fax and the printer is not currently set to use legal-size paper, the printer reduces the fax so that it fits on the paper that is loaded. If you have disabled the Automatic Reduction feature, the printer prints the fax on two pages.

If you are copying a document when a fax arrives, the fax is stored in the printer's memory until the copying finishes. As a result, the number of fax pages that can be stored in memory might be reduced.

### Learn more!

See the user guide for more information about the following topics:

- Reprint received faxes from memory
- Poll to receive a fax
- Forward faxes to another number
- Set the paper size for received faxes
- Set automatic reduction for incoming faxes
- Block junk fax numbers

For information about finding the user guide, see "Where's the user guide?" on page 4.

#### Receive a fax automatically

If you turn on the **Auto Answer** option (the default setting) from the printer's control panel, the printer automatically answers incoming calls and receives faxes after the number of rings specified by the **Rings to Answer** setting. For information about configuring this setting, see "Step 3: Configure fax settings" on page 12.

### - Y- Faxes and your voice mail service

If you subscribe to a voicemail service on the same phone line that you will use for faxing, you cannot receive faxes automatically. Instead, you must receive make sure the Auto Answer setting is turned off so that you can receive faxes manually. Be sure you initiate the manual fax before the voicemail picks up the line.

If you want to receive faxes automatically instead, contact your telephone company to subscribe to a distinctive ring service or to obtain a separate phone line for faxing.

#### Receive a fax manually

When you are on the phone, the person you are speaking with can send you a fax while you are still connected (called "manual faxing").

You can receive faxes manually from a phone that is connected to the printer (through the **2-EXT** port) or a phone that is on the same phone line (but not directly connected to the printer).

- 1. Make sure the printer is turned on and you have paper loaded in the main tray.
- 2. Remove any originals from the document feeder tray.
- 3. Set the **Rings to Answer** setting to a high number to allow you to answer the incoming call before the printer answers. Or turn off the **Auto Answer** setting so that the printer does not automatically answer incoming calls.

- 4. If you are currently on the phone with the sender, instruct the sender to press **Start** on their fax machine.
- 5. When you hear fax tones from a sending fax machine, do the following:
  - a. Touch Fax, and then select Start Black or Start Color.
  - b. After the printer begins to receive the fax, you can hang up the phone or remain on the line. The phone line is silent during fax transmission.

English

#### Reprint received faxes from memory

If you turn on the **Backup fax Reception**, received faxes are stored in memory, whether the printer has an error condition or not.

- **Note:** All faxes stored in memory are deleted from memory when you turn off the power. For more information about using this feature, see the user guide. For information about finding the user guide, see "Where's the user guide?" on page 4.
- 1. Make sure you have paper loaded in the main tray.

- 2. Touch right arrow **>** and then touch **Setup**.
- 3. Touch Tools or Fax Tools, and then touch Reprint **Faxes in Memory**. The faxes are printed in the reverse order from which they were received with the most recently received fax printed first, and so on.
- 4. If you want to stop reprinting the faxes in memory, touch  $\mathbf{X}$  (Cancel).

### Working with reports and logs

You can print several different types of fax reports:

- Fax Confirmation page
- Fax Log
- Image on Fax Send Report
- Other reports

These reports provide useful system information about the printer.

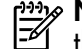

the printer's control parallel's in the printer's control parallel's in the parallel's in the printer's control parallel's in the parallel's in the parallel the printer's control panel display. To view the

call history, touch Fax, and then touch 🔄 (Call History). However, this list cannot be printed.

- To print a report
- Touch right arrow , and then touch Setup. 1.
- 2. Touch **Fax Setup**, touch down arrow **V**, and then touch Fax Reports.
- 3. Select the fax report you want to print, and then touch OK.

### To clear the fax log

- **Note:** Clearing the fax log also deletes all faxes stored in memory.
- 1. Touch right arrow , and then touch **Setup**.
- 2. Do one of the following:
  - Touch Tools.
    - Or -
  - Touch Fax Setup, and then select Fax Tools.

Touch Clear Fax Log. 3.

# Fax and digital phone services

Many telephone companies provide their customers with digital phone services, such as the following:

- DSL: A Digital subscriber line (DSL) service through your telephone company. (DSL might be called ADSL in your country/region.)
- PBX: A private branch exchange (PBX) phone system
- ISDN: An integrated services digital network (ISDN) system.
- FoIP: A low-cost phone service that allows you to send and receive faxes with your printer by using the Internet. This method is called Fax over Internet Protocol (FoIP). For more information, see the user guide.

HP printers are designed specifically for use with traditional analog phone services. If you are in a digital phone environment (such as DSL/ADSL, PBX, or ISDN), you might need to use digital-to-analog filters or converters when setting up the printer for faxing. Note: HP does not guarantee that the printer will be compatible with all digital service lines or providers, in all digital environments, or with all digital-to-analog converters. It is always recommended that you discuss with the telephone company directly for the correct setup options based on their line services provided.

If the printer supports wireless (802.11) communication, complete the following steps in the order listed to establish wireless connection for the printer.

### Step 1: Install software for your printer

To set up wireless communication, run the installation program from the HP software CD provided with the printer. The installation program installs the software and creates a wireless connection.

 Note: Before you set up wireless communication, make sure the printer hardware is set up. For more information, see the setup poster that came with the printer or instructions on the printer's control panel display.

Follow the instructions for your operating system.

- 1. Place the HP software CD into the computer, and then follow the onscreen instructions.
  - Note: If the firewall software on your computer displays any messages during the installation, select the "always permit/allow" option in the messages. Selecting this option allows the software to install successfully on your computer.

- 2. Follow the instructions for your operating system.
  - Windows: When prompted, click Network (Ethernet/Wireless), and then follow the onscreen instructions.
  - Mac OS X: Double-click the HP Installer icon on the software CD, and then follow the onscreen instructions.
- **3.** If prompted, enter the wireless network name and password.

### ? What is my wireless network name and password?

While you are installing the software, you will be prompted to enter the wireless network name (also called an "SSID") and a wireless password:

- The wireless network name is the name of your wireless network.
- Depending on the level of security required, your wireless network might use either a WPA key or WEP passphrase.

If you have not changed the wireless network name or the wireless password since setting up your wireless network, you can sometimes find them on the back or side of the wireless router.

In addition, if you are using a computer running Windows, HP provides a tool called HP Home Network Diagnostic Utility that can help retrieve this information for some systems. To use this tool, visit the HP Wireless Printing Center (www.hp.com/go/wirelessprinting), and then click **Network Diagnostic Utility** in the **Quick Links** section. (At this time, this tool might not available in all languages.)

If you cannot find the wireless network name and password or cannot remember this information, see the documentation available with your computer or with the wireless router. If you still cannot find this information, contact your network administrator or the person who set up the wireless network.

For more information about the network connections types, the wireless network name, and the wireless password (WPA passphrase, WEP key), see the user guide.

### Step 2: Test the wireless connection

To test the wireless connection and make sure it is working properly, complete the following steps:

- 1. Make sure the printer is turned on and paper is loaded in the tray.
- 2. On the printer control panel, touch right arrow ▶, touch Setup, and then touch Network.
- 3. Touch Print Wireless Network Test.

The printer prints a report with the results of the test. If the test fails, review the report for information on how to fix the problem and rerun the test. For additional troubleshooting information, see "Wireless (802.11) setup problems" on page 23.

### Change the connection type

If you have installed the HP software, you can change to a different connection any time you want.

Note: If you are changing from a wired (Ethernet) to a wireless connection, disconnect the Ethernet cable. Connecting an Ethernet cable turns off the

printer's wireless capabilities.

Follow the instructions for your operating system.

#### Windows

- On the printer control panel, touch right arrow ▶, touch Setup, and then touch Network.
- 2. Touch **Restore Network Defaults**, and then touch **Yes** to confirm.
- On the computer desktop, click Start, select Programs or All Programs, click HP, select your printer name, and then click Printer Setup & Software.
- **4.** Follow the display instructions to complete the setup.

#### Mac OS X

- 1. On the printer control panel, touch right arrow ▶, touch Setup, and then touch Network.
- 2. Touch **Restore Network Defaults**, and then touch **Yes** to confirm.
- **3.** Open HP Utility. (HP Utility is located in the **Hewlett-Packard** folder in the **Applications** folder at the top level of the hard disk.)
- 4. Click **Applications** on the toolbar.
- 5. Double-click **HP Setup Assistant**, and then follow the onscreen instructions.

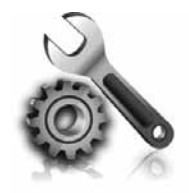

The following sections provide help with problems you might have while setting up the printer. If you need more help, see the user guide. For information about finding the user guide, see "Where's the user guide?" on page 4.

# Problems setting up the printer

- Make sure you have removed all packing tape and material from outside and inside the printer.
- Make sure you use the SETUP cartridges that came with your printer when you first set up the printer.
- Make sure you have loaded plain, white, unused A4- or Letter-size (8.5x11 inch) paper in the printer.
- Make sure that any cords and cables that you are using (such as a USB cable or Ethernet cable) are in good working order.
- Make sure you have securely connected the power cord and power adapter and that the power source is working properly.

- Make sure the U (Power) light is on and not blinking. When the printer is first turned on, it takes approximately 45 seconds to warm up.
- Make sure the printer is displaying the home screen and that no other lights on the printer's control panel are lit or blinking.
- Make sure you have correctly loaded paper in the tray and that the paper is not jammed in the printer.
- Make sure you have closed all latches and covers properly.

### **9** How do I install the user guide?

Depending on the option you select when you install the HP software, the user guide might not be installed on your computer.

To install the user guide, complete the following steps:

- 1. Insert the software CD provided with the printer into your computer, and then follow the onscreen instructions.
- 2. In the screen showing recommended software, select the option for your operating system:
  - Windows: Select the option with "Help" in the name.
  - Mac OS X: Select the HP Recommended Software option

- **3.** Follow the onscreen instructions to finish installing the user guide.
- **Tip:** If you cannot find the HP software CD or if your computer does not have a CD or DVD drive, you can download the HP software from HP's support website (<u>www.hp.com/go/customercare</u>). From this website, search for your printer, and then select **Software & Driver Downloads**. Select your operating system, select the option for driver downloads, and then select the option that has "Full Feature Software and Drivers" in the name.

# Problems installing the software

- Before installing software, make sure that all other programs are closed.
- If you are using a computer running Windows, make sure that you are specifying the correct drive letter if the computer does not recognize the path to the CD drive that you type.
- If the computer cannot recognize the HP sottware CD in the CD drive, inspect the HP software CD for damage. You can also

download the HP software from the HP website (www.hp.com/qo/customercare).

If you are using a computer running Windows and are connecting using a USB cable, make sure that the USB drivers have not been disabled in the Windows Device Manager.

# Problems setting up fax

This section contains information about solving problems you might have when setting up fax for the printer.

- **Note:** If the printer is not set up properly for faxing, you might experience problems when
- sending faxes, receiving faxes, or both.

If you are having faxing problems, you can print a fax

### Step 1: Check the fax setup

Check the status of the printer and make sure it is set up properly for faxing. For more information, see "Set up and use fax" on page 9.

Tip: If you receive a fax communication error  $\frac{1}{\sqrt{2}}$ , that includes an error code, you can find an

explanation of the error code at HP's support website (<u>www.hp.com/go/customercare</u>). If prompted, choose your country/region, and then type "fax error codes" in the Search box.

### Step 2: Check the list of possible problems

If you have run the fax text but are still having problems setting up fax, check the following list of possible problems and solutions:

English

test report to check the status of the printer. The test will fail if the printer is not set up properly for faxing. Perform this test after you have completed setting up the printer for faxing. For more information, see "Step 2: Test fax setup" on page 12.

If you are unable to solve the problems using the suggestions provided in the fax test, go to Step 2.

### The printer is having problems sending and receiving faxes

- Make sure you use the phone cord or adapter that came with the printer. (If you do not use this phone cord or adapter, the display might always show Phone Off Hook.)
- Make sure extension phones (phones on the same phone line, but not connected to the printer) or other equipment is not in use or off the hook. For example, you cannot use the printer for faxing if an extension phone is off the hook or if you are using a computer dial-up modem to send email or access the Internet.
- If you are using a phone splitter, the splitter could cause faxing problems. Try connecting the printer directly to the telephone wall jack.
- Make sure that one end of the phone cord is connected to the telephone wall jack, while the other end is connected to the port labeled "1-LINE" on the back of the printer.
- Try connecting a working phone directly to the telephone wall jack and check for a dial tone. If you do not hear a dial tone, contact your telephone company to check the line.
- Make sure you connect the printer to an analog phone line, or you cannot send or receive faxes. To check if your phone line is digital, connect a regular analog phone to the line and listen for a dial tone. If it does not sound like a normalsounding dial tone, it might be a phone line set

up for digital phones. Connect the printer to an analog phone line and try sending or receiving a fax.

- Check the sound quality of the phone line by plugging a phone into the telephone wall jack and listening for static or other noise. Phone lines with poor sound quality (noise) can cause faxing problems. If you hear noise, turn Error Correction Mode (ECM) off and try faxing again.
- If you are using a DSL/ADSL service, make sure that you have a DSL/ADSL filter connected. Without the filter, you cannot fax successfully.
- If you are using either a PBX or an ISDN converter/terminal adapter, make sure the printer is connected to the correct port and the terminal adapter is set to the correct switch type for your country/region.
- If you are using a Fax over IP service, try to use a slower connection speed. If this does not work, contact your Fax over IP service's support department.

### The printer can send faxes but cannot receive faxes

- If you are not using a distinctive ring service, check to make sure that the Distinctive Ring feature on the printer is set to All Rings.
- If Auto Answer is set to Off, or if you subscribe to a voicemail service on the same phone line that you will use for faxing, you can only receive faxes manually.
- If you have a computer dial-up modem on the same phone line with the printer, check to make sure that the software that came with your modem is not set to receive faxes automatically.
- If you have an answering machine on the same phone line with the printer:
  - Check that the answering machine is working properly.
  - Make sure the printer is set to receive faxes automatically.

- Make sure the Rings to Answer setting is set to a greater number of rings than the answering machine.
- Disconnect the answering machine and then try receiving a fax.
- Record a message that is approximately 10 seconds in duration. Speak slowly and at a low volume when recording your message. Leave at least 5 seconds of silence at the end of the voice message.
- Other equipment using the same phone line might be causing the fax test to fail. You can disconnect all the other devices and run the test again. If the Dial Tone Detection Test passes, then one or more of the other equipment is causing problems. Try adding them back one at a time and rerunning the test each time until you identify which piece of equipment is causing the problem.

### The printer cannot send faxes but can receive faxes

- The printer might be dialing too fast or too soon. For example, if you need to access an outside line by dialing "9," try inserting pauses as follows: 9-XXX-XXXX (where XXX-XXXX is the fax number you are sending to). To enter a pause, touch \* and select a dash (-).
- If you are having problems sending a fax manually from a phone that is connected directly to the printer the printer—and if you are in the following countries/regions—you must use the keypad on the telephone to send the fax:

| Argentina    | Australia     |
|--------------|---------------|
| Brazil       | Canada        |
| Chile        | China         |
| Colombia     | Greece        |
| India        | Indonesia     |
| Ireland      | Japan         |
| Korea        | Latin America |
| Malaysia     | Mexico        |
| Philippines  | Poland        |
| Portugal     | Russia        |
| Saudi Arabia | Singapore     |
| Spain        | Taiwan        |
| Thailand     | USA           |
| Venezuela    | Vietnam       |

# Wireless (802.11) setup problems

This section provides information about solving problems you might encounter when connecting the printer to your wireless network.

Follow these instructions in the order listed.

see the problem-solving information in the

#### user guide. (For information about finding the user guide, see "Where's the user guide?" on page 4.) Or visit the HP Wireless Printing Center (<u>www.hp.com/go/wirelessprinting</u>).

### After resolving the problems...

After you resolve any problems and have successfully connected the printer to your wireless network, complete the following steps for your operating system:

| Win | dows                                                                                                    | Ma | c OS X                                                                                                    |
|-----|----------------------------------------------------------------------------------------------------|----|----------------------------------------------------------------------------------------------------|
| 1.  | On the computer desktop, click <b>Start</b> , select<br><b>Programs</b> or <b>All Programs</b> , click <b>HP</b> , select<br>your printer name, and then click <b>Printer</b> | 1. | Open HP Utility. (HP Utility is located in the <b>Hewlett-Packard</b> folder in the <b>Applications</b> folder at the top level of the hard disk.)      |
| 2.  | Setup & Sottware.<br>Click Connect a new printer, and then select<br>the type of connection you want to use.                                                                  | 2. | Click the <b>Applications</b> icon on the HP Utility<br>toolbar, double-click <b>HP Setup Assistant</b> , and<br>then follow the onscreen instructions. |

### Step 1: Make sure the wireless (802.11) light is turned on

If the blue light near the printer's wireless button is not lit, the wireless capabilities might not have been turned on.

To turn on wireless, touch right arrow  $\blacktriangleright$ , touch **Setup**, and then touch **Network**. If you see a **Wireless: Off** option in the list, touch this option, and then touch **On**.

**Note:** If you are changing from a wired (Ethernet) to a wireless connection, disconnect the Ethernet cable. Connecting an Ethernet cable turns off the printer's wireless capabilities.

### Step 2. Make sure the computer is connected to the network

If you have not changed the default wireless network name provided with your wireless router, you might have accidentally connected to a neighboring wireless network and not your network. For more information, see the documentation provided with the router or wireless access point.

### Step 3. Restart components of the wireless network

Turn off the router and the printer, and then turn them back on in this order: router first and then the printer. If you still are unable to connect, turn off the router, printer, and your computer, and then turn them back on in this order: router first, then the printer, and then the computer. Sometimes, turning off the power and then turning it back on recovers from a network communication issue.

### Step 4. Run the Wireless Network Test

For wireless networking issues, run the Wireless Network Test.

For more information, see "Step 2: Test the wireless connection" on page 19.

 $-\dot{\Phi}$  **Tip:** If the Wireless Network Test indicates the signal is weak try moving the printer closer to

'<sup>•</sup>' signal is weak, try moving the printer closer to the wireless router.

#### **D** Reducing interference

The following tips might help reduce the chances for interference in a wireless network:

- Keep the wireless devices away from large metal objects, such as filing cabinets, and other electromagnetic devices, such as microwaves and cordless telephones, as these objects can disrupt radio signals.
- Keep the wireless devices away from large masonry structures and other building structures as these objects can absorb radio waves and lower signal strength.
- Position the access point or wireless router in a central location in line of sight with the wireless devices on the network.
- Keep all wireless devices on the network within range of one another.

# Step 5. Make sure your computer is not connected to your network over a Virtual Private Network (VPN)

A Virtual Private Network (VPN) is a computer network that uses the Internet to provide a remote, secure connection to an organization's network. However, most VPN services do not allow you to access local devices (like your printer) on your local network while your computer is connected to the VPN.

To connect to the printer, disconnect from the VPN.

-  $\oint$ - **Tip:** To use the printer while connected to the VPN, you can connect the printer to your computer with a USB cable. The printer uses its USB and network connections at the same time.

For more information, contact your network administrator or the person who set up the wireless network.

# **Problems using Web Services**

If you are having problems using Web Services, such as HP ePrint and Pinter Apps, check the following:

• Make sure the printer is connected to the Internet using an Ethernet or wireless connection.

**Note:** You cannot use these web features if the printer is connected using a USB cable.

- Make sure the latest product updates have been installed on the printer. For more information, see "Update the printer" on page 8.
  - Note: If a mandatory update is required for the printer, Web Services will be turned off and will not be available until the update has been installed. After the update has been installed, set up Web Services again. For more information, see "Set up Web Services" on page 7.
- Make sure Web Services is enabled on the printer. For more information, see "Set up Web Services" on page 7.
- If you are using HP ePrint, check the following:
  - Make sure that the printer's email address is the only address listed in the "To" line of the email message. If other email addresses are listed in the "To" line, the attachments you are sending might not print.
  - Make sure you are sending documents that meet the HP ePrint requirements. For more information, see "HP ePrint guidelines" on page 8.

- If your network uses proxy settings when connecting to the Internet, make sure the proxy settings you are entering are valid:
  - Check the settings being used by the Web browser you are using (such as Internet Explorer, Firefox, or Safari).
  - If your proxy server requires a username and password, make sure the information has been entered correctly.
  - Check with the IT administrator or person who set up your firewall.

If the proxy settings used by your firewall have changed, you must update these settings in either the printer's control panel or the embedded web server (EWS). If these settings are not updated, you will not be able to use Web Services.

For more information, see "Set up Web Services" on page 7.

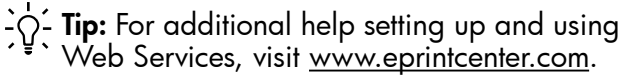

# Use the embedded web server (EWS)

When the printer is connected to a network, you can use the printer's home page (embedded web server or EWS) to view status information, change settings, and manage it from your computer. No special software needs to be installed or configured on your computer.

For more information about the EWS, see the user guide. For information about finding the user guide, see "Where's the user guide?" on page 4.

English

Note: You can open and use the EWS without being connected to the Internet, though some features will not be available.

- 1. Obtain the IP address for the printer. The IP address is shown on the Network Configuration Page.
  - a. Load paper in the tray.
  - b. Touch right arrow ▶, touch Setup, touch Reports, and then touch Network Configuration Page.
- **2.** In a supported web browser on your computer, type the IP address or hostname assigned to the printer.

For example, if the IP address is 123.123.123.123, type the following address into the web browser: http://123.123.123.123

- Tip: After opening the EWS, you can bookmark it so that you can return to it quickly.
- Tip: If you are using the Safari web browser in Mac OS X, you can also use the Bonjour bookmark to open the EWS without typing the IP address. To use the Bonjour bookmark, open Safari, and then from the **Safari** menu, click **Preferences**. On the **Bookmarks** tab, in the **Bookmarks bar** section, select **Include Bonjour**, and then close the window. Click the **Bonjour** bookmark, and then select your networked printer to open the EWS.

### Hewlett-Packard limited warranty statement

| HP product                                                                 | Duration of limited warranty                                                                                                    |
|----------------------------------------------------------------------------|----------------------------------------------------------------------------------------------------|
| Software Media                                                             | 90 days                                                                                                    |
| Printer                                                                    | 1 year                                                                                                    |
| Print or Ink cartridges                                                    | Until the HP ink is depleted or the "end of warranty" date printed<br>on the cartridge has been reached, whichever occurs first. This<br>warranty does not cover HP ink products that have been refilled,<br>remanufactured, refurbished, misused, or tampered with. |
| Printheads (only applies to products with customer replaceable printheads) | 1 year                                                                                                    |
| Accessories                                                                | 1 year unless otherwise stated                                                                                                    |

A. Extent of limited warranty

- Hewlett-Packard (HP) warrants to the end-user customer that the HP products specified above will be free from defects in materials and workmanship for the duration specified above, which duration begins on the date of purchase by the customer.
- 2. For software products, HP's limited warranty applies only to a failure to execute programming instructions. HP does not warrant that the operation of any product will be interrupted or error free.
- 3. HP's limited warranty covers only those defects that arise as a result of normal use of the product, and does not cover any other problems, including those that arise as a result of:
  - a. Improper maintenance or modification;
  - b. Software, media, parts, or supplies not provided or supported by HP;
  - c. Operation outside the product's specifications;
  - d. Unauthorized modification or misuse.
- 4. For HP printer products, the use of a non-HP cartridge or a refilled cartridge does not affect either the warranty to the customer or any HP support contract with the customer. However, if printer failure or damage is attributable to the use or a non-HP or refilled cartridge or an expired ink cartridge, HP will charge its standard time and materials charges to service the printer for the particular failure or damage.
- 5. If HP receives, during the applicable warranty period, notice of a defect in any product which is covered by HP's warranty, HP shall either repair or replace the product, at HP's option.
- 6. If HP is unable to repair or replace, as applicable, a defective product which is covered by HP's warranty, HP shall, within a reasonable time after being notified of the defect, refund the purchase price for the product.
- 7. HP shall have no obligation to repair, replace, or refund until the customer returns the defective product to HP.
   8. Any replacement product may be either new or like-new, provided that it has functionality at least equal to that of the
- product being replaced. 9. HP products may contain remanufactured parts, components, or materials equivalent to new in performance.
- HP broducts may contain remaindactured parts, components, or materials equivalent to new in performance.
   HP's Limited Warranty Statement is valid in any country where the covered HP product is distributed by HP. Contracts for additional warranty contacts are additional warranty contacts.
- for additional warranty services, such as on-site service, may be available from any authorized HP service facility in countries where the product is distributed by HP or by an authorized importer.
- B. Limitations of warranty

TO THE EXTENT ALLOWED BY LOCAL LAW, NEITHER HP NOR ITS THIRD PARTY SUPPLIERS MAKES ANY OTHER WARRANTY OR CONDITION OF ANY KIND, WHETHER EXPRESS OR IMPLIED WARRANTIES OR CONDITIONS OF MERCHANTABILITY, SATISFACTORY QUALITY, AND FITNESS FOR A PARTICULAR PURPOSE. Imitations of liability.

- C. Limitations of liability
  - 1. To the extent allowed by local law, the remedies provided in this Warranty Statement are the customer's sole and exclusive remedies.
  - 2. TO THE EXTENT ALLOWED BY LOCAL LAW, EXCEPT FOR THE OBLIGATIONS SPECIFICALLY SET FORTH IN THIS WARRANTY STATEMENT, IN NO EVENT SHALL HP OR ITS THIRD PARTY SUPPLIERS BE LIABLE FOR DIRECT, INDIRECT, SPECIAL, INCIDENTAL, OR CONSEQUENTIAL DAMAGES, WHETHER BASED ON CONTRACT, TORT, OR ANY OTHER LEGAL THEORY AND WHETHER ADVISED OF THE POSSIBILITY OF SUCH DAMAGES.
- D. Local law
  - 1. This Warranty Statement gives the customer specific legal rights. The customer may also have other rights which vary from state to state in the United States, from province to province in Canada, and from country to country elsewhere in the world.
  - 2. To the extent that this Warranty Statement is inconsistent with local law, this Warranty Statement shall be deemed modified to be consistent with such local law. Under such local law, certain disclaimers and limitations of this Warranty Statement may not apply to the customer. For example, some states in the United States, as well as some governments outside the United States (including provinces in Canada), may:
    - a. Preclude the disclaimers and limitations in this Warranty Statement from limiting the statutory rights of a consumer (e.g., the United Kingdom);
    - b. Otherwise restrict the ability of a manufacturer to enforce such disclaimers or limitations; or
    - c. Grant the customer additional warranty rights, specify the duration of implied warranties which the manufacturer cannot disclaim, or allow limitations on the duration of implied warranties.
  - 3. THE TERMS IN THIS WARRANTY STATEMENT, EXCEPT TO THE EXTENT LAWFULLY PERMITTED, DO NOT EXCLUDE, RESTRICT, OR MODIFY, AND ARE IN ADDITION TO, THE MANDATORY STATUTORY RIGHTS APPLICABLE TO THE SALE OF THE HP PRODUCTS TO SUCH CUSTOMERS.

#### **HP Limited Warranty**

#### Dear Customer,

You will find below the name and address of the HP entity responsible for the performance of the HP Limited Warranty in your country.

### You may have additional statutory rights against the seller based on your purchase agreement. Those rights are not in any way affected by this HP Limited Warranty.

Ireland: Hewlett-Packard Ireland Limited, 63-74 Sir John Rogerson's Quay, Dublin 2

United Kingdom: Hewlett-Packard Ltd, Cain Road, Bracknell, GB-Berks RG12 1HN

Malta: Hewlett-Packard International Trade B.V., Malta Branch, 48, Amery Street, Sliema SLM 1701, MALTA

South Africa: Hewlett-Packard South Africa Ltd, 12 Autumn Street, Rivonia, Sandton, 2128, Republic of South Africa

### Sommaire

| Utilisation de l'imprimante                                                                                                    |    |
|----------------------------------------------------------------------------------------------------|----|
| Solutions numériques HP                                                                                                    |    |
| Services Web                                                                                                    |    |
| Mise à jour de l'imprimante                                                                                                    |    |
| Installation et utilisation du télécopieur                                                                                                    |    |
| Configuration du télécopieur                                                                                                    |    |
| Utilisation du télécopieur                                                                                                    |    |
| Services de télécopie et de téléphonie numérique                                                                                                    | 43 |
| Configuration de la communication sans fil (802.11)                                                                                                    |    |
| Résolution des problèmes de configuration                                                                                                    |    |
|                                                                                                    |    |
| Problèmes de configuration de l'imprimante                                                                                                    |    |
| Problèmes de configuration de l'imprimante<br>Problèmes liés à l'installation du logiciel                                                                                                    |    |
| Problèmes de configuration de l'imprimante<br>Problèmes liés à l'installation du logiciel<br>Problèmes de configuration du télécopieur                                                                                                    |    |
| Problèmes de configuration de l'imprimante<br>Problèmes liés à l'installation du logiciel<br>Problèmes de configuration du télécopieur<br>Problèmes de communication sans fil (802.11)                                                                          |    |
| Problèmes de configuration de l'imprimante<br>Problèmes liés à l'installation du logiciel<br>Problèmes de configuration du télécopieur<br>Problèmes de communication sans fil (802.11)<br>Problèmes liés aux services Web                                       |    |
| Problèmes de configuration de l'imprimante<br>Problèmes liés à l'installation du logiciel<br>Problèmes de configuration du télécopieur<br>Problèmes de communication sans fil (802.11)<br>Problèmes liés aux services Web<br>Utilisation du serveur Web intégré |    |

### Consignes de sécurité

Respectez toujours les précautions de sécurité élémentaires quand vous utilisez cette imprimante afin de réduire les risques de blessures dues au feu ou à un choc électrique.

- Lisez et comprenez toutes les instructions contenues dans la documentation livrée avec l'imprimante.
- 2. Suivez tous les avertissements et toutes les instructions indiqués sur l'imprimante.
- 3. Débranchez cette imprimante des prises murales avant de procéder à un nettoyage.
- 4. N'installez jamais cette imprimante d'une source d'eau, ni si vous êtes mouillé.
- 5. Installez l'imprimante en toute sécurité sur une surface stable.
- Installez l'imprimante en un lieu protégé où personne ne puisse marcher sur le cordon ou trébucher sur celui-ci, et où le cordon ne puisse pas être endommagé.
- Si l'imprimante ne fonctionne pas normalement, reportez-vous au guide de l'utilisateur (disponible sur l'ordinateur après l'installation du logiciel).

- 8. L'appareil ne contient aucune pièce dont l'entretien doit être réalisé par l'utilisateur. Confiez l'entretien à du personnel qualifié.
- 9. N'utilisez que l'adaptateur d'alimentation externe fourni avec l'imprimante.
- **Remarque :** l'encre des cartouches est utilisée dans le processus d'impression de différentes manières, notamment lors de la phase d'initialisation, qui prépare l'imprimante et les cartouches pour l'impression, et de l'entretien de la tête d'impression, qui maintient les buses dégagées et garantit une libre circulation de l'encre. En outre, une certaine quantité d'encre demeure dans la cartouche après utilisation. Pour plus d'informations, visitez le site <u>www.hp.com/go/inkusage</u>.

Français

Merci d'avoir choisi cette imprimante. Avec cette imprimante, vous pouvez imprimer des documents et des photos, numériser des documents vers un ordinateur connecté, faire des copies, et envoyer et recevoir des télécopies. Pour numériser, copier et envoyer des télécopies, vous pouvez utiliser le panneau de commande de l'imprimante. Vous pouvez également utiliser le panneau de commande de l'imprimante pour modifier les paramètres, imprimer des rapports ou obtenir de l'aide.

- Astuce : Vous pouvez également modifier les paramètres de l'imprimante à l'aide du logiciel de l'imprimante ou du serveur Web intégré. Pour plus d'informations concernant ces outils, reportez-vous au guide de l'utilisateur. Pour plus d'informations sur la recherche du guide de l'utilisateur, consultez la section « Où trouver le guide de l'utilisateur ? » sur cette page.

### 💵 Où trouver le guide de l'utilisateur ?

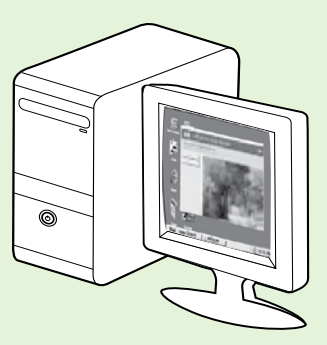

Le guide de l'utilisateur pour cette imprimante (également appelé « Aide ») est placé sur votre ordinateur lors de l'installation du logiciel HP.

Ce guide propose des informations sur les sujets suivants :

- Informations de dépannage
- Informations sur les consommables et accessoires d'impression pris en charge (si disponibles pour l'imprimante)
- Instructions détaillées pour l'utilisation de l'imprimante
- Avis importants et informations environnementales et réglementaires

Vous pouvez ouvrir ce guide à partir du logiciel d'impression HP (Microsoft® Windows®) ou à partir du menu Aide (Mac OS X) :

- Windows : Cliquez sur Démarrer, sélectionnez Programmes ou Tous les programmes, sélectionnez HP, sélectionnez le dossier de votre imprimante HP, puis sélectionnez Aide.
- Mac OS X : À partir du Finder, cliquez sur Aide > Aide Mac. Dans la fenêtre Visualisateur d'Aide, choisissez votre imprimante dans le menu contextuel Aide Mac.

En outre, une version Adobe Acrobat de ce guide est disponible sur le site Web d'assistance HP (<u>www.hp.com/go/customercare</u>).

- Astuce : Si vous ne pouvez pas trouvé le guide de l'utilisateur sur votre ordinateur, il peut ne pas avoir été copié sur ce dernier lorsque vous avez installé le logiciel HP. Pour plus d'informations, consultez la section « Comment puis-je installer le guide de l'utilisateur ? », page 46.
- C € ① Les informations réglementaires et de conformité pour l'Union européenne sont disponibles dans la section « Informations techniques » du guide de l'utilisateur (également appelé « Aide »). En outre, la Déclaration de conformité est disponible sur le site Web suivant : <u>www.hp.eu/certificates</u>.

# Solutions numériques HP

L'imprimante comprend un ensemble de solutions numériques qui peuvent vous aider à simplifier et réduire votre travail.

#### D Informations supplémentaires

Pour plus d'informations sur la configuration et l'utilisation de ces solutions numériques, reportez-vous au guide de l'utilisateur. Pour plus d'informations sur la recherche du guide de l'utilisateur, consultez la section « Où trouver le guide de l'utilisateur ? », page 30.

### Archivage numérique HP Direct

La fonction d'archivage numérique direct propose une numérisation fiable des documents de bureau généraux, ainsi que des fonctionnalités de base polyvalentes dédiées à la gestion de documents, pour plusieurs utilisateurs sur un réseau. Grâce à l'archivage numérique direct, vous pouvez simplement vous diriger vers votre imprimante, toucher un bouton du panneau de commande, et numériser des documents directement vers les dossiers de votre ordinateur sur le réseau ou les partager rapidement avec des partenaires commerciaux en les envoyant comme pièces jointes, tout cela sans utiliser aucun logiciel de numérisation supplémentaire.

Les documents numérisés peuvent être envoyés vers un dossier réseau partagé pour accès personnel ou de groupe ou vers une ou plusieurs adresses électroniques pour un partage rapide. De plus, vous pouvez configurer les paramètres de numérisation spécifiques pour chaque destination de numérisation, ce qui vous permet d'utiliser les meilleurs paramètres pour chaque tâche spécifique.

### Télécopie numérique HP

Ne perdez plus jamais de télécopies importantes mal classées dans une pile de papiers !

Grâce à la télécopie numérique HP, vous pouvez enregistrer les télécopies noir et blanc entrantes dans un dossier de l'ordinateur sur votre réseau pour un partage et un stockage plus facile, ou vous pouvez transférer les télécopies par courrier électronique – ce qui vous permet de recevoir des télécopies importantes de n'importe où tout étant en déplacement.

De plus, vous pouvez désactiver la fonction d'impression des télécopies – vous permettant ainsi de faire des économies de papier et d'encre et de réduire votre consommation de papier et vos déchets.

## **Spécifications**

Avant d'installer les solutions numériques HP, vérifiez que vous disposez des éléments suivants :

#### Pour toutes les solutions numériques HP

 Connexion réseau. Vous pouvez connecter l'imprimante par le biais d'une connexion sans fil ou d'un câble Ethernet.

**Remarque :** Si l'imprimante est reliée via un

- câble USB, vous numérisez les documents vers un ordinateur ou les envoyez en pièces jointes à un message électronique à l'aide du logiciel HP. Vous pouvez recevoir des télécopies sur votre ordinateur à l'aide des fonctions Télécopie vers PC ou Télécopie vers Mac. Pour plus d'informations, consultez le guide de l'utilisateur.
  - Logiciel HP. HP recommande de configurer les solutions numériques HP en utilisant le logiciel HP fourni avec l'imprimante.

Astuce : Si vous souhaitez configurer les solutions numériques HP sans installer le logiciel HP, vous pouvez utiliser le serveur Web intégré de l'imprimante.

## Pour numériser/envoyer une télécopie vers le dossier réseau

- Une connexion Internet active. Vous devez être connecté au réseau.
- Un dossier partagé Windows (SMB) existant. Pour savoir comment trouver le nom de l'ordinateur, consultez la documentation fournie avec votre système d'exploitation.
- L'adresse réseau du dossier. Sur un ordinateur sous Windows, les adresses réseau sont habituellement écrites dans ce format : \\mypc\sharedfolder\

31

# Utilisation de l'imprimante

- Le nom de l'ordinateur sur lequel se trouve le dossier. Pour savoir comment trouver le nom de l'ordinateur, consultez la documentation fournie avec votre système d'exploitation.
- Privilèges appropriés sur le réseau. Vous devez avoir le droit d'accès en écriture sur le dossier.
- Un nom d'utilisateur et un mot de passe pour accéder au dossier partagé (si nécessaire). Par exemple, le nom d'utilisateur et le mot de passe Windows ou Mac OS X utilisés pour se connecter à l'ordinateur ou au réseau.

**Remarque :** L'archivage numérique HP Direct ne prend pas en charge Windows Active Directory.

#### Pour numériser/télécopier vers le courrier électronique

**Remarque :** Ces fonctions sont uniquement prises en charge par les modèles HP Officejet Pro 8600 Plus et HP Officejet Pro 8600 Premium.

- Une adresse électronique valide
- Les informations concernant le serveur SMTP sortant
- Une connexion Internet active

### 🚇 Recherche de paramètres e-mail

Si vous configurez les fonctions Numérisation vers le courrier électronique ou Télécopie vers le courrier électronique sur un ordinateur sous Windows, l'assistant de configuration peut automatiquement détecter les paramètres de messagerie électronique pour les applications de messagerie électronique suivantes :

- Microsoft Outlook 2003–2007 (Windows XP, Windows Vista et Windows 7)
- Outlook Express (Windows XP)
- Windows Mail (Windows Vista)
- Mozilla Thunderbird (Windows XP, Windows Vista et Windows 7)
- Qualcomm Eudora (version 7.0 et ultérieures) (Windows XP et Windows Vista)
- Netscape (version 7.0) (Windows XP)

Cependant, si votre application de messagerie électronique n'est pas reprise dans la liste, vous pouvez toujours la configurer et utiliser la Numérisation vers le courrier électronique ou la Télécopie vers le courrier électronique si votre application répond aux exigences reprises dans cette section.

## **Services Web**

L'imprimante propose des solutions Web innovantes pour un accès rapide à Internet, et obtenir et imprimer des documents plus vite et plus facilement, sans utiliser d'ordinateur.

L'imprimante inclut les services Web suivants :

### HP ePrint

HP ePrint est un service gratuit de HP qui vous permet d'imprimer sur votre imprimante connectée à Internet à tout moment, depuis n'importe quel emplacement. C'est aussi simple que d'envoyer un e-mail à l'adresse électronique attribuée à votre imprimante lorsque vous activez les services Web sur l'imprimante. Aucun logiciel ou pilote spécial n'est nécessaire. Si vous pouvez envoyer un e-mail, vous pouvez imprimer de n'importe où, à l'aide de HP ePrint.

Une fois que vous avez signé pour un compte sur ePrintCenter (www.eprintcenter.com) et ajouté l'imprimante à votre compte, vous pouvez vous connecter pour afficher l'état de votre tâche HP ePrint, gérer votre file d'attente d'imprimante HP ePrint, contrôler qui peut utiliser l'adresse électronique HP ePrint de votre imprimante pour imprimer, et obtenir de l'aide pour ePrint HP.

### Apps d'imprimante

Les Apps d'imprimante vous permettent de facilement localiser et imprimer un contenu Web préformaté,

directement à partir de votre imprimante. Vous pouvez également numériser et stocker vos documents numériques sur le Web.

Les Apps d'imprimante fournissent un large éventail de contenus, en allant des coupons de magasin à des activités familiales, telles que nouvelles, voyage, sports, cuisine, photos, et beaucoup plus. Vous pouvez même visualiser et imprimer vos images en ligne à partir de sites de photos populaires.

Certaines Apps d'imprimante vous permettent également de planifier la livraison de contenu d'application vers votre imprimante.

Un contenu pré-formaté conçu spécifiquement pour votre imprimante signifie pas d'images ou de texte tronqué, et pas de pages supplémentaires avec une seule ligne de texte. Sur certaines imprimantes, vous pouvez également choisir des paramètres de papier et de qualité d'impression sur l'écran d'aperçu avant impression.

Tout cela sans même avoir à allumer votre ordinateur !

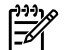

**Remarque :** Pour utiliser les services Web, l'imprimante doit être connectée à Internet par le biais d'une connexion filaire (Ethernet) ou sans fil. Ces fonctions Web ne sont pas disponibles si l'imprimante est reliée via un câble USB.

### Installation des services Web

Vous pouvez configurer les services Web lorsque vous installez l'imprimante.

Remarque : Si vous avez déjà installé le logiciel

- de l'imprimante HP, reportez-vous au guide de l'utilisateur pour obtenir des instructions de configuration.
- Placez le CD du logiciel HP dans l'ordinateur, 1. puis suivez les instructions à l'écran.

**Remarque :** Si le logiciel de pare-feu installé sur votre ordinatour afficht sur votre ordinateur affiche un message pendant l'installation, sélectionnez l'option « toujours autoriser » dans le message. La sélection de cette option autorise le logiciel à s'installer correctement sur votre ordinateur.

- 2. Suivez les instructions correspondant à votre système d'exploitation :
  - Windows : À l'invite, cliquez sur Réseau (Ethernet/Sans fil), puis suivez les instructions à l'écran.
  - Mac OS X : Double-cliquez sur l'icône HP **Installer** sur le CD du logiciel, puis suivez les instructions à l'écran.
- En cas de connexion à un réseau sans fil, entrez le 3. nom du réseau sans fil et le mot de passe (si vous y êtes invité).

- À l'invite, procédez comme suit : 4.
  - Acceptez les termes d'utilisation des services Web.
  - Activez l'imprimante pour rechercher automatiquement les mises à jour du produit et installer celles-ci.
  - Si votre réseau utilise des paramètres de proxy pour se connecter à Internet, entrez ces paramètres.
- Une fois que l'imprimante a imprimé une page 5. d'informations, suivez les instructions pour terminer l'installation.

Remarque : La page d'informations inclut également l'adresse électronique que vous utiliserez pour l'impression de documents à l'aide de HP ePrint. Pour plus d'informations, consultez la section « Utilisation des services Web » sur cette page.

### Informations supplémentaires

Pour plus d'informations sur la gestion et la configuration des paramètres HP ePrint et pour en savoir plus sur les dernières fonctions, visitez ePrintCenter (www.eprintcenter.com).

### Utilisation des services Web

#### Pour imprimer à l'aide de HP ePrint

Pour imprimer des documents à l'aide de HP ePrint, procédez comme suit :

- Sur votre ordinateur ou périphérique mobile, 1. ouvrez votre application de messagerie.
  - **Remarque :** Pour plus d'informations sur l'utilisation de l'application de messagerie sur votre ordinateur ou périphérique mobile, consultez la documentation fournie avec l'application.
- 2. Créez un nouveau message électronique, puis joignez le fichier à imprimer. Pour obtenir une liste des fichiers qui peuvent être imprimés à l'aide de HP ePrint, ainsi que des directives à suivre lors de l'utilisation de HP ePrint, consultez la section « Directives HP ePrint », page 34.

- 3. Entrez l'adresse électronique de l'imprimante dans la ligne « A » du message, puis sélectionnez l'option d'envoi du message.
  - **Remarque :** Assurez-vous que l'adresse électronique de l'imprimante est la seule adresse figurant dans la ligne « A » du message. Si d'autres adresses électroniques sont énumérées dans la ligne « A », les pièces jointes que vous envoyez peuvent ne pas s'imprimer.

#### • Qu'est-ce que l'adresse électronique de l'imprimante ?

Pour obtenir l'adresse électronique HP ePrint de votre imprimante, touchez 🕥 (HP ePrint) à partir de l'écran Accueil.

33

### Directives HP ePrint

- Taille maximale des messages électroniques et pièces jointes : 5 Mo
- Nombre maximum de pièces jointes : 10
- Types de fichiers pris en charge :
  - PDF
  - HTML
  - Formats de fichier texte standard

#### Pour utiliser les Apps d'imprimante

Touchez Apps sur l'écran du panneau de commande de l'imprimante, puis touchez l'App d'imprimante à utiliser.

- Microsoft Word, PowerPoint
- Fichiers image, tels que PNG, JPEG, TIFF, GIF, BMP
- **Remarque :** Vous pourrez éventuellement utiliser d'autres types de fichiers avec HP ePrint. Cependant, HP ne peut pas garantir que l'imprimante imprimera d'autres types de fichiers car ils n'ont pas été entièrement testés.

#### Informations supplémentaires

Vous pouvez gérer vos Apps d'imprimante à l'aide de ePrintCenter. Vous pouvez ajouter, configurer ou supprimer des Apps d'imprimante, et définir l'ordre dans lequel elles apparaissent sur l'écran de votre imprimante.

**Remarque :** Pour gérer des Apps d'imprimante à partir de ePrintCenter, créez un compte sur ePrintCenter, puis ajoutez votre imprimante.

Pour plus d'informations, visitez le site www.eprintcenter.com.

### Suppression des services Web

Pour supprimer les services Web, procédez comme suit :

- 1. Sur l'écran du panneau de commande de l'imprimante, touchez 🕥 (HP ePrint).
- 2. Touchez Paramètres, puis touchez Supprimer les services Web.

Provide the services of the services of the Web, toutes les fonctions (HP ePrint, Apps d'imprimante et Mise à jour de l'imprimante) cessent de fonctionner. Pour utiliser à nouveau les services Web, vous devez les installer. Pour plus d'informations, consultez la section « Installation des services Web », page 33.

# Mise à jour de l'imprimante

HP travaille continuellement à améliorer les performances de ses imprimantes et à vous apporter les dernières fonctionnalités. Si l'imprimante est connectée au réseau et que les services Web ont été activés, vous pouvez rechercher et installer les mises à jour pour l'imprimante.

Pour mettre à jour l'imprimante, procédez comme suit :

- Sur le panneau de commande de l'imprimante, 1. touchez 🕥 (HP ePrint).
- 2. Touchez Paramètres, puis touchez Mises à jour de l'imprimante.
- 3. Touchez Rechercher les mises à jour maintenant, puis suivez les instructions à l'écran.
- Astuce : Pour activer l'imprimante pour rechercher automatiquement les mises à jour, touchez Paramètres, touchez Mises à jour de l'imprimante, touchez Mise à jour auto, puis touchez Activé.

# Installation et utilisation du télécopieur

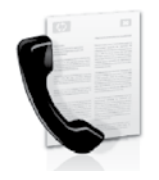

Cette imprimante vous permet d'envoyer et de recevoir des télécopies en noir et blanc et en couleur.

#### D Informations supplémentaires

Pour plus d'informations sur les fonctions de télécopie disponibles avec l'imprimante, reportez-vous au guide de utilisateur. Pour plus d'informations sur la recherche du quide de l'utilisateur, consultez la section « Õù trouver le guide de l'utilisateur ? », page 30.

# Configuration du télécopieur

Cochez la case « Obtenir les informations de configuration du télécopieur » pour rechercher les informations de configuration du télécopieur pour votre pays/région. Si votre pays/région apparaît dans la liste, rendez-vous sur le site Web pour obtenir les informations de configuration. Sinon, suivez les instructions fournies dans ce guide.

Autriche

#### Detention des informations de configuration du télécopieur

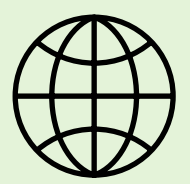

Si vous résidez dans les pays/régions ci-après, visitez le site Web correspondant pour obtenir des informations sur la configuration du télécopieur.

### www.hp.com/at/faxconfig

| Belgique    |                            |
|-------------|----------------------------|
| Néerlandais | www.hp.be/nl/faxconfig     |
| Français    | www.hp.be/fr/faxconfig     |
| Danemark    | www.hp.dk/faxconfig        |
| Finlande    | www.hp.fi/faxconfig        |
| France      | www.hp.com/fr/faxconfig    |
| Allemagne   | www.hp.com/de/faxconfig    |
| Irlande     | www.hp.com/ie/faxconfig    |
| Italie      | www.hp.com/it/faxconfig    |
| Norvège     | www.hp.no/faxconfig        |
| Pays-Bas    | www.hp.nl/faxconfig        |
| Portugal    | www.hp.pt/faxconfig        |
| Espagne     | www.hp.es/faxconfig        |
| Suède       | www.hp.se/faxconfig        |
| Suisse      |                            |
| Français    | www.hp.com/ch/fr/faxconfig |
| Allemand    | www.hp.com/ch/de/faxconfig |
| Royaume-Uni | www.hp.com/uk/faxconfig    |
|             |                            |

### Étape 1 : Connexion de l'imprimante à la ligne téléphonique

#### • Avant de commencer...

Avant de commencer, vérifiez que vous disposez des éléments suivants :

- Cartouches d'encre installées
- Papier de format A4 ou Lettre chargé dans le bac d'alimentation
- Câble téléphonique et adaptateur (si fournis avec l'imprimante)

Pour plus d'informations, reportez-vous à la carte d'installation fournie avec l'imprimante.

A l'aide du cordon téléphonique fourni dans le 1. carton avec l'imprimante, connectez l'une des extrémités à votre prise téléphonique murale et l'autre au port libellé **1-LINE** situé à l'arrière de l'imprimante.

**Remarque :** Dans certains cas, vous devez utiliser l'adaptateur correspondant à votre pays/ région pour brancher l'imprimante à votre cordon téléphonique.

**Remarque :** Si le cordon téléphonique fourni avec l'imprimante n'est pas assez long, achetez un coupleur dans un magasin d'accessoires

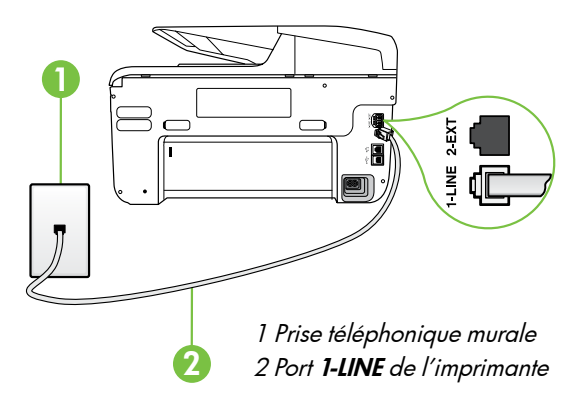

de téléphonie pour le prolonger. Vous avez également besoin d'un autre cordon téléphonique. Il peut s'agir d'un cordon téléphonique standard que vous possédez éventuellement chez vous ou à votre bureau. Pour plus d'informations, consultez le quide de l'utilisateur.

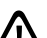

**ATTENTION :** Si vous utilisez un autre cordon Que celui qui a été fourni avec l'imprimante, il se peut que votre télécopieur ne fonctionne pas correctement. Dans la mesure où les cordons de téléphone que vous utilisez peut-être dans votre foyer ou bureau peuvent être différents de celui fourni avec l'imprimante, HP vous recommande d'utiliser le cordon téléphonique fourni avec l'imprimante.

- 2. Connectez tout autre équipement téléphonique. Pour plus d'informations sur la connexion et la configuration d'appareils ou de services supplémentaires avec l'imprimante, reportez-vous aux rubriques de cette section ou consultez le quide de l'utilisateur.

**Remarque :** Si vous devez connecter l'imprimante à un autre équipement téléphonique et que vous rencontrez des problèmes lors de la configuration de l'imprimante avec d'autres équipements ou services, contactez l'opérateur téléphonique ou le fournisseur de service.

Astuce : Si vous êtes abonné à un service de messagerie vocale sur la même ligne téléphonique que celle utilisée pour les télécopies, la réception automatique des télécopies est impossible. Etant donné que vous devez être présent pour répondre aux appels de télécopie entrants, veillez à désactiver la fonction **Réponse auto.** 

Si vous souhaitez plutôt recevoir les télécopies automatiquement, contactez votre opérateur téléphonique pour vous abonner à un service de sonnerie différenciée ou pour obtenir une ligne téléphonique distincte pour la télécopie.

### ?) Sonnerie distincte - Définition

De nombreux opérateurs téléphoniques proposent une fonction de sonnerie distincte permettant d'avoir plusieurs numéros de téléphone sur une même ligne téléphonique. Lorsque vous vous abonnez à ce service, chaque numéro est associé à une sonnerie différente. Vous pouvez configurer l'imprimante pour qu'elle réponde à une certaine sonnerie.

Si vous connectez l'imprimante à une ligne dotée d'une sonnerie distincte, demandez à votre opérateur téléphonique de définir une sonnerie pour les appels vocaux et une autre pour les télécopies. HP vous recommande de demander une sonnerie double ou triple pour les télécopies. Lorsque l'imprimante détecte la sonnerie spécifiée, elle prend la ligne et reçoit la télécopie.

Pour plus d'informations sur la configuration d'une sonnerie distincte, reportez-vous à l'« Étape 3 : Configuration des paramètres de télécopie », page 38.
#### Y Connexion à une ligne DSL/ADSL

Si vous êtes abonné à un service DSL/ADSL, procédez comme suit pour connecter le télécopieur.

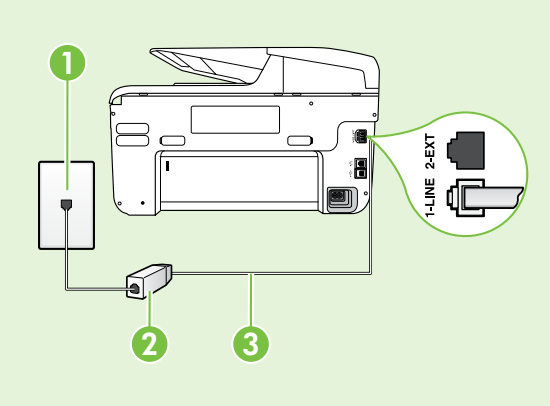

**1.** Branchez le filtre DSL/ADSL et le câble téléphonique fournis par votre fournisseur de service DSL/ADSL entre la prise téléphonique murale et le filtre DSL/ADSL.

**2.** Connectez le cordon téléphonique livré avec l'imprimante entre le filtre DSL/ADSL et le **port 1-LINE** de l'imprimante.

1 Prise téléphonique murale

2 Filtre DSL/ADSL et câble téléphonique (fournis par votre fournisseur de service DSL/ADSL)

*3 Câble téléphonique fourni avec votre imprimante, connecté au port 1-LINE de l'imprimante* 

#### 9 Connexion d'équipements supplémentaires

Ôtez la prise blanche du port 2-EXT à l'arrière de l'imprimante, puis branchez un téléphone sur ce port.

Si vous connectez un équipement supplémentaire, par exemple un modem ou un téléphone, vous devrez acheter un séparateur parallèle. Un séparateur parallèle dispose d'un port RJ-11 à l'avant et de deux ports RJ-11 à l'arrière. N'utilisez pas un séparateur téléphonique à 2 lignes, un séparateur en série ou un séparateur parallèle qui dispose de deux ports RJ-11 à l'avant et d'une prise à l'arrière.

**Remarque :** Si vous êtes abonné à un service DSL/ADSL, branchez le filtre DSL/ADSL au séparateur parallèle, puis utilisez le câble téléphonique fourni par HP pour connecter l'autre extrémité du filtre au port **1-LINE** de l'imprimante. Ôtez la prise blanche du port **2-EXT** à l'arrière de l'imprimante, puis branchez un téléphone ou un répondeur sur le port **2-EXT**. Connectez ensuite le second port du séparateur parallèle au modem DSL/ADSL branché sur l'ordinateur.

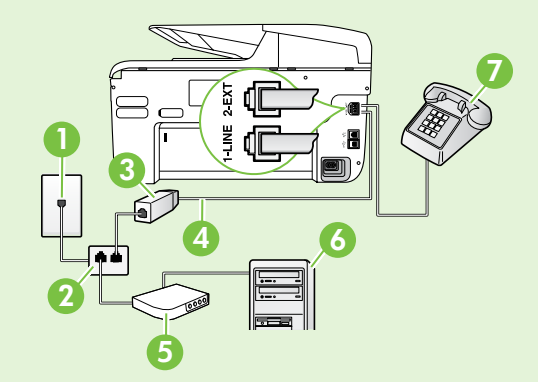

Prise téléphonique murale
 Séparateur parallèle
 Filtre DSL/ADSL (fourni par votre fournisseur de service DSL/ADSL)
 Câble téléphonique fourni avec l'imprimante
 Modem DSL/ADSL
 Ordinateur
 Téléphone

# Étape 2 : Test de la configuration du télécopieur

Testez la configuration du télécopieur pour vérifier l'état de l'imprimante et vous assurer qu'elle est correctement configurée pour la télécopie.

Le test effectue les opérations suivantes :

- Teste le matériel du télécopieur
- Vérifie que le type de cordon téléphonique approprié est connecté à l'imprimante
- Vérifie que le cordon téléphonique est connecté au port approprié
- Recherche une tonalité
- Recherche une ligne téléphonique active
- Teste l'état de la connexion à la ligne téléphonique

- À partir du panneau de commande de l'imprimante, touchez la flèche droite ▶ puis Configuration.
- 2. Touchez Outils, puis Exéc. test tél. L'imprimante affiche l'état du test sur l'écran et imprime un rapport. Une fois le test terminé, l'imprimante imprime un rapport des résultats du test. Si le test échoue, examinez le rapport pour obtenir des informations sur la procédure à suivre pour corriger les problèmes et relancer le test. Pour obtenir plus d'informations sur le dépannage, reportez-vous à la section « Problèmes de configuration de l'imprimante », page 46.

### Étape 3 : Configuration des paramètres de télécopie

Modifiez les paramètres de télécopie de l'imprimante pour répondre à vos besoins une fois que vous avez connecté l'imprimante à une ligne téléphonique.

Astuce : Pour utiliser les mêmes paramètres plus clair/plus foncé et la même résolution pour toutes les télécopies envoyées à partir de l'imprimante, configurez les paramètres souhaités, puis touchez Définir comme nouvelles valeurs par défaut. ? Où puis-je modifier les paramètres de télécopie ?

Vous pouvez configurer les paramètres de télécopie à l'aide des outils suivants :

#### Panneau de commande de l'imprimante

Touchez **Télécopieur** sur le panneau de commande de l'imprimante, touchez l'option **Paramètres** puis sélectionnez le paramètre à configurer.

#### Logiciel HP

Si vous avez installé le logiciel HP sur votre ordinateur, vous pouvez configurer les paramètres de télécopie à l'aide du logiciel installé sur votre ordinateur.

Pour plus d'informations sur l'utilisation de ces outils ou paramètres, reportez-vous au guide de l'utilisateur.

| Pour configurer ce paramètre                                                                                                    | procédez comme suit                                                                                                    |
|----------------------------------------------------------------------------------------------------|----------------------------------------------------------------------------------------------------|
| <b>Réponse automatique</b><br>Définissez le mode de réponse sur <b>On</b> afin que<br>l'imprimante reçoive automatiquement aux télécopies<br>entrantes. L'imprimante répondra aux appels une fois<br>que le numéro de sonneries spécifié dans le paramètre<br><b>Sonneries avant réponse</b> . | <ol> <li>Touchez la flèche vers la droite , puis touchez<br/>Configuration.</li> <li>Touchez Configuration de la télécopie, puis<br/>touchez Configuration de télécopie de base.</li> <li>Touchez Réponse automatique, puis touchez<br/>Activé.</li> </ol>                                                                                                    |
| Sonneries avant réponse (facultatif)<br>Définissez le nombre de sonneries avant réponse<br>Remarque : Si un répondeur est raccordé à<br>l'imprimante, le nombre de sonneries avant la<br>réponse de l'imprimante doit être supérieur à celui<br>du répondeur.                                  | <ol> <li>Touchez la flèche vers la droite ▶, puis touchez<br/>Configuration.</li> <li>Touchez Configuration de la télécopie, puis<br/>touchez Configuration de télécopie de base.</li> <li>Touchez Sonneries avant réponse.</li> <li>Touchez la flèche vers le haut ▲ ou la flèche vers le<br/>bas ♥ pour modifier le nombre de sonneries.</li> <li>Touchez Terminé pour accepter le paramètre.</li> </ol> |

| Pour configurer ce paramètre                                                                                                    | procédez comme suit                                                                                                    |
|----------------------------------------------------------------------------------------------------|----------------------------------------------------------------------------------------------------|
| <ul> <li>Sonneries distinctes</li> <li>Modifiez le type de sonnerie sur Sonnerie distincte</li> <li>Remarque : Un service de sonnerie distinct vous permet d'utiliser plusieurs numéros de téléphone sur la même ligne téléphonique. Vous pouvez modifier ce paramètre afin que l'imprimante détermine automatiquement le type de sonnerie à utiliser pour les appels de télécopie uniquement.</li> <li>Astuce : Vous pouvez également utiliser la fonction Détection du type de sonnerie dans le panneau de commande de l'imprimante pour définir une sonnerie distinctive. Grâce à cette fonction, l'imprimante reconnaît et enregistre le type de sonnerie d'un appel entrant en fonction de l'appel et détermine automatiquement la sonnerie particulière attribuée par votre opérateur téléphonique aux appels de télécopieur.</li> </ul> | <ol> <li>Touchez la flèche vers la droite ▶, puis touchez<br/>Configuration.</li> <li>Touchez Configuration de la télécopie, puis<br/>touchez Configuration de télécopie avancée.</li> <li>Touchez Sonnerie distinctive.</li> <li>Un message s'affiche pour indiquer que ce<br/>paramètre ne doit être modifié qu'en cas de<br/>configuration de plusieurs numéros de téléphone<br/>sur une même ligne téléphonique. Touchez Oui<br/>pour poursuivre.</li> <li>Procédez de l'une des manières suivantes :         <ul> <li>Appuyez sur le type de sonnerie attribué aux<br/>appels de télécopieur par l'opérateur<br/>téléphonique.</li> </ul> </li> <li>Touchez Type de sonnerie enregistré, puis suivez<br/>les instructions indiquées sur le panneau de<br/>commande de l'imprimante.</li> <li>Remarque : Si vous utilisez un système PBX avec<br/>des types de sonnerie distincts pour les appels<br/>internes et externes; vous devez appeler le numéro<br/>de télécopieur à partir d'un numéro externe.</li> </ol> |
| Vitesse de télécopie<br>Définissez la vitesse de télécopie utilisée entre<br>l'imprimante et les autres télécopieurs pour l'envoi et la<br>réception de télécopies.<br>Remarque : Si vous rencontrez des problèmes<br>lors de l'envoi et de la réception des télécopies,<br>réduisez la vitesse du télécopieur.                                                                                                    | <ol> <li>Touchez la flèche vers la droite ▶, puis touchez<br/>Configuration.</li> <li>Touchez Configuration de la télécopie, puis<br/>touchez Configuration de télécopie avancée.</li> <li>Touchez Vitesse de télécopie.</li> <li>Touchez pour sélectionner Rapide, Moyen ou Lent.</li> </ol>                                                                                                    |
| Mode de correction des erreurs de télécopie<br>Si l'imprimante détecte un signal d'erreur pendant la<br>transmission alors que l'option de correction des erreurs<br>est activée, elle peut demander à ce qu'une partie de<br>la télécopie soit renvoyée.<br>Remarque : Si vous rencontrez des problèmes<br>pour envoyer et recevoir des télécopies, désactivez<br>la correction des erreurs. La désactivation de ce<br>paramètre peut être également utile si vous tentez<br>d'envoyer une télécopie à un autre pays/région<br>ou recevez une télécopie d'un autre pays/région,<br>ou si vous utilisez une connexion téléphonique par<br>satellite.                                                                                                    | <ol> <li>Touchez la flèche vers la droite ▶, puis touchez<br/>Configuration.</li> <li>Touchez Configuration de la télécopie, puis<br/>touchez Configuration de télécopie avancée.</li> <li>Touchez la flèche vers le bas ▼, puis touchezMode<br/>de correction d'erreurs.</li> <li>Sélectionnez Activer ou Désactiver.</li> </ol>                                                                                                    |
| <b>Volume</b><br>Modifiez le volume des sons de l'imprimante, y compris<br>la tonalité des télécopies.                                                                                                    | <ol> <li>Touchez la flèche vers la droite , puis touchez<br/>Configuration.</li> <li>Touchez Configuration de la télécopie, puis<br/>touchez Configuration de télécopie de base.</li> <li>Touchez Vol. sonore télécopie.</li> <li>Touchez pour sélectionner Faible, Fort ou<br/>Désactivé.</li> </ol>                                                                                                    |

# Utilisation du télécopieur

Dans cette section, vous apprendrez à envoyer et à recevoir des télécopies.

### Envoi de télécopies

Vous pouvez envoyer des télécopies de plusieurs manières. Vous pouvez utiliser le panneau de commande de l'imprimante pour envoyer des télécopies noir et blanc ou en couleur. Vous pouvez également envoyer manuellement des télécopies à partir d'un téléphone connecté, ce qui vous permet de parler à votre interlocuteur avant de lui envoyer la télécopie.

Vous pouvez également recevoir des documents sur votre ordinateur sous forme de télécopies, sans les imprimer au préalable.

#### Informations supplémentaires

Reportez-vous au guide de l'utilisateur pour plus d'informations sur les rubriques suivantes :

- Envoi d'une télécopie à l'aide de la fonction de numérotation supervisée
- Envoi d'une télécopie à partir d'un ordinateur
- Envoi d'une télécopie depuis la mémoire
- Programmation de l'envoi différé d'une télécopie
- Envoi d'une télécopie à plusieurs destinataires
- Envoi d'une télécopie en mode de correction d'erreurs

Pour plus d'informations sur la recherche du guide de l'utilisateur, consultez la section « Où trouver le guide de l'utilisateur ? », page 30.

#### Envoi d'une télécopie standard

1. Chargez dans l'imprimante le document à télécopier.

Vous pouvez télécopier des documents à partir du bac d'alimentation automatique (BAA) ou à partir de la vitre du scanner.

- 2. Touchez Télécopie.
- 3. Saisissez le numéro du télécopieur à l'aide du clavier numérique.

#### Envoi d'une télécopie depuis un téléphone personnel

1. Chargez dans l'imprimante le document à télécopier.

Vous pouvez télécopier des documents à partir du bac d'alimentation automatique (BAA) ou à partir de la vitre du scanner.

- 2. Touchez Télécopie.
- **3.** Composez le numéro sur le clavier du téléphone connecté à l'imprimante.
- **Remarque :** N'utilisez pas le clavier du panneau de commande de l'imprimante lors de l'apreci
- de commande de l'imprimante lors de l'envoi manuel d'une télécopie. Vous devez utiliser le clavier du téléphone pour composer le numéro du destinataire.
- 4. Si le destinataire répond au téléphone, vous pouvez lui parler avant d'envoyer la télécopie.

- Astuce : Pour ajouter une pause au numéro de
   télécopie que vous entrez, appuyez plusieurs fois sur \* jusqu'à ce qu'un tiret (-) s'affiche à l'écran.
- 4. Touchez Démarrer, noir ou Démarrer, couleur.

ou le contraste sur votre télécopieur.

- Remarque : Si le télécopieur reçoit l'appel,
   vous entendez la tonalité de télécopie émise par le télécopieur du destinataire. Passez à l'Étape suivante pour transmettre la télécopie.
- 5. Lorsque vous êtes prêt à envoyer la télécopie, touchez Démarrer, noir ou Démarrer, couleur.

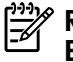

**Remarque :** Si vous y êtes invité, sélectionnez **Envoyer la télécopie**.

Si vous conversiez avec le destinataire avant l'envoi de la télécopie, informez-le qu'il est nécessaire d'appuyer sur la touche **Démarrer** du télécopieur après la tonalité. La ligne vocale est coupée durant la transmission de la télécopie. Vous pouvez raccrocher le téléphone. Si vous souhaitez poursuivre votre conversation, restez en ligne jusqu'à la fin de la transmission de la télécopie.

### Réception de télécopies

Vous pouvez recevoir des télécopies automatiquement ou manuellement.

**Remarque :** Si vous recevez une télécopie d'un format Légal US ou plus grand alors que l'imprimante n'est pas configurée pour utiliser du papier de ce format, l'imprimante réduit la télécopie de manière à ce que ses dimensions conviennent au papier chargé. Si vous avez désactivé la fonction Réduction automatique, l'imprimante imprime la télécopie sur deux pages.

Si vous copiez un document lors de la réception d'une télécopie, la télécopie est stockée en mémoire en attendant la fin de la copie. Cela permet de réduire le nombre de pages de télécopie stockées en mémoire.

#### Informations supplémentaires

Reportez-vous au guide de l'utilisateur pour plus d'informations sur les rubriques suivantes :

- Réimpression des télécopies reçues en mémoire
- Invitation à recevoir une télécopie
- Retransmission de télécopies à un autre numéro
- Sélection du format de papier pour les télécopies reçues
- Définition de la réduction automatique pour les télécopies reçues
- Blocage des numéros indésirables

Pour plus d'informations sur la recherche du guide de l'utilisateur, consultez la section « Où trouver le guide de l'utilisateur ? », page 30.

#### Réception d'une télécopie en mode automatique

Si vous activez l'option **Réponse automatique** (paramètre par défaut) à partir du panneau de commande de l'imprimante, l'imprimante répond automatiquement aux appels entrants et reçoit les télécopies au terme du nombre de sonneries spécifié par le paramètre **Sonneries avant réponse**. Pour plus d'informations sur la configuration de ce paramètre, reportez-vous à l'« Étape 3 : Configuration des paramètres de télécopie », page 38.

Réception d'une télécopie en mode manuel

Lorsque vous téléphonez, votre interlocuteur peut vous envoyer une télécopie alors que vous êtes en ligne (réception manuelle d'une télécopie).

Vous pouvez recevoir des télécopies manuellement à partir d'un téléphone connecté directement à l'imprimante (via le port **2-EXT**) ou d'un téléphone sur la même ligne téléphonique (mais pas directement connecté à l'imprimante).

- 1. Vérifiez que l'imprimante est sous tension et que du papier est chargé dans le bac principal.
- 2. Retirez les originaux du bac d'alimentation des documents.
- 3. Pour pouvoir répondre à un appel entrant avant la mise en marche de l'imprimante, configurez le paramètre **Sonneries avant réponse** sur un nombre

### <u>}</u> Télécopies et service de messagerie vocale

Si vous êtes abonné à un service de messagerie vocale sur la même ligne téléphonique que celle utilisée pour les télécopies, la réception automatique des télécopies est impossible. Vous devez dans ce cas vous assurer que le paramètre Réponse automatique est désactivé afin de recevoir des télécopies en mode manuel. Veillez à envoyer manuellement la télécopie avant que la messagerie vocale ne prenne l'appel.

Si vous souhaitez plutôt recevoir les télécopies automatiquement, contactez votre opérateur téléphonique pour vous abonner à un service de sonnerie différenciée ou pour obtenir une ligne téléphonique distincte pour la télécopie.

plus élevé. Sinon, désactivez le paramètre **Réponse automatique** afin que l'imprimante ne réponde pas automatiquement aux appels entrants.

- Si vous êtes au téléphone avec l'expéditeur, demandez-lui d'appuyer sur la touche Démarrer du télécopieur.
- 5. Lorsque vous entendez les tonalités d'un télécopieur expéditeur, procédez comme suit :
  - a. Touchez **Télécopie**, puis sélectionnez **Démarrer, noir** ou **Démarrer, couleur**.
  - b. Une fois que l'imprimante commence à recevoir la télécopie, vous pouvez raccrocher ou rester en ligne. La ligne téléphonique est silencieuse durant la transmission de la télécopie.

#### Réimpression des télécopies reçues en mémoire

Si vous activez la **Réception sauvegarde télécopies**, les télécopies reçues sont stockées en mémoire, que l'imprimante présente ou non une condition d'erreur.

- Remarque : Toutes les télécopies stockées en mémoire sont effacées lorsque vous mettez le périphérique hors tension. Pour plus d'informations sur l'utilisation de cette fonctionnalité, consultez le guide de l'utilisateur. Pour plus d'informations sur la recherche du guide de l'utilisateur, consultez la section « Où trouver le guide de l'utilisateur ? », page 30.
- 1. Assurez-vous que le bac d'alimentation contient du papier.
- 2. Touchez la flèche vers la droite ▶, puis touchez Configuration.
- Touchez Outils ou Outils de télécopie, puis touchez Réimpr. téléc. en mémoire. Les télécopies sont imprimées dans l'ordre inverse de la réception, c'est-à-dire, les plus récentes en premier lieu.
- Pour arrêter la réimpression des télécopies en mémoire, touchez X (Annuler).

### Utilisation de rapports et de journaux

Vous pouvez imprimer plusieurs types différents de rapports de télécopie :

#### Page de confirmation des télécopies

- Journal de télécopies
- Image sur rapport d'envoi de télécopies
- Autres rapports

Ces derniers fournissent des informations utiles concernant l'imprimante.

cette liste ne peut pas être imprimée.

Remarque : Vous pouvez également afficher
 l'historique des appels sur l'écran du panneau de commande de l'imprimante. Pour afficher l'historique des appels, touchez Télécopieur, puis touchez
 (Historique des appels). Toutefois,

#### Pour imprimer un rapport

- 1. Touchez la flèche vers la droite ▶, puis touchez Configuration.
- Touchez Configuration de la télécopie, touchez la flèche vers le bas ♥, puis touchez Rapports de télécopie.

#### Pour effacer le journal de télécopies

**Remarque :** Lorsque vous effacez le journal de télécopies, toutes les télécopies stockées en mémoire sont supprimées.

- 1. Touchez la flèche vers la droite ▶, puis touchez Configuration.
- 2. Procédez de l'une des manières suivantes :
  - Touchez **Outils**.

**3.** Sélectionnez le rapport de télécopie à imprimer, puis touchez **OK**.

-Ou-

• Touchez **Configurat. télécop.**, puis sélectionnez **Outils de télécopie**.

3. Touchez Effacer relevé de télécopies.

42

# Services de télécopie et de téléphonie numérique

De nombreux opérateurs téléphoniques offrent à leurs clients des services de téléphonie numérique :

- DSL : Un service DSL (Digital subscriber line) via opérateur téléphonique. (ADSL est également appelé DSL dans certain(e)s pays/régions).
- PBX : Système d'auto-commutateur privé.
- RNIS : Système de réseau numérique à intégration de services.
- FoIP : Service de téléphonie à coût réduit qui permet d'envoyer et de recevoir des télécopies avec votre imprimante en utilisant Internet. Cette méthode s'appelle Protocole FoIP (Fax over Internet Protocol) Pour plus d'informations, consultez le guide de l'utilisateur.

Les imprimantes HP sont spécifiquement conçues pour les services téléphoniques analogiques traditionnels. Dans un environnement téléphonique numérique (ADSL, PBX ou RNIS), l'utilisation de filtres ou convertisseurs numériques-analogiques peut être nécessaire lors de la configuration de l'imprimante pour l'envoi de télécopies.

**Remarque :** HP ne garantit pas la compatibilité de l'imprimante avec tous les services numériques ou opérateurs, dans tous les environnements numériques, ni avec tous les convertisseurs numériques-analogiques. Il est toujours recommandé de se renseigner directement auprès de l'opérateur pour connaître les options de configuration en fonction des services proposés. ((Ţ))

Si l'imprimante prend en charge la communication sans fil (802.11), suivez les étapes suivantes dans l'ordre indiqué pour établir une communication sans fil pour l'imprimante.

### Étape 1 : Installation du logiciel de votre imprimante

Pour configurer la communication sans fil, exécutez le programme d'installation à partir du CD du logiciel HP fourni avec l'imprimante. Le programme d'installation installe le logiciel et crée une connexion sans fil.

 Remarque : Avant de configurer la
 communication sans fil, vérifiez que le matériel de l'imprimante est configuré. Pour plus d'informations, consultez le poster d'installation fourni avec l'imprimante ou suivez les instructions sur l'affichage du panneau de commande de l'imprimante.

Suivez les instructions correspondant à votre système d'exploitation.

1. Placez le CD du logiciel HP dans l'ordinateur, puis suivez les instructions à l'écran.

**Remarque :** Si le logiciel de pare-feu installé sur votre ordinateur affiche un message pendant l'installation, sélectionnez l'option « toujours autoriser » dans le message. La sélection de cette option autorise le logiciel à s'installer correctement sur votre ordinateur.

- Suivez les instructions correspondant à votre système d'exploitation.
  - Windows : À l'invite, cliquez sur Réseau (Ethernet/Sans fil), puis suivez les instructions à l'écran.
  - Mac OS X : Double-cliquez sur l'icône HP Installer sur le CD du logiciel, puis suivez les instructions à l'écran.
- **3.** Si vous y êtes invité, entrez le nom du réseau sans fil et le mot de passe.

#### ? Quels sont le nom et le mot de passe de mon réseau sans fil ?

Lors de l'installation du logiciel, vous êtes invité à saisir le nom du réseau sans fil (également appelé « SSID ») et un mot de passe sans fil :

- Le nom du réseau sans fil correspond au nom de votre réseau sans fil.
- En fonction du niveau de sécurité requis, votre réseau sans fil nécessite une clé WPA ou une phrase de passe WEP.

Si vous n'avez pas modifié le nom du réseau sans fil ou le mot de passe sans fil depuis la configuration de votre réseau sans fil, vous pouvez utiliser les informations inscrites à l'arrière ou sur le côté de votre routeur sans fil.

En outre, si vous utilisez un ordinateur fonctionnant sous Windows, HP propose un outil nommé HP Home Network Diagnostic Utility qui peut vous aider à récupérer ces informations pour certains systèmes. Pour utiliser cet outil, visitez le Centre d'impression sans fil HP (www.hp.com/go/wirelessprinting), puis cliquez sur **Network Diagnostic Utility** dans la section **Liens rapides**. (Actuellement, cet outil peut ne pas être disponible dans toutes les langues.)

Si vous ne trouvez pas le nom du réseau sans fil ni le mot de passe, ou si vous avez oublié ces informations, consultez la documentation fournie avec votre ordinateur ou le routeur sans fil. Si vous ne parvenez toujours pas à trouver ces informations, contactez votre administrateur réseau ou la personne qui a installé le réseau sans fil.

Pour plus d'informations sur les types de connexions réseau, le nom du réseau sans fil et le mot de passe sans fil (phrase de passe WPA, clé WEP), consultez le guide de l'utilisateur.

## Étape 2 : Vérification de la connexion sans fil

Pour tester le bon fonctionnement de la communication sans fil, procédez comme suit :

- 1. Vérifiez que l'imprimante est sous tension et que le bac contient du papier.
- Sur le panneau de commande de l'imprimante, touchez flèche droite ▶, touchez Configuration, puis touchez Réseau.
- 3. Touchez Impression du test du réseau sans fil.

L'imprimante imprime les résultats du test dans un rapport. Si le test échoue, examinez le rapport pour obtenir des informations sur la procédure à suivre pour corriger les problèmes et relancer le test. Pour obtenir des informations de dépannage supplémentaires, consultez la section « Problèmes de communication sans fil (802.11) », page 49.

### Modification du type de connexion

Si vous avez installé le logiciel HP, vous pouvez à tout moment basculer vers une connexion différente.

 Remarque : Si vous passez d'une connexion
 filaire (Ethernet) à une connexion sans fil, déconnectez le câble Ethernet. Si vous connectez un câble Ethernet, les fonctions sans fil de l'imprimante sont désactivées. Suivez les instructions correspondant à votre système d'exploitation.

#### Windows

- Sur le panneau de commande de l'imprimante, touchez la flèche vers la droite
   →, touchez Configuration, puis touchez Réseau.
- 2. Touchez Restaurer les paramètres réseau par défaut, puis touchez Oui pour confirmer.
- Sur le bureau de l'ordinateur, cliquez sur Démarrer, sélectionnez Programmes ou Tous les programmes, cliquez sur HP, sélectionnez votre imprimante, puis cliquez sur Configuration d'imprimante et logiciel.
- 4. Suivez les instructions qui apparaissent à l'écran pour terminer l'installation.

#### Mac OS X

- Sur le panneau de commande de l'imprimante, touchez la flèche vers la droite
   →, touchez Configuration, puis touchez Réseau.
- 2. Touchez Restaurer les paramètres réseau par défaut, puis touchez Oui pour confirmer.
- Ouvrez le programme HP Utility. (HP Utility est situé dans le dossier Hewlett-Packard dans le dossier Applications au niveau supérieur du disque dur.)
- Cliquez sur l'icône Applications dans la barre d'outils.
- 5. Double-cliquez sur Assistant d'installation HP, puis suivez les instructions à l'écran.

# Résolution des problèmes de configuration

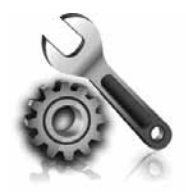

Les sections suivantes vous aident à résoudre les problèmes que vous pouvez rencontrer lors de la configuration de l'imprimante. Si vous avez besoin d'une aide supplémentaire, consultez le guide de l'utilisateur. Pour plus d'informations sur la recherche du guide de l'utilisateur, consultez la section « Où trouver le guide de l'utilisateur ? », page 30.

# Problèmes de configuration de l'imprimante

- Assurez-vous d'avoir retiré le ruban adhésif et les éléments d'emballage de l'extérieur et de l'intérieur de l'imprimante.
- Assurez-vous d'utiliser les cartouches SETUP livrées avec votre imprimante lorsque vous installez cette dernière pour la première fois.
- Vérifiez que vous avez bien chargé du papier blanc ordinaire vierge de format A4 ou Lettre (8,5x11 pouces) dans l'imprimante.
- Vérifiez que les cordons et câbles que vous utilisez (câble USB ou Ethernet, par exemple) sont en bon état.
- Vérifiez que le cordon d'alimentation et le câble de l'adaptateur sont bien raccordés et que la prise de courant murale est alimentée.

- Vérifiez que le voyant (Alimentation) est allumé et ne clignote pas. Lors de la mise sous tension de l'imprimante, son préchauffage dure environ 45 secondes.
- Vérifiez que l'imprimante affiche bien l'écran d'accueil et qu'aucun autre voyant n'est allumé ou clignote sur le panneau de commande de l'imprimante.
- Vérifiez que vous avez correctement chargé du papier dans le bac et que le papier n'est pas coincé dans l'imprimante.
- Assurez-vous d'avoir bien fermé tous les loquets et capots.

#### Ý Comment puis-je installer le guide de l'utilisateur ?

En fonction de l'option que vous sélectionnez lorsque vous installez le logiciel HP, le guide de l'utilisateur peut ne pas être installé sur votre ordinateur.

Pour installer le guide de l'utilisateur, procédez comme suit :

- Insérez le CD du logiciel fourni avec l'imprimante dans votre ordinateur, puis suivez les instructions à l'écran.
- 2. Dans l'écran affichant le logiciel recommandé, sélectionnez l'option correspondant à votre système d'exploitation :
  - Windows : Sélectionnez l'option dont le nom contient « Aide ».
  - Mac OS X : Sélectionnez l'option Logiciel recommandé HP.

- **3.** Suivez les instructions à l'écran pour terminer l'installation du guide de l'utilisateur.
- Astuce : Si vous ne pouvez pas trouver le CD du logiciel HP ou que votre ordinateur n'a pas de lecteur de DVD ou de CD, vous pouvez télécharger le logiciel HP à partir du site Web d'assistance HP (www.hp.com/go/customercare). À partir de ce site Web, recherchez votre imprimante, puis sélectionnez Software & Driver Downloads. Sélectionnez votre système d'exploitation, sélectionnez l'option de téléchargement de pilotes, puis sélectionnez l'option dont le nom contient « Full Feature Software and Drivers ».

# Problèmes liés à l'installation du logiciel

- Avant d'installer le logiciel, vérifiez que tous les autres programmes sont fermés.
- Si vous utilisez un ordinateur sous Windows, assurez-vous de spécifier la lettre de lecteur correcte si l'ordinateur ne reconnaît pas le chemin d'accès au lecteur de CD que vous entrez.
- Si le CD du logiciel HP inséré dans le lecteur de CD-ROM n'est pas reconnu par l'ordinateur, vérifiez que ce CD n'est pas endommagé. Vous

pouvez également télécharger le logiciel HP à partir du site Web HP (www.hp.com/qo/ customercare).

Si vous utilisez un ordinateur fonctionnant sous Windows et effectuez une connexion à l'aide d'un câble USB, assurez-vous que les pilotes USB n'ont pas été désactivés dans le Gestionnaire de périphériques Windows.

# Problèmes de configuration du télécopieur

Cette section contient des informations sur la résolution des problèmes que vous pouvez rencontrer lors de la configuration de la fonction télécopieur de l'imprimante.

Remarque : Si l'imprimante n'est pas configurée correctement pour la télécopie, vous risquez de rencontrer des problèmes lors de l'envoi ou de la réception de télécopies.

Si vous rencontrez des problèmes de télécopie, vous pouvez imprimer un rapport de test de télécopie afin de vérifier l'état de l'imprimante. Ce test échoue si l'imprimante n'est pas correctement configurée pour la télécopie. N'exécutez ce test que si vous avez entièrement configuré l'imprimante en vue de la télécopie. Pour plus d'informations, reportez-vous à l'« Etape 2 : Test de la configuration du télécopieur », page 38.

### Étape 1 : Vérifiez la configuration du télécopieur

Vérifiez l'état de l'imprimante et assurez-vous qu'elle est correctement configurée pour la télécopie. Pour plus d'informations, reportez-vous à la section « Installation et utilisation du télécopieur », page 35.

Astuce : Si vous recevez une erreur de communication de télécopie incluant un code d'erreur, vous trouverez l'explication de ce code d'erreur sur le site Web d'assistance HP (www.hp.com/go/customercare). Si le système vous y invite, choisissez votre pays/région, puis tapez « codes d'erreur de télécopie » dans le champ de recherche.

### Étape 2 : Liste des problèmes possibles

Si vous avez effectué le test de télécopie et que vous rencontrez toujours des problèmes de configuration du télécopieur, consultez cette liste des problèmes et solutions possibles :

Si le test de télécopie ne vous a pas permis de résoudre les problèmes, passez à l'Etape 2.

### L'imprimante ne parvient à envoyer ou recevoir correctement des télécopies

- Assurez-vous que vous utilisez le cordon téléphonique ou l'adaptateur fourni avec l'imprimante. (Dans le cas contraire, l'écran risque toujours d'indiquer que le combiné est décroché.)
- Vérifiez que les téléphones secondaires (téléphones sur la même ligne téléphonique mais non connectés à l'imprimante) ou un autre équipement ne sont pas utilisés ou décrochés. Par exemple, vous ne pouvez pas utiliser la fonction de télécopie de l'imprimante si un poste téléphonique secondaire est décroché, ou que vous utilisez le modem de l'ordinateur pour accéder à Internet ou pour envoyer un message électronique.
- Si vous utilisez un séparateur téléphonique, celui-ci peut être à l'origine des problèmes de télécopie.
   Essayez de connecter directement l'imprimante à la prise téléphonique murale.
- Vérifiez qu'une extrémité du cordon téléphonique est raccordée à la prise téléphonique murale et que l'autre est branchée sur le port 1-LINE situé à l'arrière de l'imprimante.
- Essayez de brancher un téléphone fonctionnel directement sur la prise téléphonique murale et vérifiez la présence d'une tonalité. S'il n'y a pas de tonalité, contactez votre opérateur téléphonique pour vérifier la ligne.
- Vous devez connecter l'imprimante à une ligne téléphonique analogique, sinon vous ne pourrez ni envoyer ni recevoir de télécopies. Pour vérifier si

votre ligne téléphonique est numérique, branchez un téléphone analogique classique sur la ligne et vérifiez la présence d'une tonalité. Si la tonalité n'est pas normale, votre ligne téléphonique est probablement configurée pour des téléphones numériques. Connectez l'imprimante à une ligne téléphonique analogique et essayez d'envoyer ou de recevoir une télécopie.

- Contrôlez la qualité acoustique de la ligne téléphonique en branchant un téléphone sur la prise murale et en écoutant les éventuels bruits de tond. Les lignes téléphoniques de mauvaise qualité acoustique (bruit) risquent de causer des problèmes de télécopie. Si vous entendez du bruit, désactivez le mode de correction d'erreurs (ECM) et essayez à nouveau d'envoyer une télécopie.
- Si vous utilisez un service DSL/ADSL, assurez-vous d'avoir installé un filtre DSL/ADSL. Sans ce filtre, vous ne parviendrez pas à envoyer de télécopies.
- Si vous utilisez un PBX ou un convertisseur/ adaptateur de terminal RNIS, assurez-vous que l'imprimante est connectée au port correct et que l'adaptateur de terminal est défini sur le type de commutateur approprié pour votre pays/région.
- Si vous utilisez un service de télécopie sur IP, essayez d'utiliser une vitesse de connexion plus lente. Si cela ne résout pas le problème, contactez le responsable du support technique du service Télécopies sur IP.

### L'imprimante peut envoyer de télécopies mais ne peut pas en recevoir

- Si vous n'utilisez pas de service de sonnerie distincte, assurez-vous que la fonction Sonnerie distincte de l'imprimante est réglée sur Toutes sonneries.
- Si Réponse auto. est configuré sur Désactivé ou si vous êtes abonné à un service de boîte vocale sur la ligne téléphonique utilisée pour les télécopies, vous pourrez uniquement recevoir les télécopies manuellement.
- Si un modem d'ordinateur partage la même ligne téléphonique que l'imprimante, assurez-vous que le logiciel qui accompagne le modem n'est pas configuré pour recevoir automatiquement les télécopies.
- Si un répondeur partage la ligne téléphonique de l'imprimante, procédez comme suit :
  - Vérifiez que le répondeur fonctionne correctement.
  - Assurez-vous que l'imprimante est configurée en vue de recevoir automatiquement les télécopies.

- Vérifiez que le paramètre Sonn. avant rép. est défini sur un nombre de sonneries plus important que celui du répondeur.
- Déconnectez le répondeur et essayez de recevoir une télécopie.
- L'annonce doit être d'une durée approximative de 10 secondes. Parlez lentement et doucement lorsque vous enregistrez l'annonce. Laissez un silence d'au moins 5 secondes à la fin du message vocal.
- Un autre équipement utilisant la même ligne téléphonique peut être à l'origine de l'échec du test de télécopie. Vous pouvez débrancher tous les autres périphériques et recommencer le test. Si le test de détection de la tonalité réussit, cela signifie qu'un ou plusieurs des autres périphériques sont à l'origine du problème. Rebranchez-les un par un et exécutez le test après chaque branchement afin d'identifier celui qui pose problème.

### L'imprimante ne peut pas envoyer de télécopies mais peut en recevoir

- L'imprimante numérote peut-être trop vite ou trop tôt. Par exemple, si vous devez composer le « 9 » pour accéder à une ligne extérieure, essayez d'introduire des pauses, comme suit: 9-XXX-XXXX (où XXX-XXXX est le numéro de télécopieur de destination). Pour entrer une pause, touchez \* et sélectionnez un tiret (-).
- Si vous rencontrez des problèmes pour envoyer une télécopie manuellement à partir d'un téléphone qui est connecté directement à l'imprimante, et si vous êtes dans les pays/ régions suivants, vous devez utiliser le clavier numérique du téléphone pour envoyer la télécopie.

| Argentine       | Australie       |
|-----------------|-----------------|
| Brésil          | Canada          |
| Chili           | Chine           |
| Colombie        | Grèce           |
| Inde            | Indonésie       |
| Irlande         | Japon           |
| Corée du Sud    | Amérique Latine |
| Malaysia        | Mexique         |
| Philippines     | Pologne         |
| Portugal        | Russie          |
| Arabie saoudite | Singapour       |
| Espagne         | Taiwan          |
| Thaïlande       | Etats-Unis      |
| Venezuela       | Viêtnam         |
|                 |                 |

Problèmes de communication sans fil (802.11)

Cette section fournit des informations sur la résolution des problèmes que vous pouvez rencontrer lors de la connexion de l'imprimante à votre réseau sans fil.

Suivez ces instructions dans l'ordre indiqué.

**Remarque :** Si vous rencontrez toujours des problèmes, consultez les informations de

#### résolution des problèmes dans le guide de l'utilisateur. (Pour plus d'informations sur la recherche du guide de l'utilisateur, consultez la section « Où trouver le guide de l'utilisateur ? », page 30.) Ou visitez le Centre d'impression sans fil HP (www.hp.com/go/wirelessprinting).

#### Y Une fois les problèmes résolus...

Une fois les problèmes résolus et après avoir connecté l'imprimante à votre réseau sans fil, procédez comme suit selon votre système d'exploitation :

| Win      | ndows                                                                                                    | Maa      | c OS X                                                                                                    |
|----------|----------------------------------------------------------------------------------------------------|----------|----------------------------------------------------------------------------------------------------|
| 1.<br>2. | Sur le bureau de l'ordinateur, cliquez sur<br>Démarrer, sélectionnez Programmes ou Tous<br>les programmes, cliquez sur HP, sélectionnez<br>votre imprimante, puis cliquez sur<br>Configuration d'imprimante et logiciel.<br>Cliquez sur Connecter une imprimante, puis<br>sélectionnez le type de connexion à utiliser. | 1.<br>2. | Ouvrez le programme HP Utility. (HP Utility<br>est situé dans le dossier <b>Hewlett-Packard</b><br>dans le dossier <b>Applications</b> au niveau<br>supérieur du disque dur.)<br>Cliquez sur l'icône <b>Applications</b> dans la<br>barre d'outils du programme HP Utility,<br>double-cliquez sur <b>Assistant Installation HP</b> |
|          |                                                                                                    |          | puis suivez les instructions à l'ecran.                                                                                                    |

### Étape 1 : Vérifiez que le voyant sans fil (802.11) est allumé

Si le voyant bleu situé près du bouton Sans fil de l'imprimante n'est pas allumé, il est probable que les fonctions sans fil n'ont pas été activées.

Pour activer la liaison sans fil, touchez la flèche droite , touchez Configuration, puis touchez Réseau. Si vous voyez une option Sans fil : Désactivé dans la liste, touchez cette option, puis touchez Activé.

- Remarque : Si vous passez d'une connexion filaire (Ethernet) à une connexion sans fil, déconnectez le câble Ethernet. Si vous connectez un câble Ethernet, les fonctions sans fil de l'imprimante sont désactivées.

### Etape 2. Vérifiez que l'ordinateur est connecté au réseau

Si vous n'avez pas modifié le nom du réseau sans fil par défaut fourni avec votre routeur sans fil, vous pouvez vous être accidentellement connecté à un réseau sans fil voisin et non à votre réseau. Pour plus d'informations, consultez la documentation fournie avec le routeur ou point d'accès sans fil.

### Étape 3. Redémarrez les composants du réseau sans fil

Mettez le routeur et l'imprimante hors tension, puis de nouveau sous tension, dans l'ordre suivant : le routeur d'abord, puis l'imprimante. Si vous ne pouvez toujours pas établir de connexion, mettez le routeur, l'imprimante et l'ordinateur hors tension, puis à nouveau sous tension, dans l'ordre suivant : le routeur d'abord, puis l'imprimante, et enfin l'ordinateur. Parfois, le fait de mettre les appareils hors tension puis à nouveau sous tension permet de résoudre un problème de connexion au réseau.

### Étape 4. Exécutez le test du réseau sans fil

Pour les problèmes de réseau sans fil, exécutez le test du réseau sans fil.

Pour plus d'informations, reportez-vous à la section « Étape 2 : Vérification de la connexion sans fil », page 45.

 $-\dot{Q}$ - **Astuce :** Si le test du réseau sans fil indique

que le signal est faible, essayez de rapprocher l'imprimante du routeur sans fil.

#### **D** Réduction des interférences

Les conseils suivants peuvent aider à réduire les risques d'interférences dans un réseau sans fil :

- Tenez les périphériques sans fil éloignés d'objets métalliques de grande taille (meubles-classeurs, par exemple) et d'autres périphériques électromagnétiques (microondes, téléphones sans fil, etc.), car ces objets peuvent envoyer des signaux radio.
- Tenez les périphériques sans fil éloignés des éléments de maçonnerie et autres constructions dans la mesure où ceux-ci risquent d'absorber les ondes radio et de diminuer la force du signal.
- Positionnez le point d'accès ou routeur sans fil en position centrale, dans la ligne de mire des périphériques sans fil du réseau.
- Placez tous les périphériques sans fil du réseau à portée les uns des autres.

### Étape 5. Assurez-vous que votre ordinateur n'est pas connecté à votre réseau via un réseau privé virtuel (VPN)

Un réseau privé virtuel (VPN) est un réseau informatique qui utilise Internet pour fournir une connexion sécurisée distante à un réseau d'entreprise. Cependant, la plupart des services VPN ne vous permettent pas d'accéder aux périphériques locaux (comme votre imprimante) sur votre réseau local lorsque votre ordinateur est connecté au VPN.

Pour vous connecter à l'imprimante, déconnectez-la du VPN.

- **Astuce :** Pour utiliser l'imprimante tout en étant connecté au VPN, vous pouvez connecter l'imprimante à votre ordinateur avec un câble USB. L'imprimante utilise ses connexions USB et réseau en même temps.

Pour plus d'informations, contactez votre administrateur réseau ou la personne qui a installé le réseau sans fil.

# Problèmes liés aux services Web

Si vous rencontrez des problèmes lors de l'utilisation des services Web, tels que HP ePrint ou Apps d'imprimante, vérifiez les points suivants :

- Assurez-vous que l'imprimante est connectée à Internet à l'aide d'une connexion sans fil ou Ethernet.
  - **Remarque :** Ces fonctions Web ne sont pas disponibles si l'imprimante est reliée via un câble USB.
- Assurez-vous que les dernières mises à jour du produit ont été installées sur l'imprimante. Pour plus d'informations, consultez la section « Mise à jour de l'imprimante », page 34.

Remarque : Si une mise à jour obligatoire est requise pour l'imprimante, les services Web seront désactivés et ne seront pas disponibles avant que la mise à jour soit installée. Une fois la mise à jour installée, installez à nouveau les services Web. Pour plus d'informations, consultez la section « Installation des services Web », page 33.

- Assurez-vous que les services Web sont activés sur l'imprimante. Pour plus d'informations, consultez la section « Installation des services Web », page 33.
- Si vous utilisez HP ePrint, vérifiez les points suivants :
  - Assurez-vous que l'adresse électronique de l'imprimante est la seule adresse figurant dans la ligne « À » du message. Si d'autres adresses électroniques sont énumérées dans la ligne « À », les pièces jointes que vous envoyez peuvent ne pas s'imprimer.

- Vérifiez que vous envoyez des documents satisfaisant aux exigences Hp ePrint. Pour plus d'informations, consultez la section « Directives HP ePrint », page 34.
- Si votre réseau utilise des paramètres de proxy pour se connecter à Internet, assurez-vous que les paramètres de proxy que vous entrez sont corrects :
  - Vérifiez les paramètres utilisés par le navigateur Web que vous utilisez (tel que Internet Explorer, Firefox ou Safari).
  - Si votre serveur proxy requiert un nom d'utilisateur et un nom de passe, vérifiez que les informations ont été correctement saisies.
  - Vérifiez auprès de l'administrateur ou la personne qui a configuré votre pare-feu.

Si les paramètres de proxy utilisés par votre pare-feu ont changé, vous devez mettre à jour ces paramètres dans le panneau de commande de l'imprimante ou le serveur Web intégré. Si ces paramètres ne sont pas mis à jour, vous ne serez pas en mesure d'utiliser les services Web.

Pour plus d'informations, consultez la section « Installation des services Web », page 33.

- **Astuce :** Pour obtenir une aide supplémentaire pour configurer et utiliser les services Web, visitez le site <u>www.eprintcenter.com</u>.

# Utilisation du serveur Web intégré

Si l'imprimante est connectée à un réseau, vous pouvez utiliser la page d'accueil de celle-ci (serveur Web intégré) pour consulter des informations d'état, modifier des paramètres et la gérer à partir de votre ordinateur. Aucun logiciel particulier ne doit être installé ou configuré sur votre ordinateur. Pour plus d'informations sur le serveur Web intégré, consultez le guide de l'utilisateur. Pour plus d'informations sur la recherche du guide de l'utilisateur, consultez la section « Où trouver le guide de l'utilisateur ? », page 30.

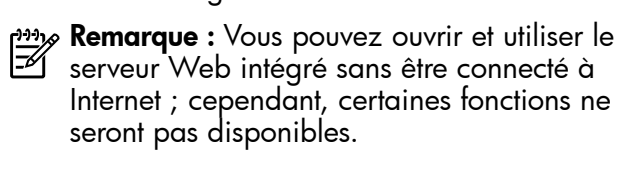

#### Pour ouvrir le serveur Web intégré

- 1. Obtenez l'adresse IP de l'imprimante. L'adresse IP apparaît sur la page de configuration du réseau.
  - a. Chargez du papier dans le bac.
  - b. Touchez la flèche droite , touchez
     Configuration, touchez Rapports, puis Page de configuration réseau.
- Dans un navigateur Web pris en charge par votre ordinateur, saisissez l'adresse IP ou le nom d'hôte affecté à l'imprimante.

Par exemple, si l'adresse IP est 123.123.123.123, entrez l'adresse suivante dans le navigateur Web : http://123.123.123.123

- Astuce : Après avoir ouvert le serveur Web
   intégré, vous pouvez lui affecter un signet afin d'y accéder rapidement.
- Astuce : Si vous utilisez le navigateur Web Safari sous Mac OS X, vous pouvez également utiliser le signet Bonjour pour ouvrir le serveur Web intégré sans saisir l'adresse IP. Pour utiliser le signet Bonjour, ouvrez Safari puis, dans le menu Safari, cliquez sur Préférences. Dans l'onglet Signets, dans la section Barre de signets, sélectionnez Inclure Bonjour, puis fermez la fenêtre. Cliquez sur le signet Bonjour, puis sélectionnez votre imprimante en réseau pour ouvrir le serveur Web intégré.

### Déclaration de garantie limitée Hewlett-Packard

| _ |                                                                                                    |                                                                                                    |
|---|----------------------------------------------------------------------------------------------------|----------------------------------------------------------------------------------------------------|
|   | Produit HP                                                                                                    | Durée de la garantie limitée                                                                                                    |
|   | Supports logiciels                                                                                                    | 90 jours                                                                                                    |
|   | Imprimante                                                                                                    | 1 an                                                                                                    |
|   | Cartouches d'encre                                                                                                    | Jusqu'à épuisement de l'encre HP ou jusqu'à expiration de la<br>date de garantie imprimée sur la cartouche (selon le cas qui se<br>produira en premier). Cette garantie ne couvre pas les produits<br>utilisant de l'encre HP qui ont été reconditionnés, mal utilisés ou<br>altérés. |
|   | Têtes d'impression (ne s'applique qu'aux produits avec<br>des têtes d'impression pouvant être remplacées par le client) | 1 an                                                                                                    |
|   | Accessoires                                                                                                    | 1 an, sauf indication contraire                                                                                                    |

A. Extension de garantie limitée

- 1. Hewlett-Packard (HP) garantit au client utilisateur final que les produhits HP décrits précédemment sont exempts de défauts de matériaux et malfaçons pendant la durée indiquée ci-dessus, à compter de la date d'achat par le client. 2. Pour les logiciels, la garantie limitée HP est valable uniquement en cas d'impossibilité d'exécuter les instructions de programmation. HP ne
- garantit pas que le fonctionnement du logiciel ne connaîtra pas d'interruptions ni d'erreurs
- 3. La garantie limitée HP ne couvre que les défauts qui apparaissent dans le cadre de l'utilisation normale du produit et ne couvre aucun autre problème, y compris ceux qui surviennent du fait :
  - a. d'une mauvaise maintenance ou d'une modification ;
  - de logiciels, de supports, de pièces ou de consommables non fournis ou non pris en charge par HP ; b.
  - du fonctionnement du produit hors de ses caractéristiques ; ou d'une modification non autorisée ou d'une mauvaise utilisation.
- 4. Pour les imprimantes HP, l'utilisation d'une cartouche d'un autre fournisseur ou d'une cartouche rechargée n'entraîne pas la résiliation de la garantie ni d'un contrat de support HP. Toutefois, si la panne ou les dégâts peuvent être attribués à l'utilisation d'une cartouche d'un autre fournisseur, d'une cartouche rechargée ou d'une cartouche périmée, HP facturera les montants correspondant au temps et au matériel nécessaires à la réparation de l'imprimante
- Si, pendant la période de garantie applicable, HP est informé d'une défaillance concernant un produit couvert par la garantie HP, HP choisira de réparer ou de remplacer le produit défectueux. 5
- 6. Si HP est dans l'incapacité de réparer ou de remplacer, selon le cas, un produit défectueux couvert par la garantie HP, HP devra, dans un délai raisonnable après avoir été informé du défaut, rembourser le prix d'achat du produit.
- 7. HP ne sera tenu à aucune obligation de réparation, de remplacement ou de remboursement tant que le client n'aura pas retourné le produit défectueux à HP.
- 8. Tout produit de remplacement peut être neuf ou comme neuf, pourvu que ses fonctionnalités soient au moins équivalentes à celles du produit remplacé. 9. Les produits HP peuvent contenir des pièces, des composants ou des matériels reconditionnés équivalents à des neufs en termes de
- performances.
- 10. La garantie limitée HP est valable dans tout pays dans lequel le produit HP couvert est distribué par HP. Des contrats apportant des services de garantie supplémentaires, tels que la réparation sur site, sont disponibles auprès des services de maintenance agréés par HP dans les pays dans lequel le produit est distribué par HP ou par un importateur agréé.
- B. Restrictions de garantie DANS LA MESURE OÙ LES LOIS LOCALES L'AUTORISENT, HP OU SES FOURNISSEURS TIERS NE FONT AUCUNE AUTRE GARANTIE OU CONDITION, EXPRESSE OU IMPLICITE, EN CE QUI CONCERNE LES PRODUITS HP ET NIENT TOUTE GARANTIE IMPLICITE DE COMMERCIALISATION, DE QUALITÉ SATISFAISANTE OU D'ADAPTATION À UN BUT PARTICULIER.
- C. Restrictions de responsabilité
- 1. Dans la mesure où les lois locales l'autorisent, les recours énoncés dans cette déclaration de garantie constituent les recours exclusifs du client
  - 2. DANS LA MESURE OÙ LES LOIS LOCALES L'AUTORISENT, EXCEPTION FAITE DES OBLIGATIONS SPÉCIFIQUEMENT ÉNONCÉES DANS LA PRÉSENTE DÉCLARATION DE GARANTIE, HP OU SES FOURNISSEURS TIERS NE POURRONT ÊTRE TENUS POUR RESPONSABLES DE DOMMAGES DIRECTS, INDIRECTS, SPÉCIAUX OU ACCIDENTELS, QU'ILS SOIENT BASÉS SUR UN CONTRAT, UN PRÉJUDICE OU TOUTE AUTRE THÉORIE LÉGALE, QUE CES DOMMAGES SOIENT RÉPUTÉS POSSIBLES OU NON.
- D. Lois locales
  - 1. Cette déclaration de garantie donne au client des droits juridiques spécifiques. Le client peut également posséder d'autres droits selon les états des Etats-Unis, les provinces du Canada, et les autres pays ou régions du monde
  - Si cette déclaration de garantie est incompatible avec les lois locales, elle sera considérée comme étant modifiée pour être conforme à la loi locale. Selon ces lois locales, certaines renonciations et limitations de cette déclaration de garantie peuvent ne pas s'appliquer au client. Par exemple, certains états des Etats-Unis, ainsi que certains gouvernements hors des Etats-Unis (y compris certaines provinces du Canada), peuvent :
  - a. exclure les renonciations et limitations de cette déclaration de garantie des droits statutaires d'un client (par exemple au Royaume-Uni) : b. restreindre d'une autre manière la possibilité pour un fabricant d'imposer ces renonciations et limitations ; ou
  - accorder au client des droits de garantie supplémentaires, spécifier la durée des garanties implicites que le fabricant ne peut nier, ou ne pas autoriser les limitations portant sur la durée des garanties implicites.
  - EXCEPTÉ DANS LA MESURE AUTORISÉE PAR LA LÉGISLATION, LES TERMES DE LA PRÉSENTE DÉCLARATION DE GARANTIE N'EXCLUENT, NE LIMITENT NI NE MODIFIENT LES DROITS STATUTAIRES OBLIGATOIRES APPLICABLES À LA VENTE DES PRODUITS HP AUXDITS CLIENTS, MAIS VIENNENT S'Y AJOUTER.

#### Garantie du fabricant HP

Cher client

Vous trouverez, ci-après, les coordonnées de l'entité HP responsable de l'exécution de la garantie fabricant relative à votre matériel HP dans votre pays

En vertu de votre contrat d'achat, il se peut que vous disposiez de droits légaux supplémentaires à l'encontre de votre vendeur. Ceux-ci ne sont aucunement affectés par la présente garantie du fabricant HP.

En particulier, si vous êtes un consommateur domicilié en France (départements et territoires d'outre-mer (DOM-TOM) inclus dans la limite des textes qui leur sont applicables), le vendeur reste tenu à votre égard des défauts de conformité du bien au contrat et des vices rédhibitoires hhdans les conditions prévues aux articles 1641 à 1649 du Code civil.

Code de la consommation : "Art. L. 211-4. - Le vendeur est tenu de livrer un bien conforme au contrat et répond des défauts de conformité existant lors de la délivrance Il répond également des défauts de conformité résultant de l'emballage, des instructions de montage ou de l'installation lorsque celle-ci a été mise à sa charge par le contrat ou a été réalisée sous sa responsabilité."

"Art I 211-5 - Pour être conforme au contrat le bien doit

Art. L. 211-5. - Pour etre conforme au contrat, le olen doit : 1º Etre propre à l'usage habituellement attendu d'un bien semblable et, le cas échéant correspondre à la description donnée par le vendeur et posséder les qualités que celui-ci a présentées à l'acheteur sous forme d'échantillon ou de modèle ; - présenter les qualités qu'un acheteur peut légitimement attendre eu égard aux déclarations publiques faites par le vendeur, par le producteur ou par son représentant, notamment dans l'achetieur (Vendeuer)

la publicité ou l'étiquetage

2'Ou présenter les caréctivitiques définies d'un commun accord par les parties ou être propre à tout usage spécial recherché par l'acheteur, porté à la connaissance du vendeur et que ce dernier a accenté

"Art. L.211-12. - L'action résultant du défaut de conformité se prescrit par deux ans à compter de la délivrance du bien."

Code civil : "Code civil Article 1641 : Le vendeur est tenu de la garantie à raison des défauts cachés de la chose vendue qui la rendent impropre à l'usage auquel on la destine, ou qui diminuent tellement cet usage, que l'acheteur ne l'aurait pas acquise, ou n'en aurait donné qu'un moindre prix, s'il les avait connus.

"Code civil Article 1648 : L'action résultant des vices rédhibitoires doit être intentée par l'acquéreur dans un délai de deux ans à compter de la découverte du vice.

France : Hewlett-Packard France, SAS, 80, rue Camille Desmoulins, 92788 Issy les Moulineaux Cedex 9 Belgique : Hewlett-Packard Belgium BVBA/SPRL, 1, rue de l'Aéronef, B-1140 Brussels Luxembourg : Hewlett-Packard Luxembourg SCA, 7a, rue Robert Stümper, L-2557 Luxembourg-Gasperich

### Sumário

| Usar a Impressora                                                                                                    |                                        |
|----------------------------------------------------------------------------------------------------|----------------------------------------|
| HP Digital Solutions                                                                                                    |                                        |
| Web Services                                                                                                    |                                        |
| Atualize a impressora                                                                                                    | 60                                     |
| Configuração e uso do fax                                                                                                    | 61                                     |
| Configurar fax                                                                                                    | 61                                     |
| Usar o fax                                                                                                    | 66                                     |
| Serviços de fax e telefone digital                                                                                                    |                                        |
| Configurar a comunicação sem fio (802.11)                                                                                                    |                                        |
| Solução de problemas de configuração                                                                                                    | 79                                     |
| coloção do problemas do consigli ação mante a                                                                                                    | ······································ |
| Problemas na configuração da impressora                                                                                                    |                                        |
| Problemas na configuração da impressora<br>Problemas durante a instalação do software                                                                                                    |                                        |
| Problemas na configuração da impressora<br>Problemas durante a instalação do software<br>Problemas na configuração de fax                                                                                                    |                                        |
| Problemas na configuração da impressora<br>Problemas durante a instalação do software<br>Problemas na configuração de fax<br>Problemas de configuração sem fio (802.11)                                                                                       |                                        |
| Problemas na configuração da impressora<br>Problemas durante a instalação do software<br>Problemas na configuração de fax<br>Problemas de configuração sem fio (802.11)<br>Problemas usando os serviços da web                                                |                                        |
| Problemas na configuração da impressora<br>Problemas durante a instalação do software<br>Problemas na configuração de fax<br>Problemas de configuração sem fio (802.11)<br>Problemas usando os serviços da web<br>Utilize o EWS (servidor da Web incorporado) |                                        |

#### Informações sobre segurança

Ao usar esta impressora, sempre devem ser tomadas medidas básicas de segurança, para reduzir o risco de lesões físicas que possam decorrer de incêndio ou choque elétrico.

- Leia e tenha certeza de entender todas as instruções contidas nos materiais de referência fornecidos com a impressora.
- 2. Observe todas as advertências e instruções indicadas na impressora.
- 3. Desligue a impressora da tomada elétrica antes de limpá-la.
- 4. Não instale nem use esta impressora perto da água ou quando você estiver molhado.
- 5. Instale a impressora de forma segura, em superfície estável.
- 6. Instale a impressora em local protegido onde ninguém possa pisar ou tropeçar no fio de alimentação e onde o fio possa ser danificado.
- Se a impressora não funcionar normalmente, consulte o Guia eletrônico do usuário (disponível no computador após a instalação do software).

- Não há nenhuma peça interna que possa ser reposta ou consertada pelo próprio usuário. Os consertos devem ser feitos por técnicos qualificados.
- 9. Use apenas o adaptador de energia/bateria fornecido com a impressora.
- Nota: A tinta dos cartuchos é usada de maneiras diferentes no processo de impressão, incluindo no processo de inicialização, que prepara a impressora e os cartuchos para impressão, e na manutenção do cabeçote de impressão, que mantém os bicos de tinta limpos e a tinta fluindo normalmente. Além disso, sempre fica um pouco de tinta no cartucho após seu uso. Para obter mais informações, consulte www.hp.com/go/inkusage.

Obrigado por comprar esta impressora! Com ela, você pode imprimir documentos e fotos, digitalizar documentos para um computador, fazer cópias e enviar e receber faxes. Para digitalizar, copiar e enviar fax, você pode utilizar o painel de controle da impressora. Também é possível usar o painel de controle para alterar as configurações, imprimir relatórios ou obter ajuda sobre a impressora.

 Dica: Você também pode alterar as configurações da impressora usando o software da impressora ou o servidor da Web incorporado (EWS). Para obter mais informações sobre essas ferramentas, consulte o guia do usuário. Para obter informações sobre como encontrar o guia do usuário, consulte "Onde está o guia do usuário?" nesta página.

#### 💵 Onde está o guia do usuário?

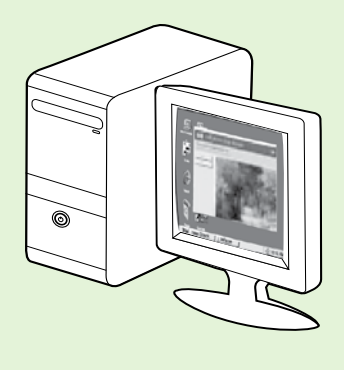

O guia do usuário dessa impressora (chamado também de "Ajuda") é colocado em seu computador durante a instalação do software HP.

Esse guia fornece informações sobre os seguintes tópicos:

- Informações sobre resolução de problemas
- Informações sobre suprimentos e acessórios de impressão compatíveis (se disponível para a impressora).
- Instruções detalhadas para usar a impressora.
- Avisos importantes, bem como informações normativas e ambientais

Você pode abrir esse guia a partir do software da impressora HP(Microsoft® Windows®) ou do menu de Ajuda (Mac OS X):

- No Windows: Clique em Iniciar, selecione Programas ou Todos os programas, selecione HP, selecione a pasta para a impressora HP, e em seguida selecione Ajuda.
- No Mac OS X: No Finder, clique em Ajuda > Ajuda do Mac. Na janela Visualizador de Ajuda, escolha a impressora no menu pop-up Ajuda do Mac.

Além disso, uma versão do Adobe Acrobat desse guia está disponível no site de suporte da HP (<u>www.hp.com/go/customercare</u>).

- **Dica:** Se você não conseguir localizar o guia do usuário em seu computador, pode ser que ele não tenha sido copiado para o computador durante a instalação do software HP. Para obter mais informações, consulte "Como instalo o guia do usuário?" na página 72.
- C € ① As informações de conformidade e normativas para a União Européia estão disponíveis na seção "Informações técnicas" do guia do usuário (chamado também de "Ajuda"). Além disso, a Declaração de conformidade está disponível no site a seguir: <u>www.hp.eu/certificates</u>.

# **HP Digital Solutions**

A impressora inclui um conjunto de soluções digitais que podem ajudar você a simplificar e agilizar seu trabalho.

#### 🔎 Para aprender mais

Para obter mais informações sobre como configurar e usar essas soluções digitais, consulte o guia do usuário. Para obter informações sobre como encontrar o guia do usuário, consulte "Onde está o guia do usuário?" na página 56.

### Arquivamento digital direto da HP

O HP Direct Digital Filing fornece digitalização robusta para todo o escritório, bem como recursos básicos e versáteis de gerenciamento de documentos para vários usuários em uma rede. Com o Arquivamento digital direto HP, você pode simplesmente dirigirse à impressora, tocar em um botão no painel de controle da impressora e digitalizar documentos diretamente para as pastas do computador em sua rede ou compartilhá-los rapidamente com os colegas de trabalho como anexos de e-mail, tudo sem usar o software de digitalização adicional. Esses documentos digitalizados podem ser enviados para uma pasta de rede compartilhada para acesso pessoal ou em grupo ou para um ou mais endereços de e-mail para compartilhamento rápido. Além disso, você pode configurar definições de digitalização específicas para cada destino de digitalização, permitindo que você se certifique de que as melhores definições estejam sendo usadas para cada tarefa específica.

## Fax digital da HP

Nunca mais perca faxes importantes em uma pilha de papéis!

Com o Fax digital da HP, você pode salvar faxes recebidos em preto-e-branco em uma pasta de computador em sua rede para fácil compartilhamento e armazenamento ou encaminhar faxes por e-mail, o que permite receber faxes importantes de qualquer lugar quando estiver trabalhando fora do escritório.

Além disso, você pode desligar a impressora de fax como um todo—economizando dinheiro em papel e tinta, bem como ajudando a reduzir o consumo e desperdício de papel.

## **Requisitos**

Antes de configurar as HP Digital Solutions, verifique se você possui:

#### Para todas as HP Digital Solutions

- Uma conexão de rede. A impressora pode ser conectada por meio de uma conexão sem fio ou usando um cabo Ethernet.
- Nota: Se a impressora estiver conectada usando um cabo USB, será possível digitalizar documentos em um computador ou anexar digitalizações a uma mensagem de e-mail usando o software HP. É possível receber faxes no computador usando Fax para PC ou Fax para Mac. Para obter mais informações, consulte o guia do usuário.
  - O software HP. A HP recomenda configurar as HP Digital Solutions usando o software HP fornecido com a impressora.

Dica: Caso deseje configurar as Soluções digitais HP sem instalar o software HP, você poderá usar o servidor da Web incorporado da impressora.

#### Para Digitalizar para pasta de rede, Fax para pasta de rede

- Uma conexão de rede ativa. Você deve estar conectado à rede.
- Uma pasta compartilhada (SMB) Windows existente. Para obter mais informações sobre como localizar o nome do computador, consulte a documentação de seu sistema operacional.
- O endereço de rede para a pasta. No computador executando Windows, os endereços de rede são geralmente escritos neste formato: \\meucomputador\pastacompartilhada\

# Usar a impressora

- O nome do computador onde a pasta está localizada. Para obter mais informações sobre como localizar o nome do computador, consulte a documentação de seu sistema operacional.
- Privilégios apropriados na rede. É necessário ter acesso de gravação à pasta.
- Um nome de usuário e uma senha para acessar a pasta de rede (se necessário). Por exemplo, o nome de usuário e senha do Windows ou Mac OS X usados para efetuar logon no computador ou na rede.

Nota: O HP Direct Digital Filing não oferece suporte ao Active Directory.

#### Para Digitalizar para e-mail, Fax para e-mail

Nota: Esses recursos só são suportados pela HP
 Officejet Pro 8600 Plus e pela HP Officejet Pro 8600 Premium.

- Um endereço de e-mail válido
- Informações de servidor SMTP enviadas
- Uma conexão ativa com a Internet

#### 💭 Localização das configurações de e-mail

Se você estiver configurando Digitalizar para e-mail ou Fax para e-mail em um computador executando o Windows, o assistente de configuração poderá detectar automaticamente as configurações de e-mail para os seguintes aplicativos:

- Microsoft Outlook 2003–2007 (Windows XP, Windows Vista e Windows 7)
- Outlook Express (Windows XP)
- Windows Mail (Windows Vista)
- Mozilla Thunderbird (Windows XP, Windows Vista e Windows 7)
- Qualcomm Eudora (versão 7.0 e posteriores) (Windows XP e Windows Vista)
- Netscape (versão 7.0) (Windows XP)

Entretanto, se seu aplicativo de e-mail não estiver listado acima, você poderá ainda configurar e usar Digitalizar para e-mail e Fax para e-mail se o seu aplicativo de e-mail atender aos requisitos listados nesta seção.

## Web Services

A impressora oferece soluções inovadoras e habilitadas para Web que podem ajudar você a acessar a Internet rapidamente, obter documentos e imprimi-los mais rapidamente e com menos problemas, tudo isso usando um computador.

A impressora inclui os seguintes Web Services:

#### ePrint da HP

O ePrint da HP é um serviço gratuito da HP que permite imprimir em sua impressora conectada à Web a qualquer momento e de qualquer local. É tão simples quanto enviar um e-mail para o endereço de e-mail atribuído à sua impressora no momento em que você ativa a opção Web Services na impressora. Não é necessário nenhum driver ou sottware especial. Caso seja possível enviar um e-mail, você poderá imprimir de qualquer lugar usando o recurso ePrint da HP.

Uma vez que tenha feito uma assinatura no ePrintCenter (<u>www.eprintcenter.com</u>) e adicionado a impressora à sua conta, você poderá se conectar para ver o status de serviço do ePrint da HP, gerenciar sua fila de impressão do ePrint, controlar quem pode usar o endereço de e-mail do ePrint de sua impressora e receber ajuda para ele.

### 🐼 Aplicativos da impressora

Os aplicativos da impressora permitem localizar e imprimir com facilidade o conteúdo pré-formatado da Web, diretamente de sua impressora. Você também pode digitalizar e armazenar seus documentos digitalmente na Web.

Os aplicativos da impressora fornecem uma ampla gama de conteúdos, de cupons desde lojas para atividades familiares, notícias, viagens, esportes, culinária, fotografias e muito mais. Você ainda pode exibir e imprimir suas imagens on-line de sites populares de fotografias.

Certos aplicativos de impressora também permitem programar a entrega de conteúdo do aplicativo em sua impressora.

O conteúdo pré-formatado projetado especificamente para a sua impressora significa não cortar o texto e as imagens, nem páginas extras com apenas uma linha de texto. Em algumas impressoras, você também pode escolher configurações de papel e de qualidade de impressão na tela de visualização de impressão.

E você pode fazer isso sem nem precisar ligar seu computador!

nota: Para usar os serviços da Web,

a impressora deverá estar conectada à Internet (usando uma conexão de cabo Ethernet ou sem fio. Não será possível usar esses recursos da web se a impressora estiver conectada a um computador usando um cabo USB.

### **Configure os Web Services**

É possível configurar os serviços da Web ao instalar o software da impressora HP.

 Nota: Se você já instalou o software da impressora HP, consulte o guia do usuário para ver as instruções de configuração.

1. Coloque o CD do software HP no computador e siga as instruções na tela.

Nota: Se o firewall do seu computador exibir

- alguma mensagem durante a instalação, selecione a opção "always permit/allow" (sempre permitir) nas mensagens. Selecionar essa opção permite que o software seja instalado com êxito no computador.
- 2. Siga as instruções referentes ao seu sistema operacional:
  - Windows: Quando solicitado, clique em Rede (Ethernet/Sem fio) e siga as instruções na tela.
  - Mac OS X: Clique duas vezes no ícone Instalador HP do CD do software e siga as instruções na tela.
- 3. Caso esteja conectado a uma rede sem fio, insira o nome e a senha da rede sem fio (se solicitado).

- 4. Quando solicitado, proceda da forma a seguir:
  - Aceitar termos de uso dos Web Services.
  - Permitir que a impressora verifique e instale automaticamente as atualizações do produto.
  - Caso a sua rede utilize configurações proxy ao conectar-se com a Internet, insira essas configurações.
- 5. Depois que a impressora imprimir uma página de informações, siga as instruções para terminar a configuração.
  - Nota: A página de informações também inclui o endereço de e-mail que você usará para a impressão de documentos com o recurso ePrint da HP. Para obter mais informações, consulte "Use os Web Services" nesta página.

#### 🚇 Para aprender mais

Para obter mais informações sobre como gerenciar e configurar o ePrint da HP e saber mais sobre os recursos mais recentes, visite o ePrintCenter em (<u>www.eprintcenter.com</u>).

## Use os Web Services

#### Para imprimir usando o ePrint da HP

Para imprimir documentos usando o ePrint da HP, conclua as etapas a seguir:

1. No computador ou no dispositivo móvel, abra o seu aplicativo de e-mail.

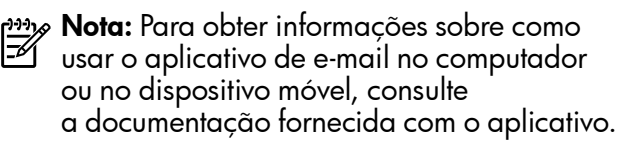

- 2. Crie uma nova mensagem de e-mail e anexe o arquivo que você deseja imprimir. Para obter uma lista de arquivos que podem ser impressos usando o ePrinte da HP e as diretrizes a serem seguidas ao usar o ePrint da HP, consulte "Diretrizes do ePrint da HP" na página 60.
- **3.** Digite o endereço de e-mail da impressora na linha "Para" da mensagem e selecione a opção para enviar a mensagem de e-mail.
  - Nota: Certifique-se de que o endereço de email da impressora seja o único endereço listado na linha "Para" da mensagem. Se outro endereço de email estiver listado na linha "Para", os anexos que você estiver enviando não poderão ser impressos.

#### 🛉 Qual é o endereço de e-mail da impressora?

Para obter o endereço de e-mail da impressora, toque em (ePrint da HP) na tela Inicial.

#### Diretrizes do ePrint da HP

- Tamanho máximo de e-mail e de anexos: 5 MB
- Número máximo de anexos: 10
- Tipos de arquivos com suporte:
  - PDF
  - HTML
  - Formatos de arquivos de texto padrão

- Microsoft Word, PowerPoint
- Arquivos de imagem, como PNG, JPEG, TIFF, GIF, BMP

**Nota:** Você pode utilizar outros tipos de arquivos com o ePrint da HP. Entretanto, a HP não pode garantir que a impressora imprimirá outros tipos de arquivos porque não foram totalmente testados.

#### Para usar os Aplicativos da impressora

Toque em Aplicativos no visor do painel de controle da impressora e, em seguida, toque no Aplicativo da impressora que você deseja usar.

#### 🔎 Para aprender mais

Você pode gerenciar seus aplicativos da impressora com o ePrintCenter. E possível adicionar, configurar ou remover os aplicativos da impressora e definir a ordem em que eles aparecem no visor da impressora.

**Nota:** Para gerenciar os aplicativos da impressora a partir do ePrintCenter, crie uma conta no ePrintCenter e adicione sua impressora.

Para obter mais informações, acesse www.eprintcenter.com.

# **Remova os Web Services**

Para remover os Web Services, conclua as etapas a sequir:

- 1. No visor do painel de controle da impressora, toque em 🕥 (ePrint da HP).
- 2. Toque em **Configurações** e, a seguir, toque em Remover serviços da Web.

# Atualize a impressora

A HP sempre trabalha para melhorar o desempenho de suas impressoras e para levar a você os recursos mais recentes. Se a impressora estiver conectada a uma rede e a opção Web Services tiver sido ativada, você poderá verificar e instalar as atualizações da impressora.

Para atualizar a impressora, conclua as etapas a sequir:

No visor do painel de controle da impressora, 1. toque em 🕥 (ePrint da HP).

- Nota: Se você remover os serviços da Web, todas as funções (ePrint da HP, Aplicativos da impressora e Atualização da impressora) cessarão de funcionar. Para usar os serviços da Web novamente, você deverá configurá-lo. Para obter mais informações, consulte "Configure os Web Services" na página 59.
- 2. Toque em **Configurações** e, a seguir, toque em Atualizações da impressora.
- 3. Toque em Verificar atualização agora e, a seguir, siga as instruções no visor.
- automaticamente as atualizações, toque em Configurações, toque em Atualizações da impressora, Atualização automática e, a seguir, toque em Ativar.

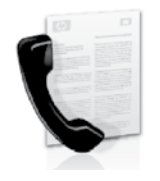

Com essa impressora, possível enviar e receber mensagens de fax em preto e branco ou coloridas.

#### 🚇 Para aprender mais

Para obter mais informações sobre os recursos de fax disponíveis com a impressora, consulte o guia do usuário. Para obter informações sobre como encontrar o guia do usuário, consulte "Onde está o guia do usuário?" na página 56.

# Configurar fax

Marque a caixa "Encontrar informações de configuração de fax" correspondente ao seu país/ região. Se o seu país/região estiver na lista, visite o site da Web para obter informações de configuração. Se o seu país/região não estiver listado, siga as instruções fornecidas neste guia.

#### De Como obter informações sobre a configuração de fax

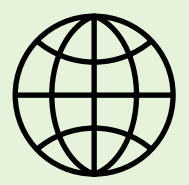

Se você estiver em um dos países/regiões a seguir, visite o site da web correspondente para obter informações sobre como configurar o fax.

Austria Bélgica Holanda Franca Dinamarca Finlândia Franca Alemanha Irlanda Itália Noruega Holanda Portugal Espanha Suécia Suíca Franca Alemanha Reino Unido

www.hp.com/at/faxconfig

www.hp.be/nl/faxconfig www.hp.be/fr/faxconfig www.hp.dk/faxconfig www.hp.fi/faxconfig www.hp.com/ch/fr/faxconfig www.hp.com/de/faxconfig www.hp.com/ie/faxconfig www.hp.com/it/faxconfig www.hp.no/faxconfig www.hp.nl/faxconfig www.hp.pt/faxconfig www.hp.es/faxconfig www.hp.se/faxconfig

www.hp.com/ch/fr/faxconfig www.hp.com/ch/de/faxconfig www.hp.com/uk/faxconfig

### Etapa 1: Conecte a impressora à linha telefônica

#### - Antes de começar...

Antes de começar, verifique se você executou os seguintes procedimentos:

- Instalou os cartuchos de tinta
- Carregou papel tamanho carta ou A4 na bandeja
- Está com o cabo telefônico e o adaptador (se tornecido com a impressora) prontos.

Para obter mais informações, consulte o cartão de configuração que acompanha a impressora.

1. Usando o cabo telefônico que acompanha o equipamento, conecte uma extremidade à tomada para telefone e a outra à porta identificada como **1-LINE** na parte traseira do equipamento.

Mota: Você pode precisar usar o adaptador fornecido para seu país/região para conectar a impressora ao pluque do telefone.

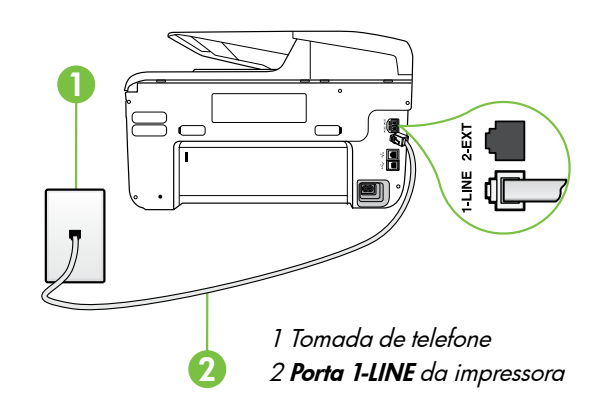

- **Nota:** Se o cabo telefônico que acompanha a impressora não for comprido o suficiente, adquira um acoplador em uma loja de equipamentos eletrônicos que tenha acessórios telefônicos para estender o comprimento. Você precisa também de outro cabo telefônico, que pode ser um cabo padrão que já tenha em sua casa ou no escritório. Para obter mais informações, consulte o guia do usuário.

**CUIDADO:** Caso você utilize um cabo telefônico que não seja o que acompanha a impressora, talvez não consiga enviar e receber fax. Devido às diferenças que pode haver entre os cabos teletônicos que você usa em casa ou no escritório e os cabos que acompanham a impressora, a HP recomenda o uso do cabo teletônico tornecido junto com a impressora.

- 2. Conecte todos os outros equipamento telefônicos. Para obter mais informações sobre como conectar e configurar dispositivos ou serviços adicionais na impressora, consulte as caixas desta seção ou o guia do usuário.

Mota: Se você precisar conectar a impressora a outro equipamento de telefone e tiver problemas na configuração do dispositivo com outros equipamentos ou serviços, entre em contato com a empresa telefônica ou o provedor de serviços.

Dica: se você assinar um serviço de correio de voz na mesma linha telefônica em que você usará o fax, não poderá receber mensagens de fax automaticamente. Como você terá que estar disponível para atender as chamadas de fax recebidas, desligue o recurso **Resposta automática**.

Se você deseja receber fax automaticamente, entre em contato com a empresa telefônica para assinar um serviço de toque distintivo, ou para obter uma linha telefônica separada para fax.

#### ? O que é o serviço de toque diferenciado?

Muitas empresas telefônicas oferecem um recurso de toque diferenciador que permite ter vários números de telefone em uma linha telefônica. Quando você assina esse serviço, cada número recebe um padrão diferente de toque. Você pode configurar o dispositivo para atender as chamadas que têm um padrão específico de toque.

Se você conectar o dispositivo a uma linha com toque diferenciador, peça à companhia telefônica que associe um padrão de toque para chamadas de voz e outro para chamadas de fax. A HP recomenda que você solicite toques duplos ou triplos para um número de fax. Quando a impressora detectar o padrão de toque especificado, ela atenderá a chamada e receberá o fax.

Para obter informações sobre como definir o toque diferenciado, consulte a "Etapa 3: Defina configurações de fax" na página 64.

#### • Conectar a uma linha DSL/ADSL

Se você assinar um serviço DSL/ADSL, siga estas etapas para conectar o fax.

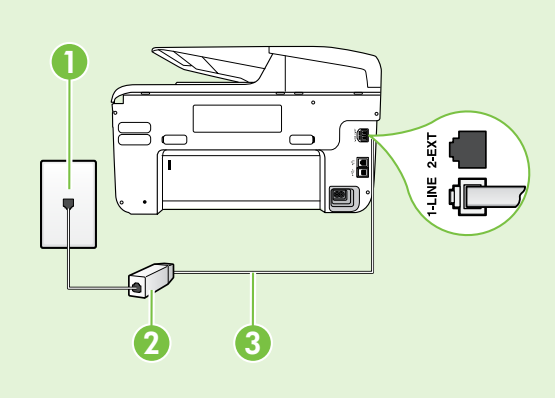

1. Conecte o filtro DSL/ADSL e o cabo telefônico fornecido pelo provedor do serviço DSL/ADSL entre a tomada de telefone e o filtro DSL/ADSL.

 Conecte o cabo telefônico que acompanha a impressora entre o filtro DSL/ADSL e a **porta 1-Line** da impressora.

1 Tomada de telefone

2 Filtro DSL/ADSL e cabo telefônico (fornecidos pelo provedor de DSL/ ASDL)

3 Cabo telefônico fornecido com a impressora, conectado à porta 1-LINE da impressora

#### **9** Como conectar equipamentos adicionais

Remova o plugue branco da porta etiquetada 2-EXT na parte traseira da impressora e conecte um telefone nessa porta.

Se você estiver conectando outros equipamentos, como um modem dial-up do computador ou um

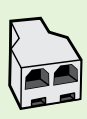

telefone, será preciso comprar um divisor paralelo. Um divisor paralelo tem uma porta RJ-11 na parte frontal e duas na parte traseira. Não utilize um divisor telefônico de duas linhas, um divisor serial ou um divisor paralelo que tenha duas portas RJ-11 na parte da frente e um plugue na parte de trás.

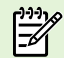

Nota: Se você assinar um serviço DSL/ADSL, conecte o divisor paralelo no filtro DSL/ADSL e use o cabo telefônico fornecido pela HP para conectar a outra extremidade do filtro à porta 1-Line da impressora. Remova o plugue branco da porta etiquetada 2-EXT na parte traseira da impressora e conecte um telefone ou uma secretária eletrônica na porta 2-EXT. Em seguida, conecte a segunda porta do divisor paralelo ao modem DSL/ADSL que está se conectando ao computador.

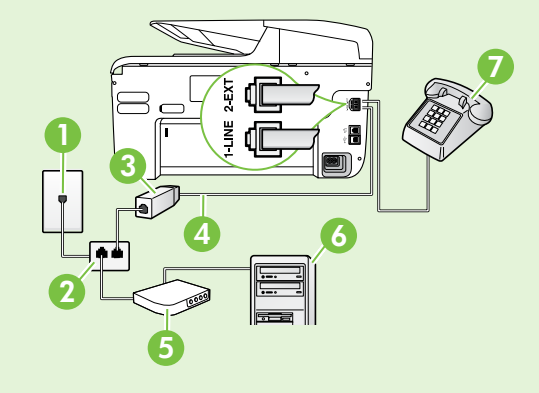

1 Tomada de telefone 2 Divisor paralelo 3 Filtro DSL/ADSL (fornecido pelo provedor do serviço DSL/ADSL) 4 Cabo de telefone fornecido com a impressora 5 Modem DSL/ADSL 6 Computador

7 Telefone

### Etapa 2: Testar configuração do fax

Teste a configuração do fax para verificar o status da impressora e certificar-se de que está configurada adequadamente para fax.

O teste de fax faz o seguinte:

- Testa o hardware do fax
- Verifica se o cabo telefônico correto está conectado ao dispositivo
- Verifica se o cabo telefônico está conectado à porta correta
- Verifica o tom de discagem
- Verifica se a linha telefônica está ativa
- Testa o status da conexão da linha telefônica

- 1. No painel de controle da impressora, toque na seta para a direita **>** e toque em **Configurar**.
- 2. Toque **Ferramentas**, e em seguida, toque em **Executar teste de fax**. O dispositivo exibe o status do teste no visor e imprime um relatório. Após a conclusão do teste, a impressora imprime um relatório com os resultados do teste. Se o teste falhar, verifique o relatório para saber como corrigir o problema, e reexecute o teste. Para obter mais informações sobre a solução de problemas, consulte "Problemas na configuração da impressora" na página 72.

### Etapa 3: Defina configurações de fax

Altere as configurações padrão da impressora para atender às suas necessidades após conectar a impressora à linha telefônica.

Dica: Para as mesmas configurações de

resolução e mais claro/mais escuro para todos os faxes enviados da impressora, configure as definições como quiser e, em seguida, toque em Definir novos padrões.

#### (?) Onde posso alterar as configurações de fax?

E possível definir as configurações de fax usando as seguintes ferramentas:

#### Painel de controle da impressora

Toque em **Fax** no painel de controle da impressora, toque em **Configurações** e selecione a configuração que deseja definir.

#### Software HP

Se você instalou o software HP no seu computador, é possível definir as configurações de fax usando o software instalado no computador.

Para obter mais informações sobre como usar essas ferramentas ou configurações, consulte o quia do usuário.

| Se você desejar definir esta configuração                                                                                                    | faça isto:                                                                                                    |  |
|----------------------------------------------------------------------------------------------------|----------------------------------------------------------------------------------------------------|--|
| <b>Resposta automática</b><br>Configure o modo resposta como <b>Ativado</b> se desejar<br>que a impressora receba faxes. A impressora<br>atenderá as chamadas após o número de toques<br>especificados na configuração <b>Toques para atender</b> .                            | <ol> <li>Toque em seta para a direita ▶, e toque em<br/>Configurar.</li> <li>Toque em Configuração de fax, e toque em<br/>Configuração básica de fax.</li> <li>Toque em Atendimento automático, e toque em<br/>ON.</li> </ol>                                                                                                    |  |
| Toques para atender (opcional)<br>Define o número de toques até atender<br>Nota: Se uma secretária eletrônica estiver<br>conectada à impressora, o número de toques<br>para atender da impressora deve ser definido<br>como um número maior que o da secretária<br>eletrônica. | <ol> <li>Toque na seta para a direita ▶, e a seguir, toque<br/>em Configurar.</li> <li>Toque em Configuração de fax, e toque em<br/>Configuração básica de fax.</li> <li>Toque em Toques para atender.</li> <li>Toque na seta para cima ▲ ou na seta para<br/>baixo ▼ para alterar o número de toques.</li> <li>Toque em Concluído para aceitar<br/>a configuração.</li> </ol> |  |

| Se você desejar definir esta configuração                                                                                                    | faça isto:                                                                                                    |  |
|----------------------------------------------------------------------------------------------------|----------------------------------------------------------------------------------------------------|--|
| <ul> <li>Se você desejar definir esta configuração</li> <li>Toque distinto</li> <li>Altera o padrão de toques de atendimento para toque diferenciado</li> <li>Nota: Se você estiver usando um serviço de toque diferenciado, será possível usar mais que um número de telefone na mesma linha telefônica. Você pode alterar essas configurações para habilitar a impressora para definir automaticamente o padrão de toque que deve ser usado somente para chamadas de fax.</li> <li>Dica: É possível também usar o recurso</li> <li>Detecção de padrão de toques no painel de controle da impressora para definir o toque diferenciador. Com esse recurso, a impressora reconhece e grava o padrão de toques de uma chamada de entrada e, com base nessa chamada, determina automaticamente o padrão toque atendimento atribuído pela companhia telefônica para chamadas de fax.</li> </ul> | <ul> <li>faça isto:         <ol> <li>Toque na seta para a direita ▶ e, a seguir, toque em Configurar.</li> <li>Toque em Configuração de fax e, em seguida, toque em Configuração avançada de fax.</li> <li>Toque em Toque diferenciador.</li> <li>Parecerá uma mensagem informando que essa configuração não deverá ser alterada, a menos que você tenha vários números de telefone na mesma linha telefônica. Toque em Sim para continuar.</li> <li>Efetue um dos seguintes procedimentos:                 <ul> <li>Toque em Detecção de padrão de toque e siga as instruções no painel de controle da impressora.</li> <li>Nota: Se você estiver usando um sistema de telefone PBX que tenha padrões de toque diferentas para chamadas internas e externas,</li> <li>Nota: Se você estiver usando um sistema de telefone PBX que tenha padrões de toque</li> <li>Toque ma tenha padrões de toque</li> <li>Toque en Bata controle da internas e externas,</li> <li>Nota: Se você estiver usando um sistema de telefone PBX que tenha padrões de toque</li> <li>Toque ma controle da internas e externas,</li> <li>Toque tenha padrões de toque</li> <li>Toque tenha padrões de toque</li> <li>Toque tenha padrões de toque</li> <li>Toque tenha padrões de toque</li> <li>Toque tenha padrões de toque</li> <li>Toque tenha padrões de toque</li> <li>Toque tenha padrões de toque</li> <li>Toque tenha padrões de toque</li> <li>Toque tenha padrões de toque</li> <li>Toque tenha padrões de toque</li> <li>Toque tenha padrões de toque</li> <li>Toque tenha padrões de toque</li> <li>Toque tenha padrões de toque</li></ul></li></ol></li></ul> |  |
| Velocidade do fax<br>Define a velocidade do fax usada para<br>a comunicação entre a impressora e outros<br>aparelhos de fax durante o envio e o recebimento<br>de faxes.<br>Nota: se ocorrerem problemas durante o envio<br>ou o recebimento de faxes, tente usar uma<br>velocidade mais baixa de fax.                                                                                                    | <ol> <li>Sera necessano chamar o número de lax de um<br/>número externo.</li> <li>Toque na seta para a direita ▶ e, a seguir, toque<br/>em Configurar.</li> <li>Toque em Configuração de fax e, em seguida,<br/>toque em Configuração avançada de fax.</li> <li>Toque em Velocidade do fax.</li> <li>Toque para selecionar Rápida, Média ou Lenta.</li> </ol>                                                                                                    |  |
| Modo de correção de erros de fax<br>Se a impressora detectar um sinal de erro durante<br>a transmissão e a configuração de correção de<br>erros estiver ativada, a impressora poderá solicitar<br>que uma parte do fax seja reenviada.<br>Nota: se você estiver com problemas de<br>envio ou de recebimento de fax, desative<br>a correção de erros. Além disso, desativar<br>essa configuração pode ser útil se você estiver<br>tentando enviar ou receber um fax de outro<br>país/região ou se estiver utilizando uma<br>conexão telefônica via satélite.                                                                                                    | <ol> <li>Toque na seta para a direita ▶ e, a seguir, toque<br/>em Configurar.</li> <li>Toque em Configuração de fax e, em seguida,<br/>toque em Configuração avançada de fax.</li> <li>Toque em seta para baixo ▼, e toque em Modo<br/>de correção de erro.</li> <li>Selecione On ou Off.</li> </ol>                                                                                                    |  |
| <b>Volume</b><br>Altere o volume dos sons da impressora, incluindo<br>os tons do sinal de fax.                                                                                                    | <ol> <li>Toque na seta para a direita ► e, a seguir, toque<br/>em Configurar.</li> <li>Toque em Configuração de fax, e toque em<br/>Configuração básica de fax.</li> <li>Toque em Volume do som do fax.</li> <li>Toque para selecionar Baixo, Alto ou Desligar.</li> </ol>                                                                                                    |  |

Português

# Usar o fax

Nesta seção, você aprenderá como enviar e receber mensagens de fax.

### Enviar faxes

É possível enviar um fax de várias maneiras. Utilizando o painel de controle da impressora, você pode enviar um fax em preto-e-branco ou colorido. Também é possível enviar mensagens de fax manualmente de um telefone acoplado, isso permite falar com o destinatário antes de enviar o fax.

Também é possível enviar documentos do seu computador como mensagens de fax, sem imprimi-los antes.

### 💵 Para aprender mais

Consulte o guia do usuário para obter mais informações sobre os seguintes tópicos:

- Como enviar um fax usando a discagem monitorada
- Enviar um fax de um computador
- Enviar um fax a partir da memória
- Programar o envio de um fax
- Enviar um fax a vários destinatários

Enviar um fax em Modo de correção de erros

Para obter informações sobre como encontrar o guia do usuário, consulte "Onde está o guia do usuário?" na página 56.

#### Enviar um fax padrão

1. Carregue o documento que quer enviar na impressora.

É possível enviar mensagens de fax a partir do alimentador automático (ADF) ou a partir do vidro do scanner.

- 2. Toque em Fax.
- 3. Digite o número do fax usando o teclado.

#### Enviar um fax de uma extensão de telefone

1. Carregue o documento que quer enviar na impressora.

É possível enviar mensagens de fax a partir do alimentador automático (ADF) ou a partir do vidro do scanner.

- 2. Toque em Fax.
- 3. Disque o número utilizando o teclado do telefone que está conectado à impressora.
- **Nota:** Não use o teclado no painel de controle do dispositivo quando enviar manualmente um fax. Utilize o teclado do telefone para discar o número do destinatário.
- 4. Se o destinatário atender ao telefone, você poderá falar com ele antes de enviar o fax.

 Dica: Para adicionar uma pausa ao número
 do fax que você está digitando, toque em \* várias vezes até que um traço (-) seja exibido no visor.

#### 4. Toque em Iniciar preto ou Iniciar cor.

 Dica: Se o destinatário relatar problemas
 com a qualidade do fax que você enviou, você poderá tentar alterar a resolução ou o contraste do fax.

- Nota: se o aparelho de fax atender a chamada,
   você ouvirá o sinal de fax do aparelho receptor.
   Vá para a próxima etapa para transmitir o fax.
- 5. Quando estiver pronto para enviar o fax, toque em Iniciar preto ou Iniciar cor.

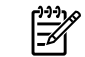

Nota: Se solicitado, selecione Enviar fax.

Se estiver falando com o destinatário antes de enviar o fax, informe-o de que ele deve pressionar **Iniciar** em seu aparelho de fax depois de ouvir os tons de fax. A linha telefônica fica muda durante a transmissão do fax. Nesse momento, você pode colocar o telefone no gancho. Se você quiser continuar conversando com o destinatário, permaneça na linha até a transmissão do fax ser concluída.

### Recebimento de faxes

Você pode receber faxes automática ou manualmente.

Nota: Se você receber um fax em tamanho maior ou ofício, e o dispositivo não estiver configurado para usar papel em tamanho ofício, o dispositivo irá reduzir o fax, de modo que ele se ajuste ao papel carregado. Se o recurso Redução automática estiver desativado, a impressora imprimirá o fax em duas páginas.

Se você estiver copiando um documento quando chegar um fax, o fax será armazenado na memória da impressora, até que a cópia termine. Como resultado, isso pode reduzir o número de páginas de fax que podem ser armazenadas na memória.

#### Para aprender mais

Consulte o guia do usuário para obter mais informações sobre os seguintes tópicos:

- Imprimir novamente os faxes recebidos usando a memória
- Poll para receber um fax
- Encaminhar faxes para outro número
- Definir o tamanho de papel para os faxes recebidos.
- Como definir a redução automática para faxes recebidos
- Como bloquear números de fax indesejados

Para obter informações sobre como encontrar o guia do usuário, consulte "Onde está o guia do usuário?" na página 56.

#### Receber um fax automaticamente

Se você ativar a opção **Resposta automática** (configuração padrão) no painel de controle da impressora, a impressora atenderá automaticamente as chamadas recebidas e receberá o fax após o número de toques especificado na configuração de **Toques para atender**. Para obter informações sobre como definir essas configurações, consulte a "Etapa 3: Defina configurações de fax" na página 64.

#### **Q** O fax e o seu serviço de correio de voz

Se você assinar um serviço de correio de voz na mesma linha telefônica em que você usará o fax, não poderá receber mensagens de fax automaticamente. Em vez disso, você deverá desativar a configuração de Resposta automática para poder receber mensagens de fax manualmente. Você deve iniciar o fax manualmente antes que o correio de voz seja ativado.

Se você deseja receber fax automaticamente, entre em contato com a empresa telefônica para assinar um serviço de toque distintivo, ou para obter uma linha telefônica separada para fax. Português

#### Receber um fax manualmente

Também é possível que a pessoa com quem você estiver falando ao telefone lhe envie um fax, enquanto ainda estiverem conectados (conhecido como "receber um fax manualmente").

É possível receber mensagens de fax manualmente de um telefone que esteja conectado diretamente à impressora (por meio da porta **2-EXT**) ou de um telefone que esteja na mesma linha telefônica (mas que não esteja diretamente conectado à impressora).

- 1. Verifique se o dispositivo está ligado e se há papel carregado na bandeja principal.
- 2. Remova os originais da bandeja do alimentador de documentos.
- 3. Defina a configuração Toques para atender com um número alto para que você possa atender

a chamada de entrada antes do dispositivo. Ou desative a configuração **Resposta automática** para que o dispositivo não atenda automaticamente as chamadas recebidas.

- Se você estiver falando ao telefone com o remetente, instrua-o a pressionar o botão Iniciar em seu aparelho de fax.
- 5. Quando ouvir os tons de fax do aparelho de fax do remetente, proceda da seguinte forma:
  - a. Toque em Fax e, a seguir, selecione Iniciar preto ou Iniciar cor.
  - Depois que o dispositivo começar a receber o fax, você poderá desligar o telefone ou permanecer na linha. A linha telefônica fica sem som durante a transmissão do fax.

#### Imprimir novamente os faxes recebidos usando a memória

Se você ativar **Armazenar recepção de fax**, os faxes recebidos serão armazenados na memória, estando ou não na condição de erro.

- Nota: Todos os faxes armazenados serão excluídos da memória quando você desligar o dispositivo. Para obter mais informações sobre como usar esse recurso, consulte o guia do usuário. Para obter informações sobre como encontrar o guia do usuário, consulte "Onde está o guia do usuário?" na página 56.
- 1. Certifique-se de que haja papel na bandeja principal.

- 2. Toque em seta para a direita ▶ e toque em Configurar.
- Toque em Ferramentas ou Ferramentas de fax e, a seguir, toque em Reimprimir faxes na memória. Os faxes são impressos na ordem inversa daquela em que foram recebidos, começando pelos mais recentes até os mais antigos.
- 4. Se quiser interromper a impressão dos faxes da memória, toque em X (Cancelar).

### Como trabalhar com relatórios e registros

É possível imprimir diversos tipos de relatórios de fax:

- Página de Confirmação de fax
- Registro de fax
- Imagem com relatório de envio de fax
- Outros relatórios

esses relatórios fornecem informações úteis do sistema sobre a impressora.

Nota: É possível visualizar também o histórico de chamadas no visor do painel de controle. Para visualizar o histórico de chamadas, toque em Fax e, em seguida, toque em S (Histórico de chamadas). Entretanto, essa lista não pode ser impressa.

- Para imprimir um relatório
- 1. Toque em seta para a direita ▶, e toque em **Configurar**.
- Toque em Configuração de fax, toque em seta para baixo ♥, e toque em Relatórios de fax.

#### Para limpar o registro de fax

**Nota:** Limpar o registro de fax também exclui todos os faxes armazenados na memória.

- 1. Toque em seta para a direita ▶, e toque em **Configurar**.
- 2. Efetue um dos seguintes procedimentos:
  - Toque em Ferramentas.

- Ou –
- Toque em **Configuração do fax** e, a seguir, selecione **Ferramentas de fax**.
- 3. Toque em Limpar registro de fax.

# Serviços de fax e telefone digital

Várias companhias telefônicas fornecem aos seus clientes serviços de telefone digital, como os seguintes:

- DSL: Um serviço DSL (Digital Subscriber Line) oferecido pela companhia telefônica. (No seu país/região, o DSL pode ser chamado de ADSL.)
- PBX: um sistema telefônico PBX (private branch exchange)
- ISDN: um sistema ISDN (Integrated Services Digital Network).
- FoIP: um serviço telefônico de baixo custo que permite enviar e receber faxes com a impressora usando a Internet. Esse método é chamado de protocolo FoIP (Fax over IP). Para obter mais informações, consulte o guia do usuário.

As impressoras HP são desenvolvidas especificamente para uso com serviços telefônicos analógicos tradicionais. Se você estiver em um ambiente de telefone digital (como DSL/ADSL, PBX ou ISDN), talvez seja necessário usar filtros ou conversores digital-para-analógico ao configurar a impressora para envio e recebimento de faxes. Nota: A HP não garante que a impressora será compatível com todas as linhas ou provedores de serviço digital, em todos os ambientes digitais ou com todos os conversores digital-para-análogo. É recomendável discutir diretamente com a companhia telefônica para obter as opções de instalação corretas com base nos serviços de linha fornecidos. ((<mark>1</mark>))

Se a impressora der suporte à comunicação sem fio (802.11), conclua as etapas a seguir na ordem listada para estabelecer uma conexão sem fio para a impressora.

### Etapa 1: Instale o software para a impressora

Para configurar a comunicação sem fio, execute o programa de instalação da impressora usando o CD do software HP que acompanha a impressora. O programa de instalação instala o software e cria uma conexão sem fio.

Nota: Antes de configurar a comunicação sem fio, verifique se o hardware da impressora está configurado. Para obter mais informações, consulte o pôster de configuração que acompanha a impressora ou as instruções no visor do painel de controle da impressora.

Siga as instruções referentes ao seu sistema operacional.

1. Coloque o CD do software HP no computador e siga as instruções na tela. Nota: Se o firewall do seu computador exibir alguma mensagem durante a instalação,

- selecione a opção "always permit/allow" (sempre permitir) nas mensagens. Selecionar essa opção permite que o software seja instalado com êxito no computador.
- 2. Siga as instruções referentes ao seu sistema operacional.
  - Windows: Quando solicitado, clique em Rede (Ethernet/Sem fio) e siga as instruções na tela.
  - Mac OS X: Clique duas vezes no ícone Instalador HP do CD do software e siga as instruções na tela.
- **3.** Se solicitado, insira o nome e a senha da rede sem fio.

#### ? Qual é o nome e a senha da minha rede sem fio?

Durante a instalação do software, você será solicitado a digitar o nome da rede sem fio (também chamada de "SSID") e uma senha:

- O nome da rede sem fio é o nome da sua rede sem fio.
- Dependendo do nível de segurança necessária, a sua rede sem fio poderá usar uma chave WPA ou uma passphrase WEP.

Se você não tiver alterado o nome ou a senha da rede sem fio desde a configuração da rede, às vezes é possível encontrá-las atrás ou na lateral do roteador sem fio.

Além disso, se você estiver usando um computador que execute o Windows, a HP oferece uma ferramenta denominada Utilitário de diagnóstico de rede doméstica da HP que pode ajudar a recuperar essas informações para alguns sistemas. Para usar essa ferramenta, visite o Centro de impressão sem fio da HP (<u>www.hp.com/go/wirelessprinting</u>) e clique em **Utilitário de diagnóstico de rede** na seção **Links rápidos**. Atualmente, essa ferramenta pode não estar disponível em todos os idiomas.

Se você não conseguir encontrar o nome e a senha da rede sem fio ou não conseguir lembrar dessas informações, consulte a documentação do seu computador ou do roteador sem fio. Se você ainda assim não conseguir encontrar essas informações, entre em contato com o administrador da rede ou com a pessoa que configurou a rede sem fio.

Para obter mais informações sobre os tipos de conexões de rede, o nome e a senha (senha WPA, chave WEP) da rede sem fio, consulte o guia do usuário.

### Etapa 2: Teste a conexão da comunicação sem fio

Para testar a conexão sem fio e verificar se ela está funcionando corretamente, siga as seguintes etapas:

- 1. Certifique-se de que a impressora esteja ligada e que tenha papel carregado na bandeja.
- 2. No painel de controle da impressora, toque na seta para a direita , toque em Configuração e, a sequir, toque em **Rede**.
- 3. Toque em Imprimir relatório de teste de rede sem fio.

O dispositivo imprimirá um relatório com os resultados do teste. Se o teste falhar, verifique o relatório para saber como corrigir o problema, e reexecute o teste.

Para obter informações adicionais sobre solução de problemas, consulte "Problemas de configuração sem fio (802.11)″ na página 75.

### Altere o tipo de conexão

Se você tiver instalado o software da HP, é possível alterar para uma conexão diferente a qualquer momento.

-

my Nota: Se estiver mudando de uma conexão com fio (Ethernet) para uma sem fio, desconecte o cabo Ethernet. Ao se conectar um cabo Ethernet, os recursos sem fio do dispositivo serão desativados.

Windows

- 1. No painel de controle da impressora, toque na seta para a direita 🕨, toque em Configuração e, a seguir, toque em Rede.
- Toque em Restaurar padrões de rede e, 2. a seguir, em **Sim** para confirmar.
- Na área de trabalho do computador, clique 3. em Iniciar, selecione Programas ou Todos os programas, clique em HP, selecione o nome da sua impressora e, em seguida, clique em Configuração e software da impressora.
- 4. Siga as instruções no visor para concluir a configuração.

#### Siga as instruções referentes ao seu sistema operacional.

#### Mac OS X

- No painel de controle da impressora, toque 1. na seta para a direita 🏲, toque em Configuração e, a seguir, toque em Rede.
- Toque em Restaurar padrões de rede e, 2. a sequir, em Sim para confirmar.
- 3. Abra o Utilitário HP. O Utilitário HP está localizado na pasta Hewlett-Packard na pasta Aplicativos no nível mais alto da unidade de disco rígido.
- Clique em Aplicativos na barra de 4. ferramentas.
- 5. Clique duas vezes em Assistente de configuração HP e siga as instruções na tela.

# Solução de problemas de configuração

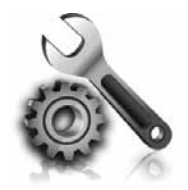

As seções a seguir oferecem ajuda para solucionar problemas que você pode encontrar ao configurar a impressora. Se você precisar de mais ajuda, consulte o guia do usuário. Para obter informações sobre como encontrar o guia do usuário, consulte "Onde está o guia do usuário?" na página 56.

# Problemas na configuração da impressora

- Verifique se toda a fita adesiva e o material de embalagem foram removidos de dentro e fora do dispositivo.
- Certifique-se de utilizar os cartuchos de INSTALAÇÃO que acompanham a impressora durante a primeira instalação.
- Verifique se a impressora foi carregada com papel branco comum não usado tamanho A4 ou carta (8,5x11 pol.).
- Verifique se os fios e cabos que você está utilizando (como os cabos Ethernet ou USB) estão em bom estado.
- Verifique se o cabo e o adaptador de alimentação estão bem conectados e se a tomada está funcionando corretamente.

- Verifique se a luz de energia (Dever) está ligada e não está piscando. Quando a impressora é ligada pela primeira vez, ela leva aproximadamente 45 segundos para aquecer.
- Verifique se a impressora está exibindo a página inicial e se nenhuma outra luz do painel de controle da impressora está acesa ou piscando.
- Veja se o papel foi colocado corretamente na bandeja e se não está causando congestionamento dentro da impressora.
- Verifique se todas as travas e tampas estão corretamente fechadas.

#### ? Como instalo o guia do usuário?

Dependendo da opção que você selecionar ao instalar o software HP, o guia do usuário poderá não ser instalado em seu computador.

Para instalar o guia do usuário, conclua as etapas a seguir:

- Insira o CD do software fornecido com a impressora no computador e siga as instruções na tela.
- Na tela em que é exibido o software recomendado, selecione a opção para o seu sistema operacional.
  - Windows: Selecione a opção intitulada "Ajuda".
  - Mac OS X: Selecione a opção Software recomendado HP

3. Siga as instruções na tela para concluir a instalação do guia do usuário.

Dica: Caso não consiga localizar o CD do software HP ou se o computador não tiver uma unidade de CD ou de DVD, você poderá fazer download do software do site de suporte da HP (<u>www.hp.com/go/customercare</u>). Nesse site, procure a sua impressora e selecione Downloads de software e driver. Selecione seu sistema operacional, selecione a opção para downloads de drivers e, em seguida, selecione a opção intitulada "Software e drivers com recursos completos".
## Problemas durante a instalação do software

- Antes de instalar o software, verifique se todos os demais programas estão fechados.
- Se estiver usando um computador com o Windows em execução, certifique-se de especificar a letra da unidade correta se o computador não reconhecer o caminho para a unidade de CD que você digitou.
- Se o computador não reconhecer o CD do software HP na unidade de CD, verifique se o CD

do software HP está danificado. Também é possível fazer o download do software da HP no site (www.hp.com/go/customercare).

Se você estiver usando um computar que executa o Windows e uma conexão USB, certifique-se de que os drivers USB não foram desabilitados no Gerenciador de dispositivos do Windows.

## Problemas na configuração de fax

Esta seção contém informações sobre como solucionar problemas que você pode encontrar ao configurar o fax para a impressora.

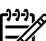

Nota: Se a impressora não estiver configurada adequadamente para executar serviços de fax, poderá apresentar problemas de envio ou recebimento de fax, ou ambos.

Se estiver tendo problemas no envio e na recepção de faxes, você poderá imprimir um relatório de teste de fax para verificar o status do dispositivo. O teste falhará se a impressora não estiver configurada adequadamente para envio e recebimento de fax. Faça esse teste após terminar de configurar o dispositivo para o envio e o recebimento de faxes. Para obter mais informações, consulte a "Etapa 2: Testar configuração do fax" na página 64.

## Etapa 1: Verifique a configuração do fax.

Verifique o status da impressora e certifique-se de que ela está configurada adequadamente para fax. Para obter mais informações, consulte "Configuração e uso do fax" na página 61.

 Dica: Se você receber um erro de comunicação de fax que inclua um código de erro,

poderá encontrar uma explicação para o código de erro no site de suporte da HP (www.hp.com/go/customercare). Se solicitado, escolha o país/região e digite "códigos de erro de fax" na caixa Pesquisar.

Caso não consiga resolver o problema por meio das sugestões oferecidas no teste de fax, vá para a Etapa 2.

## Etapa 2: Verifique a lista de possíveis problemas

Se você tiver executado o teste de fax e ainda estiver encontrando problemas para configurá-lo, verifique a seguinte lista de possíveis problemas e soluções:

## O dispositivo está com problemas para enviar e receber faxes

- Verifique se você está usando o cabo telefônico ou adaptador que acompanha a impressora. (Se você não usar esse cabo telefônico ou adaptador, o visor poderá exibir sempre a mensagem Telefone fora do gancho.)
- Certifique-se de que os telefones de extensão (telefones na mesma linha telefônica, mas não conectados à impressora) ou outros equipamentos não estejam em uso ou fora do gancho. Por exemplo, não é possível usar o equipamento para enviar e receber fax se um telefone de extensão estiver fora do gancho ou se você estiver usando o modem dial-up do computador para enviar e-mails ou para acessar a Internet.
- Se estiver utilizando um divisor de linha telefônica, poderão ocorrer problemas no fax. Tente conectar a impressora diretamente à tomada de telefone.
- Verifique se uma extremidade do cabo de telefone está conectada à tomada de telefone e a outra à porta rotulada como "1-LINE" na parte traseira da impressora.
- Experimente conectar um telefone que esteja funcionando diretamente à tomada de telefone e verifique se há tom de discagem. Se você não ouvir um tom de discagem, entre em contato com a companhia telefônica para verificação da linha.
- Verifique se conectou a impressora a uma linha telefônica analógica; caso contrário, não será possível enviar ou receber fax. Para verificar se

a linha telefônica é digital, conecte um telefone analógico comum à linha e observe se há tom de discagem. Caso não haja um tom de discagem normal, a linha pode estar configurada para telefones digitais. Conecte o dispositivo a uma linha telefônica analógica e tente enviar ou receber um fax.

- Verifique a qualidade do som da linha telefônica conectando um telefone à tomada telefônica e ouvindo se há estática ou outro ruído. As linhas telefônicas com baixa qualidade de som (ruído) podem causar problemas de envio e recebimento de fax. Se você ouvir um ruído, desligue o Error Correction Mode (Modo de correção de erro) e tente enviar e receber fax novamente.
- Se estiver utilizando um serviço de linha de assinante digital DSL/ASDL, verifique se há um filtro DSL/ASDL conectado. Sem esse filtro, não será possível enviar fax adequadamente.
- Se você estiver utilizando um sistema PBX ou um adaptador de terminal/conversor ISDN, verifique se a impressora está conectada à porta correta e se o adaptador de terminal está definido como o tipo correto de comutação para seu país/região.
- Se você estiver usando o serviço de fax sobre IP, tente usar uma velocidade de conexão menor. Se isso não resolver, entre em contato com o departamento de suporte do serviço de Fax sobre IP.

## A impressora consegue enviar fax, mas não pode recebê-los

- Caso não esteja utilizando um serviço de toque diferenciado, verifique se o recurso Distinctive Ring (Toque diferenciado) da impressora está definido como All Rings (Todos os toques).
- Se a opção Resposta automática estiver definida para Off (Desativada) ou se você assinar um serviço de correio de voz no mesmo número de telefone que utilizará para chamadas de fax, só será possível receber fax manualmente.
- Se você tiver um modem dial-up de computador na mesma linha telefônica que o dispositivo, verifique se o software que veio com o modem não está definido para receber faxes automaticamente.
- Se houver uma secretária eletrônica na mesma linha telefônica com a impressora:
  - Verifique se a secretária eletrônica está funcionando corretamente.
  - Certifique-se de que ela esteja configurado para receber fax automaticamente.

- Certifique-se de que a configuração Toques para atender esteja configurada para um número de toques maior do que a secretária eletrônica.
- Desconecte a secretária eletrônica e tente receber um fax.
- Grave uma mensagem com aproximadamente 10 segundos de duração Fale devagar e em um volume baixo ao gravar a mensagem. Deixe pelo menos 5 segundos de silêncio no final da mensagem de voz.
- Outro equipamento que usa a mesma linha telefônica pode causar falhas no teste do fax. É possível desconectar todos os demais dispositivos e executar o teste novamente. Se o Teste de detecção de tom de discagem passar, um ou mais equipamentos estão causando os problemas. Tente adicioná-los novamente, um por vez, executando o teste a cada vez, até que identifique o equipamento que está causando o problema.

## A impressora não consegue enviar fax, mas pode recebê-los

- O dispositivo pode estar discando muito rápido ou muito cedo. Por exemplo, se precisar de acesso a uma linha externa discando "9", tente inserir pausas como a seguir: 9-XXX-XXXX (onde XXX-XXXX é o número para o qual está sendo enviado o fax). Para inserir uma pausa, toque em \* e selecione o hífen (-).
- Se você estiver tendo problemas para enviar um fax manualmente de um telefone que esteja conectado diretamente à impressora —e estiver nos seguintes países/regiões—use o teclado do telefone para enviar o fax:

| Argentina      | Austrália      |
|----------------|----------------|
| Brasil         | Canadá         |
| Chile          | China          |
| Colômbia       | Grécia         |
| Índia          | Indonésia      |
| Irlanda        | Japão          |
| Coréia         | América Latina |
| Malásia        | México         |
| Filipinas      | Polônia        |
| Portugal       | Rússia         |
| Arábia Saudita | Cingapura      |
| Espanha        | Taiwan         |
| Tailândia      | EUA            |
| Venezuela      | Vietnã         |

## Problemas de configuração sem fio (802.11)

Esta seção contém informações sobre como solucionar problemas que você pode encontrar ao conectar a impressora à rede sem fio.

Siga essas instruções na ordem listada.

**Nota:** Se você ainda estiver encontrando Problemas, consulte as informações para

#### • Após resolver os problemas...

solução de problemas no guia do usuário. Para obter informações sobre como encontrar o guia do usuário, consulte "Onde está o guia do usuário?" na página 56. Ou visite o Centro de impressão sem fio da HP (www.hp.com/go/wirelessprinting).

Após ter resolvido todos os problemas e ter conectado a impressora à sua rede sem fio com êxito, conclua as etapas a seguir para o seu sistema operacional:

#### Windows

- Na área de trabalho do computador, clique em Iniciar, selecione Programas ou Todos os programas, clique em HP, selecione o nome da impressora e clique em Configuração e software da impressora.
- Clique em Conectar nova impressora e selecione o tipo de conexão que você deseja usar.

#### Mac OS X

- Abra o Utilitário HP. O Utilitário HP está localizado na pasta Hewlett-Packard na pasta Aplicativos no nível mais alto da unidade de disco rígido.
- 2. Clique no ícone **Aplicativos** na barra de ferramentas do Utilitário HP, clique duas vezes no **Assistente de configuração HP** e siga as instruções na tela.

## Etapa 1: Certifique-se de que a luz sem fio (802.11) esteja ligada

Se a luz azul perto do botão sem fio da impressora não estiver acesa, os recursos sem fio podem não ter sido ligados.

Para ativar a conexão sem fio, toque na seta para a direita ▶, toque em **Configuração** e, a seguir, toque em **Rede**. Se você vir uma opção **Rede sem fio: Desligada** na lista, toque nessa opção e, a seguir, toque em **Ligada**. Nota: Se estiver mudando de uma conexão com fio (Ethernet) para uma sem fio, desconecte o cabo Ethernet. Ao se conectar um cabo Ethernet, os recursos sem fio do dispositivo serão desativados.

## Etapa 2. Certifique-se de que o computador está conectado à rede.

Se você não tiver alterado o nome padrão da rede sem fios fornecido com o roteador sem fio, é possível que tenha se conectado acidentalmente a uma rede

wireless vizinha e não a sua rede. Para obter mais informações, consulte a documentação fornecida com o roteador ou ponto de acesso sem fio.

## Etapa 3. Reinicie os componentes da rede sem fio

Desligue o roteador e a impressora e ligue-os novamente nessa ordem: primeiro o roteador e, em seguida, o dispositivo. Se ainda não conseguir se conectar, desligue o roteador, a impressora e o computador e ligue-os novamente nessa ordem:

primeiro o roteador, depois, a impressora e, em seguida, o computador. Às vezes, basta desligar e religar o dispositivo para solucionar um problema de comunicação de rede.

## Etapa 4. Execute o Teste de rede sem fio

Em caso de problemas com a rede sem fio, execute o Teste de rede sem fio.

Para obter mais informações, consulte a "Etapa 2: Teste a conexão da comunicação sem fio" na página 71.

- Dica: Se o Teste de rede sem fio indicar que o sinal está fraco, tente colocar a impressora mais perto do roteador sem fio.

#### 💵 Como reduzir a interferência

As seguintes dicas podem ajudam a reduzir as chances de interferência em uma rede sem fio:

- Mantenha os dispositivos sem fio longe de objetos metálicos grandes, como armários de arquivos e outros dispositivos eletromagnéticos, como microondas e telefones sem fio, pois esses objetos podem interromper os sinais de rádio.
- Mantenha os dispositivos sem fio longe de grandes estruturas de alvenaria e outras estruturas de construção, pois elas podem absorver as ondas de rádio e a intensidade de sinal mais baixo.
- Posicione o ponto de acesso ou o roteador sem fio em um local central em relação aos dispositivos sem fio na rede.
- Mantenha todos os dispositivos sem fio da rede dentro do alcance um do outro.

# Etapa 5. Certifique-se de que o seu computador não esteja conectado a uma rede por meio de uma rede privada virtual (VPN)

Uma rede privada virtual (VPN) é uma rede de computador que utiliza a Internet para proporcionar conexão remota e segura para a rede de uma organização. Porém, a maioria dos serviços de VPN não permite que você acesse os dispositivos locais (como sua impressora) em sua rede local enquanto o computador estiver conectado à VPN.

Para conectar-se à impressora, desconecte-se da VPN.

- $\dot{D}$ : **Dica:** Para usar a impressora durante uma conexão com a VPN, você pode conectá-la ao
  - computador com um cabo USB. A impressora usa as conexões USB e de rede ao mesmo tempo.

Para obter mais informações, entre em contato com o administrador da rede ou com a pessoa que configura a rede sem fio.

## Problemas usando os serviços da web

Se estiver tendo problemas para usar os serviços da Web, como o ePrint e os Aplicativos da impressora da HP, faça as verificações a seguir:

- Certifique-se de que a impressora esteja conectada à Internet usando uma conexão a cabo Ethernet ou sem fio.
  - Nota: Não é possível usar esses recursos da Web se a impressora estiver conectada a um computador usando um cabo USB.
- Certifique-se de que as atualizações mais recentes do produto tenham sido instaladas na impressora. Para obter mais informações, consulte "Atualize a impressora" na página 60.
  - Nota: Se for necessária uma atualização obrigatória para a impressora, os serviços da Web serão desativados e não estarão disponíveis até que a atualização tenha sido instalada. Após a atualização ter sido instalada, configure os serviços da Web novamente. Para obter mais informações, consulte "Configure os Web Services" na página 59.
- Certifique-se de que os Web Services estejam ativados na impressora. Para obter mais informações, consulte "Configure os Web Services" na página 59.
- Se você estiver usando o ePrint da HP, faça as verificações a seguir:
  - Certifique-se de que o endereço de email da impressora seja o único endereço listado na linha "Para" da mensagem. Se outro endereço de email estiver listado na linha "Para", os anexos que você estiver enviando não poderão ser impressos.

- Certifique-se de estar enviando documentos que atendam aos requisitos do ePrint da HP. Para obter mais informações, consulte "Diretrizes do ePrint da HP" na página 60.
- Caso a sua rede utilize configurações proxy ao conectar-se com a Internet, certifique-se de que essas configurações que você digitou sejam válidas:
  - Verifique as configurações que estão sendo usadas pelo navegador da Web que você está utilizando (como Internet Explorer, Firefox ou Safari).
  - Se o servidor proxy precisar de um nome de usuário e senha, certifique-se de que as informações tenham sido inseridas corretamente.
  - Verifique com o administrador de TI ou com a pessoa que configura o seu firewall.

Se as configurações de proxy usadas pelo firewall tiverem sido alteradas, você deverá atualizar essas configurações no painel de controle da impressora ou no servidor da web incorporado (EWS). Se essas configurações não forem atualizadas, você não poderá usar os Web Services.

Para obter mais informações, consulte "Configure os Web Services" na página 59.

- Dica: Para obter mais ajuda sobre como configurar e usar os serviços da Web, acesse www.eprintcenter.com.

## Utilize o EWS (servidor da Web incorporado)

Quando a impressora é conectada a uma rede, você pode usar a home page da impressora (servidor Web incorporado ou EWS) para verificar as informações sobre status, alterar configurações e gerenciar a impressora a partir do seu computador. Sem a necessidade de instalar ou configurar nenhum software especial no computador.

software especial no computador. **Nota:** É possível abrir e utilizar o EWS sem estar conectado à Internet; entretanto, mas alguns

Para obter mais informações sobre o EWS, consulte o guia do usuário. Para obter informações sobre como encontrar o guia do usuário, consulte "Onde está o guia do usuário?" na página 56.

#### Para abrir o EWS

- Obtenha o endereço IP da impressora. O endereço IP é exibido na página de configuração da rede.
  - a. Carregue a bandeja com papel.

recursos não estarão disponíveis.

- b. Toque na seta para a direita , em
   Configurar, em Relatórios e em Página de configuração da rede.
- Em um navegador da Web em seu computador, digite o endereço IP ou nome do host atribuído à impressora.

Por exemplo, se o endereço IP for 123.123.123.123, digite o seguinte endereço no navegador da Web: http://123.123.123.123  Dica: Depois de abrir o servidor Web
 incorporado, é possível criar um marcador para que você possa acessá-lo rapidamente.

- **Dica:** Caso esteja usando o navegador da Web

os marcadores do Bonjour para abrir o EWS sem digitar o endereço IP. Para usar o marcador do Bonjour, abra o Safari e no menu do **Safari**, clique em **Preferências**. Na guia **Marcadores**, na seção **Barra de marcadores**, selecione **Incluir Bonjour** e, em seguida, feche a janela. Clique no marcador do **Bonjour** e selecione sua impressora em rede para abrir o EWS.

## Declaração de garantia limitada da Hewlett-Packard

| Produto HP                                                                                                   | Duração da garantia limitada                                                                                                    |
|----------------------------------------------------------------------------------------------------|----------------------------------------------------------------------------------------------------|
| Mídia de software                                                                                            | 90 dias                                                                                                    |
| Impressora                                                                                                   | 1 ano                                                                                                    |
| Cartuchos de impressão ou de tinta                                                                           | Até que a tinta HP acabe ou até a data do "fim da garantia"<br>impressa no cartucho, o que ocorrer primeiro. Esta garantia não<br>cobre produtos de tinta HP que tenham sido reabastecidos,<br>refabricados, recondicionados, adulterados ou utilizados de<br>forma incorreta. |
| Cabeças de impressão (aplicável somente aos produtos<br>com cabeças de impressão substituíveis pelo cliente) | 1 ano                                                                                                    |
| Acessórios                                                                                                   | 1 ano, a não ser que haja outra indicação                                                                                                    |

A. Extensão da garantia limitada

 A Hewlett-Packard (HP) garante ao cliente final que os produtos HP especificados acima estarão livres de defeitos de materiais e fabricação pelo período mencionado acima, que se inicia na data da compra pelo cliente.
 No caso de produtos de software, a garantia limitada HP cobre apenas falhas de execução de instruções de

programação. A HP não garante que a operação de qualquer produto será ininterrupta ou livre de erros.

- a. Manutenção ou modificação inadequada;
- b. Software, mídia, peças ou suprimentos não fornecidos ou aceitos pela HP;
- c. Operação fora das especificações do produto;
- d. Modificação não autorizada ou uso indevido.
- 4. Para produtos de impressoras HP, o uso de um cartucho não-HP ou de um cartucho recondicionado não afeta a garantia ao cliente nem qualquer contrato de suporte HP com o cliente. No entanto, se uma falha ou um dano da impressora puderem ser atribuídos ao uso de um cartucho não-HP ou recondicionado ou a um cartucho de tinta expirado, a HP cobrará suas taxas padrão referentes a tempo e materiais para fazer a manutenção na impressora quanto à falha ou ao dano em questão.
- 5. Se a HP for informada, durante o período de garantia aplicável, sobre um defeito em qualquer produto coberto pela garantia HP, poderá optar por substituir ou consertar o produto.
- 6. Še a HP não puder consertar ou substituir o produto defeituoso coberto pela garantia HP, como for aplicável, ela irá, dentro de um período de tempo razoável após a notificação do defeito, ressarcir o valor pago pelo produto.
- A HP não tem obrigação de consertar, substituir ou ressarcir o valor pago até o cliente retornar o produto
- 7. A ne hao tem obrigação de consertar, substituir ou ressarcir o valor pago até o citente retornar o produto defeituoso à HP.
  8. Qualquer predicto de reposiçõe pede ser peve eu em estade de peve desde que a sua funcionalidade seia ao meno.
- Qualquer produto de reposição pode ser novo ou em estado de novo, desde que a sua funcionalidade seja ao menos igual àquela do produto que está sendo substituído.
- 9. Os produtos HP podem conter peças manufaturadas, componentes, ou materiais equivalentes a novos no desempenho.
- 10. A Declaração de garantia limitada da HP é válida em qualquer país onde o produto coberto HP for distribuído pela HP. Contratos para serviços de garantia adicionais, como serviços nas instalações do cliente, podem estar disponíveis em qualquer representante de serviços HP em países onde o produto é distribuído pela HP ou por importador autorizado.
- B. Limitações da garantia

DENTRO DOS LIMITES PERMITIDOS PELAS LEIS LOCAIS, NEM A HP NEM OS SEUS FORNECEDORES FAZEM QUALQUER OUTRA GARANTIA OU CONDIÇÃO DE QUALQUER NATUREZA, EXPRESSA OU IMPLÍCITA, GARANTIAS OU CONDIÇÕES IMPLÍCITAS DE COMERCIABILIDADE, QUALIDADE SATISFATÓRIA E ADEQUAÇÃO A UM PROPÓSITO PARTICULAR.

- C. Limitações de responsabilidade
  - Para a extensão permitida pela lei local, as soluções fornecidas nesta Declaração de Garantia são as únicas e exclusivas do cliente.
  - 2. DENTRO DOS LIMITES PERMITIDOS PELAS LEIS LOCAIS, EXCETO PELAS OBRIGAÇÕES ESPECIFICAMENTE MENCIONADAS NESTA DECLARAÇÃO DE GARANTIA, EM HIPÓTESE ALGUMA A HP OU OS SEUS FORNECEDORES SERÃO RESPONSÁVEIS POR DANOS DIRETOS, INDIRETOS, ESPECIAIS, INCIDENTAIS OU CONSEQÜENCIAIS, SEJAM ELES BASEADOS EM CONTRATO, AÇÃO DE PERDAS E DANOS OU QUALQUER OUTRO RECURSO JURÍDICO, MESMO QUE HP TENHA SIDO AVISADA DA POSSIBILIDADE DE TAIS DANOS.
- D. Lei local
  - 1. Esta Declaração de Garantia fornece ao cliente direitos legais específicos. O cliente pode também ter outros direitos que podem variar de estado para estado nos Estados Unidos, de província para província no Canadá e de país para país em outros lugares no mundo.
  - 2. Na medida em que esta declaração de garantia for inconsistente com as leis locais, deve ser considerada emendada para se tornar consistente com tais leis. Sob elas, certas limitações desta declaração e isenções de responsabilidade podem não ser aplicáveis ao cliente. Por exemplo, alguns estados dos Estados Unidos, assim como alguns governos fora dos EUA (incluindo províncias canadenses), poderão:
    - a. Impedir que isenções de responsabilidades e limitações nesta Declaração de garantia limitem os direitos legais de um consumidor (por exemplo, Reino Unido);
    - b. Ou restringir a capacidade de um fabricante para impor tais renúncias ou limitações; ou
      c. Conceder ao cliente direitos de garantia adicionais, especificar a duração de garantias implícitas das quais
    - fabricantes não podem isentar-se ou permitir limitações na duração de garantias implícitas. OS TERMOS DESTA DECLARAÇÃO DE GARANTIA, EXCETO PARA OS LIMITES LEGALMENTE PERMITIDOS,
  - OS TERMOS DESTA DECLARAÇÃO DE GARANTIA, EXCETO PARA OS LIMITES LEGALMENTE PERMITIDOS, NÃO EXCLUEM, RESTRIGEM OU SE MODIFICAM, E SÃO UM ACRÉSCIMO AOS DIREITOS LEGAIS APLICÁVEIS À VENDA DE PRODUTOS HP A TAIS CLIENTES.

#### Informações relativas à Garantia Limitada da HP

Estimado Cliente,

Anexa à presente declaração encontra-se uma lista das empresas HP de entre as quais consta o nome e morada da empresa responsável pela prestação da Garantia Limitada da HP (garantia do fabricante) no seu país.

Além da referida garantia do fabricante prestada pela HP, poderá também beneficiar, nos termos da legislação local em vigor, de outros direitos legais relativos à garantia, ao abrigo do respectivo Contrato de Compra e Venda. Portugal: Hewlett-Packard Portugal, Lda., Edificio D. Sancho I, Quinta da Fonte, Porto Salvo, 2780-730 Paco de Arcos,

P-Oeiras

A garantia limitada HP cobre somente os defeitos surgidos como resultado de uso normal do produto, e não cobre outros problemas, incluindo os que surgirem como resultado de:

## بيان الضمان المحدود لشركة Hewlett-Packard

| منتج HP                                                                                | مدة الضمان المحدود                                                                                                    |
|----------------------------------------------------------------------------------------|----------------------------------------------------------------------------------------------------|
| وسائط البرامج                                                                          | ۹۰ يومًا                                                                                                    |
| الطابعة                                                                                | عام واهد                                                                                                    |
| خراطيش الحبر أو الطباعة                                                                | مدة الضمان المحدود (خراطيش الطباعة) حتى نفاد حبر HP أو حتى تاريخ "انتهاء الضمان"<br>المطبوع على الخرطوشة، أيهما يحدث أولاً.<br>لا يشمل هذا الضمان منتجات حبر HP التي تمت إعادة تعبنتها أو تصنيعها أو تجديدها أو أُسىء استخدامها<br>أو تم العبث بها. |
| رؤوس الطباعة (يسري فقط على المنتجات المزودة برؤوس طباعة قابلة للاستبدال لدى<br>العميل) | عام واحد                                                                                                    |
| الملحقات                                                                               | عام واحد ما لم يتم تحديده بغير ذلك                                                                                                    |

أ - حدود الضمان المحدود

- ١- تضمن شركة Hewlett-Packard، التي يُرمز إليها (HP)، للعملاء من المستخدمين أن تكون منتجات HP الموضحة فيما سبق خاليةً من العيوب سواءً في الخامة أو في الصناعة طوال مدة الضمان المحددة فيما سبق، والتي تبدأ من تاريخ شراء العميل للمنتج.
- ٢- بالنسبة للمنتجات من البرامج، لا ينطبق ضمان HP المحدود إلا في حالة إخفاق البرنامج في تنفيذ التعليمات البرمجية. لا تضمن شركة HP ألا ينقطع تشغيل أي منتج أو أن يكون خاليًا من الأخطاء.
  - ٣- لا يشمل الضمان المحدود لشركة HP إلا العيوب التي تنشأ نتيجة الاستعمال العادي للمنتج، ولا يشمل أية مشكلات أخرى، بما في ذلك المشكلات التي تنتج عن ما يلي: أ- الصيانة أو التعديل بطريقة خطأ؛ أو
    - ب- استخدام برامج أو وسائط أو أجزاء أو مستلزمات لا توفرها ولا تدعمها شركة HP؛ أو
      - ج- تشغيل المنتج في بيئة مخالفة لمواصفات التشغيل؛ أو
      - د- عمليات التعديل غير المصرح بها أو سوء الاستخدام.
- ٤- بالنسبة لمنتجات HP من الطابعات، لا يؤثر استخدام خراطيش حبر لغير HP أو خراطيش حبر تمت إعادة تعبنتها على الضمان الممنوح للعميل أو على أي تعاقد للدعم أبر مه العميل مع شركة HP. من جانب آخر، إذا تبين أن العطل أو التلف الذي لحق بالطابعة نتج عن استخدام خرطوشة حبر لغير HP تمت إعادة تعبنتها أو خرطوشة حبر منتهية الصلاحية، ستقوم شركة HP بتحميل تكلفة الوقت المستغرق في إصلاح العطل والمواد المستخدمة في ذلك، بالتكلفة القياسية، نظير خدمة إصلاح ذلك العطل أو التلف بالتف بالتك بالتكلفة القياسية، نظير خدمة إصلاح ذلك العطل أو التلف الذي المعل والمواد المستخدمة في ذلك، بالتكلفة القياسية، نظير خدمة إصلاح ذلك العطل أو التلف بالتحديد.
- ٥- إذا تلقت شركة HP خلال فترة سريان الضمان إخطارًا بوجود عيب في أحد المنتجات التي يشملها الضمان، تلتزم شركة HP إما بإصلاح المنتج أو استبداله، والخيار في ذلك يرجع للشركة.
- ٢- إذا تعذر على شركة HP إصلاح العيب أو استبدال المنتج الذي يحتوي على العيب الذي يشمله الضمان، بما يتناسب مع الموقف، تلتزم شركة HP برد المبلغ الذي دفعه العميل نظير شراء المنتج في فترة زمنية مناسبة بعد إبلاغها بالعيب.
  - ٧- لا تتحمل شركة HP أية مسؤولية بشأن إصلاح المنتجات أو استبدالها أو رد المبالغ المالية إلى العميل حتى يقوم العميل بإعادة المنتج المعيب إلى شركة HP.
    - ٨- تلتزم الشركة بأن يكون المنتج البديل إما جديدًا أو كالجديد، بشرط أن يتساوى في الأداء مع المنتج المستبدل، وذلك كحد أدنى.
    - ٩- من الوارد أن تحتوي منتجات HP على أجزاء أو مكونات أو مواد مُعاد معالجتها تكافئ الأجزاء أو المكونات أو المواد الجديدة في الأداء.
- ١٠ يسري بيان الضمان المحدود لشركة HP في كل البلدان التي تقوم شركة HP بتوزيع منتجات يغطيها الضمان فيها. يمكن إبرام تعاقدات للحصول على خدمات ضمان إضافية
   مثل الخدمة في الموقع من أي منفذ معتمد لخدمة HP في البلدان التي تقوم شركة HP بتوزيع منتجات فيها، أو يقوم بذلك أحد المستوردين المعتمدين.
  - ب- حدود الضمان
- بالتوافق مع ما تسمح به القوانين المحلية، لا تقدم شركة HP أو موردو الجهات الخارجية التابعين لها أية ضمانات أو أية تعهدات أخرى من أي نوع، سواءً كانت ضمانات أو تعهدات صريحة أو ضمنية بخصوص قابلية المنتج للبيع أو ملاءمته لمستوى معين من الجودة أو ملاءمته لغرض بعينه.
  - ج حدود المسؤولية القانونية
  - ١- بالتوافق مع ما تسمح به القوانين المحلية، فإن الإجراءات التعويضية التي ينص عليها بيان الضمان الحالي خاصة بالعميل وقاصرة عليه.
- ٢- بالتوافق مع ما تسمح به القوانين المحلية، باستثناء الالتزامات الموضحة في بيان الضمان الحالي بالتحديد، لن تتحمل شركة HP أو موردو الجهات الخارجية التابعين لها أية مسؤولية عن حدوث أضرار مباشرة أو غير مباشرة أو أضرار بمواصفات خاصة أو عرضية مترتبة على أضرار أخرى، سواءً كان ذلك قائمًا على تعاقد أو على ضرر أو على أية نظرية قانونية أخرى، وسواءً تم الإخطار باحتمالية حدوث مثل تلك الأضرار أو لم يتم الإخطار.
  - د القوانين المحلية
- ١- يحصل العميل على حقوق قانونية محددة بموجب بيان الضمان الحالي. قد يكون للعميل حقوق أخرى، والتي قد تختلف من ولاية إلى ولاية أخرى داخل الولايات المتحدة، أو من
  - مقاطعة إلى مقاطعة أخرى داخل كندا، أو من بلد إلى بلد آخر أو منطقة إلى منطقة أخرى في أي مكان آخر في العالم.
  - ٢- وفي حالة وجود تعارض بين بيان الضمان الحالي والقوانين المحلية، يتم تعديل بيان الضمان الحالي بما يتوافق مع القوانين المحلية تلك. إذعانًا لتلك القوانين المحلية، قد لا تنطبق
- على العميل بعض بنود إخلاء المسؤولية وتحديداتها، من البنود التي ينص عليها بيان الضمان الحالي. على سبيل المثال، بعض الولايات في الولايات المتحدة، بالإضافة إلى بعض الحكومات خارج الولايات المتحدة (وبعض المقاطعات في كندا)، تنص على:
- أ- عدم تطبيق بنود إخلاء المسؤولية والتحديدات الواردة في بيان الضمان الحالي، تلك البنود التي تؤدي إلى تقييد الحقوق التشريعية الممنوحة للعميل (في المملكة المتحدة على سبيل المثال)، أو
  - ب- تقييد قدرة الشركات المصنّعة على فرض بنود إخلاء المسؤولية أو تحديدها؛ أو
- ج- منح العميل حقوق ضمان إضافية، وتحديد مدة الضمانات الضمنية التي لا يمكن للشركات المصنّعة إخلاء مسؤولياتها تجاهها، أو السماح بوضع قيود على مدة الضمانات الضمنية.
- ٣- باستثناء ما يسمح به القانون، لا تؤدي البنود الواردة في بيان الضمان الحالي إلى استبعاد أي من الحقوق التشريعية الإلزامية المطبقة على بيع منتجات HP إلى العملاء ولا تؤدي إلى تقييد تلك الحقوق أو إلى تعديلها، بل تعتبر متممة لها.

عند توصيل الطابعة بإحدى الشبكات، يمكنك استخدام الصفحة الرئيسية للطابعة (خادم الويب المضمّن أو EWS) لعرض معلومات الحالة وتغيير الإعدادات وإدارة الطابعة من خلال الكمبيوتر. لا توجد حاجة لتثبيت أو تهيئة أي برامج خاصة على جهاز الكمبيوتر الخاص بك.

ودوم ملاحظة: ويمكنك فتح و استخدام ملقم الويب المضمن EWS واستخدامه دون وجود اتصال بالإنترنت، ولكن لن تتوفر بعض الوظائف.

للمزيد من المعلومات حول خادم الويب المضمّن EWS، راجع دليل المستخدم. للمزيد من المعلومات حول العثور على دليل المستخدم، راجع موضوع "أين دليل المستخدم؟" في الصفحة ٢.

#### لفتح EWS

- احصل على عنوان P الخاص بالطابعة. هذا العنوان مدرج في صفحة تهيئة الشبكة.
  - آ- قم بتحميل ورق في الدرج.
  - ب- المس السهم الأيمن 

     و المس Setup (إعداد)،
     ثم المس Reports (تقارير)، و المس Network
     Configuration Page (صفحة تهيئة الشبكة).
- اكتب عنوان P أو اسم المضيف الذي تم تعيينه للطابعة وذلك في متصفح ويب معتمد من على الكمبيوتر الخاص بك.

على سبيل المثال، إذا كان عنو ان IP هو 123.123.123.42، فاكتب العنوان التالي في مستعرض الويب: http://123.123.123.123

- ١. تلميح: إذا كنت تستخدم متصفح الويب Safari في نظام Mac
   ٢٠٠٠ تلميح: إذا كنت تستخدام الإشارة المرجعية Bonjour لفتح
- آلات (OS X ) يمكنك ايضا استخدام الإشارة المرجعية Bonjour لفتح خادم الويب المضمّن EWS بدون كتابة عنوان IP. لاستخدام الإشارة المرجعية Bonjour ، فتح متصفح Safari ، ثم من القائمة Safari ، نقر فوق Bookmarks (تفضيلات). في علامة التبويب Bookmarks (إشارات مرجعية)، في قسم Bookmarks (شارات مرجعية)، في قسم Bookmarks (شارات المرجعية)، اختر القافة قانافذة. Bonjour (تضمين Bonjour)، ثم أغلق النافذة. انقر فوق الإشاراة المرجعية Bonjour (تضمين Bookmarks)، تم الخاصة Bookmarks (قضيلات). خي بك Bookmarks (قضيلات). في قسم علامة التبويب Bookmarks (إشارات مرجعية)، في قسم القائمة Bookmarks (تضمين Bookmarks)، تم أغلق النافذة. انقر فوق الإشارة المرجعية Bonjour (تضمين Bonjour)، ثم أغلق النافذة. بك والمتصلة بالشبكة للوصول إلى خادم الويب المصمن EWS.

## الخطوة •: تأكد من أن الكمبيوتر الخاص بك غير متصل بالشبكة من خلال شبكة افتراضية خاصة (VPN)

الشبكة الافتر اضية الخاصة (VPN) هي عبارة عن شبكة كمبيوتر تستخدم الإنترنت لتوفير اتصالاً آمناً لشبكة المؤسسة عن بعد. غير أن، معظم خدمات الشبكات الافتر اضية الخاصة VPN لا تسمح لك بالوصول إلى الأجهزة المحلية (مثل الطابعة الخاصة بك) الموجودة على الشبكة المحلية وذلك عند اتصال جهاز الكمبيوتر الخاص بك بالشبكة الافتر اضية الخاصة.

للاتصال مع الطابعة، قم بفصل الاتصال بالشبكة الافتر اضية الخاصة. VPN.

ـَـلَمَـعَـع: لاستخدام الطابعة عند الاتصال بشبكة VPN، يمكنك `لَنَّ توصيل الطابعة بالكمبيوتر بواسطة كابل USB. تستطيع الطابعة استخدام اتصالات الشبكة واتصال USB في آن واحد.

للحصول على المزيد من المعلومات، اتصل بمسؤول الشبكة أو الشخص الذي قام بإعداد الشبكة اللاسلكية.

## المشكلات المتعلقة باستخدام خدمات الويب Web Services

إذا كنت تواجه مشاكل في استخدام خدمات الويب، مثل خدمات ePrint و Pinter Apps من HP، فتحقق مما يلي:

، تأكد من اتصال الطابعة بشبكة الإنترنت باستخدام اتصال سلكي عبر الإثرنت أو عبر اتصال لاسلكي.

مرددم ملاحظة: لا يمكنك استخدام مميز ات الويب هذه في حالة للصلح توصيل الطابعة بواسطة كابل USB.

 تأكد من تثبيت أحدث التحديثات الخاصة بالمنتج على الطابعة. للمزيد من المعلومات، راجع "تحديث الطابعة" في الصفحة ٦.

مرفقة ملاحظة: في حال وجود تحديث إلز امي للطابعة، فسيتم المسلح إيقاف تشغيل Web Services ولن تكون مناحة حتى يتم تثبيت التحديث. بعد تثبيت التحديث، قم بإعداد خدمات الويب Web Services مرة أخرى. للمزيد من المعلومات، راجع "إعداد خدمات الويب" في الصفحة ٥.

- تأكد من تمكين خدمات الويب Web Services على الطابعة.
   للمزيد من المعلومات، راجع "إعداد خدمات الويب" في الصفحة ٥.
  - إذا كنت تستخدم خدمة HP ePrint، فتحقق مما يلي:
- تأكد من أن عنوان البريد الإلكتروني الخاص بالطابعة هو
   العنوان الوحيد المذكور في جزء "To" (إلى) من رسالة البريد
   الإلكتروني. إذا تم إدخال عناوين بريد إلكتروني أخرى في السطر
   "To" (إلى)، فقد لا تتم طباعة المرفقات التي ترسلها.
  - تأكد من أنك تقوم بإرسال المستندات التي تفي بمتطلبات ميزة HP ePrint. للمزيد من المعلومات، راجع "إرشادات ميزة HP ePrint" في الصفحة ٦.

- في حال كانت الشبكة الخاصة بك تستخدم إعدادات الوكيل أو البر وكسي للاتصال بالإنترنت، فتأكد من إدخال هذه الإعدادات بشكل صحيح.
- تحقق من الإعدادات المستخدمة في متصفح الويب الذي تستخدمه (مثل Microsoft Internet Explorer أو Firefox أو Safari
- إذا كان خادم الوكيل أو البروكسي المستخدم يتطلب اسم مستخدم وكلمة مرور ، فتأكد من إدخال البيانات بشكل صحيح.
- تحقق من ذلك مع مسؤول نظم المعلومات TI أو مع الشخص الذي قام بإعداد جدار الحماية الخاص بك.

في حال تغيرت إعدادات الوكيل أو البر وكسي المستخدمة من قبل جدار الحماية الخاص بك، فيجب عليك تحديث هذه الإعدادات في لوحة التحكم بالطابعة أو من خادم الويب المضمّن (EWS). إذا لم يتم تحديث هذه الإعدادات، فلن تتمكن من استخدام خدمات الويب.

للمزيد من المعلومات، راجع "إعداد خدمات الويب" في الصفحة ٥.

-َنْهَ- **تلميح:** للحصول على مساعدة إضافية فيما يتعلق بإعداد • واستخدام خدمات الويب Web Services، يمكنك زيارة <u>www.eprintcenter.com</u>.

## الخطوة ١: تأكد من إضاءة مصباح (802.11)

إذا لم يكن الضوء الأزرق بجوار زر الاتصال اللاسلكي الخاص بالطابعة مضاءً، فربما لم تقم بتشغيل إمكانيات الاتصال اللاسلكي.

دودم ملاحظة: إذا قمت بتغيير الاتصال من اتصال سلكي (Ethernet) المسلحي الله اتصال لاسلكي، قم بفصل كابل اتصال Ethernet. يؤدي توصيل كابل الإيثرنت إلى إيقاف تشغيل إمكانيات الاتصال اللاسلكي بالطابعة.

## الخطوة ٢: تأكد من أن الكمبيوتر متصلاً بالشبكة

إذا لم تقم بتغيير اسم الشبكة اللاسلكية الافتر اضي الذي يأتي بها جهاز الراوتر اللاسلكي، فمن الممكن أن تكون قمت بالاتصال عرضياً بشبكة لاسلكية مجاورة وليس شبكتك. للحصول على مزيد من المعلومات، راجع المستندات المرفقة مع جهاز الراوتر أو نقطة الاتصال اللاسلكي.

## الخطوة ٣: إعادة تشغيل مكونات الشبكة اللاسلكية

قم بإيقاف تشغيل الموجه والطابعة، ثم قم بإعادة تشغيلها بهذا الترتيب: الموجه أولاً ثم الطابعة. إذا ما زلت غير قادر على الاتصال، قم بإيقاف تشغيل الراوتر والطابعة والكمبيوتر الخاص بك ثم قم بإعادة تشغيلهما مرة أخرى بهذا الترتيب: الراوتر أولاً، ثم الطابعة، ثم الكمبيوتر. أحيانًا

ما يؤدي إيقاف تشغيل الطاقة ثم إعادة تشغيلها إلى إصلاح بعض المسائل المتعلقة باتصال الشبكة.

### الخطوة ٤: تشغيل اختبار الشبكة اللاسلكية

أما بالنسبة لمشاكل الشبكة اللاسلكية، قم بإجراء اختبار الشبكة اللاسلكية.

للحصول على مزيد من المعلومات، راجع "الخطوة ٢: اختبار الاتصال اللاسلكي" في الصفحة ١٢.

ـَـلَٰدٍ تلميح: إذا أشار اختبار الشبكة اللاسلكية إلى أن الإشارة ضعيفة؛ جُنُ جرب تقريب الطابعة من الراوتر اللاسلكي.

### 🛺 تقليل التداخل

قد تساعد التلميحات التالية في الحد من احتمالات التداخل في إحدى. شبكات الاتصال اللاسلكية:

- ابق الأجهزة اللاسلكية بعيدة عن الأشياء المعدنية الكبيرة مثل دو لايب الأرشفة والأجهزة الكهر ومغناطيسية الأخرى مثل اجهزة الميكر ويف والهواتف اللاسلكية حيث قد تشوش هذه الأشياء على الإشارات اللاسلكية.
  - ابق الأجهزة اللاسلكية بعيدًا عن البنايات الجدارية حيث قد تمتص هذه البنايات الموجات اللاسلكية مما يضعف قوة الإشارة.
- قم بوضع نقطة الاتصال أو جهاز الراوتر اللاسلكي في مكان مركزي بشكل مرئي للأجهزة اللاسلكية الموجودة على شبكة الاتصال.
- ابق كافة الأجهزة اللاسلكية الموجود على شبكة الاتصال في النطاق المحدد لكل جهاز.

### لا تستطيع الطابعة إرسال فاكسات ولكن تستطيع استقبالها

- قد تقوم الطابعة بطلب الرقم بصورة سريعة أو مبكرة للغاية.
   على سبيل المثال، إذا أردت الوصول لخط خارجي عن طريق الاتصال برقم"9"، حاول وضع وقفات كالتالي:
   XXX-XXXX هو رقم الفاكس الذي ترسل له). لإدخال فاصلة، المس \* واختر الشرطة (-).
- إذا كنت تواجه مشكلات في إرسال الفاكسات يدويًا من الهاتف المتصل مباشرةً بالطابعة، وإذا كنت متواجداً في الدول/المناطق التالية، فيجب عليك استخدام لوحة المفاتيح الموجودة على الهاتف لإرسال الفاكس:

| الفلبين                       | الأرجنتين        |
|-------------------------------|------------------|
| فنزويلا                       | إسبانيا          |
| فيتنام                        | أستراليا         |
| کندا                          | أمريكا اللاتينية |
| كوريا                         | إندونيسيا        |
| كولومبيا                      | أيرلندا          |
| لبرتغال                       | البرازيل         |
| ماليزيا                       | بولندا           |
| المكسيك                       | تايلاند          |
| المملكة العربية السعودية      | تايوان           |
| الهند                         | روسيا            |
| الولايات المتحدة<br>الأمريكية | سنغافورة         |
| اليابان                       | شيلي             |
| اليونان                       | الصين            |

## مشكلات الإعداد اللاسلكية (802.11)

يزودك هذا القسم بمعلومات حول حل المشكلات التي قد تواجهك عند توصيل الطابعة بالشبكة اللاسلكية الخاصة بك.

اتبع هذه الإرشادات بالترتيب المذكورة به.

مرووم ملاحظة: في حال كنت لا تزال تواجه مشكلات، راجع محص معلومات حل المشكلات في دليل المستخدم. (للمزيد من

المعلومات حول العثور على دليل المستخدم، راجع موضوع "أين دليل المستخدم؟" في الصفحة ٢.) أو قم بزيارة HP Wireless Printing Center (www.hp.com/go/wirelessprinting).

#### -٢٠ بعد حل المشكلات...

بعد حل أي مشاكل وتوصيل الطابعة بالشبكة اللاسلكية الخاصة بك بنجاح، أكمل الخطوات التالية وذلك حسب نظام التشغيل الخاص بك:

### Windows

- من سطح المكتب الخاص بالكمبيوتر، انقر فوق Start (ابدأ)، وحدد Programs (البرامج) أو All Programs (كافة البرامج)، وانقر فوق HP، واختر اسم الطابعة الخاصة بك، ثم انقر Printer Setup & Software (إعداد الطابعة والبرنامج).
- ۲. انقر فوق Connect a new printer (الاتصال بطابعة جديدة)، ثم حدد نوع الاتصال المراد استخدامه.

#### Mac OS X

- ١. افتح HP Utility. (تتواجد أداة HP Utility في المجلد Applications بالمجلد Hewlett-Packard (التطبيقات) و الموجود بالمستوى الأساسي على القرص الصلب.)
- ۲. انقر رمز Applications من شريط أدوات HP Utility، وانقر نقراً مزدوجاً على HP Setup Assistant (مساعد إعدادات HP)، ثم اتبع التعليمات التي تظهر على الشاشة.

## تواجه الطابعة مشاكل في إرسال الفاكسات واستقبالها

- تأكد من استخدام سلك الهاتف أو المهايئ المزود مع الطابعة.
   (إذا لم تستخدم سلك الهاتف هذا أو المهايئ، قد تعرض الشاشة دائماً
   (إذا لم Phone Off Hook (السماعة ليست في مكانها).
- تأكد من عدم استخدام سماعات الهواتف الفرعية (هواتف توجد على نفس خط الهاتف ولكنها غير متصلة بالطابعة) أو أجهزة أخرى أو ليست في مكانها. على سبيل المثال، لا يمكنك استخدام الطابعة لإرسال الفاكسات واستقبالها إذا كانت هناك سماعة هاتف فرعي لم يتم وضعها في مكانها، أو إذا كنت تستخدم مودم كمبيوتر باتصال هاتفي لإرسال البريد الإلكتروني أو للوصول إلى الإنترنت.
  - إذا كنت تستخدم مقسم هاتف، قد يؤدي هذا إلى مشاكل في إرسال الفاكس. حاول توصيل الطابعة مباشرة بقابس الهاتف المثبت بالحائط.
  - تأكد من أن يكون أحد أطر اف سلك الهاتف متصل بقابس الهاتف المثبت بالحائط، بينما يكون الطرف الآخر متصلاً بالمنفذ المسمى "1-LINE" في الجانب الخلفي من الطابعة.
- حاول توصيل هاتف يعمل مباشرة بقابس الهاتف المثبت بالحائط ثم قم بفحص نغمة الطلب. إذا كنت لا تسمع نغمة الطلب، قم الاتصال بشركة الهاتف ليقوموا بفحص الخط.
- تأكد من توصيل الطابعة بخط هاتف تناظري أو أنك لن تستطيع إرسال أو استقبال الفاكسات. للتأكد من أن خط الهاتف هو رقمي، قم بتوصيل أي هاتف تناظري بالخط ثم قم بالإصغاء إلى نغمة الطلب. إذا كنت لا تسمع صوت نغمة طلب عادية، فقد يكون خط الهاتف معدًا للهواتف الرقمية. قم بتوصيل الطابعة بخط هاتف تناظري ثم حاول إرسال الفاكس أو استقباله.

- قم بالتحقق من جودة الصوت بخط الهاتف من خلال توصيل الهاتف بمقبس الهاتف الموجود بالحائط والاستماع إلى أي تشويش أو ضوضاء أخرى. خطوط الهاتف مع صوت بجودة ضعيفة (بها ضوضاء) قد تسبب مشاكل في إرسال الفاكس واستقباله. في حالة سماعك لأي تشويش، أوقف تشغيل Error Correction في حالة سماعك لأي تشويش، أوقف تشغيل ECM (وضع تصحيح الأخطاء) (ECM) وحاول إرسال واستقبال الفاكس ثانية.
- إذا كنت تستخدم خدمات DSL/ADSL، فتأكد من توصيل مرشح DSL/ADSL. بدون المرشح، لا يمكنك إرسال أو استقبال الفكسات بنجاح.
  - إذا كنت تستخدم محول PBX أو محول/مهايئ طرفي ISDN، فتأكد من توصيل الطابعة بالمنفذ الصحيح ومن ضبط المهايئ الطرفي على نوع المحور الصحيح للبلد/المنطقة الخاصة بك.
  - إذا كنت تستخدم خدمة الفاكس عبر بروتوكول الإنترنت IP، فحاول استخدام سرعة اتصال أقل. إذا لم يتم حل المشكلة، اتصل بقسم الدعم المعني بخدمة الفاكس عبر بروتوكول الإنترنت IP.

## لا تستطيع الطابعة إرسال فاكسات ولكن تستطيع استقبالها

- عند عدم استخدام خدمة الرنين المميز, تأكد من ضبط ميزة الرنين المميز في الطابعة على All Rings (كل النغمات).
- في حالة ضبط Auto Answer (الرد التلقائي) على Off (إيقاف)، أو إذا كنت مشترك بخدمة البريد الصوتي على نفس رقم المهاتف الذي تستخدمه للفاكس، يمكنك استقبال الفكسات يدوياً فقط.
- إذا كان لديك مودم كمبيوتر باتصال هاتفي على نفس خط الهاتف مع الطابعة، فتأكد من عدم ضبط البرنامج المزود مع المودم إلى استقبال الفاكسات تلقائياً.
- إذا كان لديك جهاز الرد على المكالمات على نفس خط الهاتف مع الطابعة:
  - تأكد أن جهاز الرد على المكالمات يعمل بطريقة صحيحة.
    - تأكد من ضبط الطابعة لاستقبال الفاكسات تلقائيًا.

- تأكد من ضبط إعداد Rings to Answer (عدد الرنات قبل الرد) إلى عدد رنات أكبر من آلة الرد على المكالمات.
  - قم بفصل آلة الرد على المكالمات ثم حاول استقبال الفاكس.
- قم بتسجيل رسالة تستغرق ١٠ ثوان تقريبًا. تكلم ببطء وبمستوى صوت منخفض عند تسجيل الرسالة. اترك ٥ ثوان من الصمت على الأقل في نهاية الرسالة الصوتية.
- الأجهزة الأخرى، التي تستخدم نفس خط الهاتف، قد تسبب فشل اختبار الفاكس. يمكنك فصل جميع الأجهزة الأخرى وتشغيل الاختبار مرة أخرى. إذا نجح إختبار الكشف عن رنين الطلب، سيكون واحد أو أكثر من الاجهزة الأخرى هو سبب المشاكل. حاول إضافتها واحدة في المرة وأعد اختبار في كل مرة إلى أن تحدد جزء الجهاز المتسبب في المشكلة.

## مشكلات تثبيت البرنامج

- قبل تثبيت البر امج، تحقق من إغلاق كافة البر امج الأخرى.
- إذا كنت تستخدم كمبيوتر يعمل بنظام Windows، تأكد من تحديد حرف محرك الأقراص الصحيح وذلك إذا لم يتعرف الكمبيوتر على مسار محرك الأقراص المضغوطة الذي قمت بكتابته.
  - إذا لم يتعرف الكمبيوتر على القرص المضغوط الخاص ببرامج HP والموجود في محرك الأقراص المضغوطة, فتحقق من عدم وجود أي عطب في القرص المضغوط الخاص ببرامج HP. يمكنك أيضاً تحميل برنامج HP من موقع ويب HP
     ريمكنك أيضاً تحميل برنامج www.hp.com/go/customercare).
- إذا كنت تستخدم كمبيوتر يعمل بنظام التشغيل Windows وإذا كنت تقوم بالتوصيل باستخدام كابل USB، تأكد من أن برامج تعريف USB لم يتم تعطيلها في برنامج Windows Device (مدير الأجهزة).

## مشكلات إعداد الفاكس

يتضمن هذا القسم معلومات حول حل المشكلات التي قد تواجهك عند إعداد الفاكس للطابعة.

مرووم ملاحظة: إذا لم تكن الطابعة معدة بشكل صحيح لإرسال الفاكس، المحط فقد تتعرض إلى مشاكل عند إرسال الفاكسات، استقبال الفاكسات، أو كليهما.

عند التعرض إلى مشاكل تتعلق بإرسال الفاكسات واستقبالها، فيمكنك طباعة تقرير اختبار للفاكس لفحص حالة الطابعة. سيفشل الاختبار عند

عدم إعداد الطابعة بالطريقة الصحيحة لإرسال الفاكسات واستقبالها. قم بإجراء هذا الاختبار بعد الانتهاء من إعداد الطابعة لإرسال الفاكسات واستقبالها. للحصول على مزيد من المعلومات، راجع "الخطوة ٢: Test fax setup" في الصفحة ١٠.

### الخطوة ١: تحقق من إعدادات الفاكس

قم بفحص حالة الطابعة والتأكد من صحة إعدادها من أجل إرسال واستقبال الفاكسات. للمزيد من المعلومات، راجع "إعداد و استخدام الفاكس" في الصفحة ٧.

- ١٠ تلميح: إذا ظهر لك خطأ اتصال الفاكس الذي يحتوي على رمز
   ٢٠ الخطأ، يمكنك إيجاد شرح لرمز الخطأ على موقع الويب الخاص
- بد عمل بينا بين مراجع مراجع من على مربع بويب بينا بدعم HP (<u>www.hp.com/go/customercare</u>). عند المطالبة، قم باختيار بلدك/منطقتك، ثم اكتب "fax error codes" (رموز الخطأ الخاصة بالفاكس) في مربع البحث.

إذا لم تتمكن من حل المشكلات باستخدام المقتر حات المزودة في اختبار الفاكس، اذهب إلى الخطوة ٢.

## الخطوة ٢: افحص قائمة المشكلات المحتملة

إذا قمت بإجراء اختبار الفاكس و لكن مازلت تواجه مشاكل في إعداد الفاكس، افحص قائمة المشكلات المحتملة التالية و الحلول الخاصة بها:

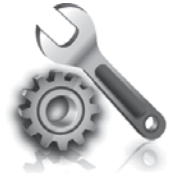

توفر الأقسام التالية المساعدة الخاصة بالمشكلات التي يمكن أن تواجهك أثناء إعداد الطابعة.

إذا أردت المزيد من المساعدة، راجع دليل المستخدم. للمزيد من المعلومات حول العثور على دليل المستخدم، راجع موضوع "أين دليل المستخدم؟" في الصفحة ٢.

## مشكلات إعداد الطابعة

- تحقق من أنك قد قمت بإز الة كافة أشرطة ومواد التعبئة من خارج الطابعة ومن داخلها.
- تأكد من استخدام خر اطيش SETUP (الإعداد) التي تأتي مع الطابعة عند القيام بالإعداد الأولي للطابعة.
- تأكد من أنك قد قمت بتحميل ورق أبيض عادي غير مستخدم بحجم A4 أو Letter (١١ x ٨,٥ لبوصة) في الطابعة.
- تحقق من سلامة حالة عمل كافة الأسلاك والكابلات التي تستخدمها (مثل كابل USB أو كابل الشبكة ايثرنت).
  - تأكد من توصيل سلك الطاقة ومهايئ الطاقة بإحكام ومن أن مصدر الطاقة يعمل بشكل صحيح.

- تأكد من أن ضوء 🕁 (الطاقة) مضاء و لا يومض. عند تشغيل الطابعة لأول مرة، فإنها تستغرق حوالي ٤٥ ثانية حتى يتم التسخين.
- تأكد من أن الطابعة تعرض الشاشة الرئيسية، و أنه لا يوجد مصابيح أخرى مضاءة أو تومض على لوحة التحكم بالطابعة.
  - ، تأكد من أنك قد قمت بتحميل الورق بشكل صحيح في درج الورق ومن أن الورق غير منحشر في الطابعة.
    - تأكد من إغلاق كافة السُقاطات والأغطية بشكل صحيح.

#### \_\_\_\_\_ كيفية تثبيت دليل المستخدم؟

واعتماداً على الخيار الذي تحدده عند تثبيت برامج HP، فقد لا يتم تثبيت دليل المستخدم على الكمبيوتر الخاص بك.

لتثبيت دليل المستخدم، استكمل الخطوات الآتية:

- أدخل القرص المضغوط الخاص بالبرنامج والمزود مع الطابعة في الكمبيوتر الخاص بك، ثم اتبع الإرشادات الظاهرة على الشاشة.
- د. في الشاشة التي تعرض البر امج الموصّى بها، قم بتحديد الخيار حسب نظام التشغيل الخاص بك:
  - نظام Windows: اختر الخيار الذي يحتوي على كلمة "Help" (تعليمات المساعدة) في اسمه.
- نظام Mac OS X: اختر خیار Mac OS X: الموصّى بها)

 ۳. اتبع الإرشادات الظاهرة على الشاشة للانتهاء من تثبيت دليل المستخدم.

تلميح: إذا لم تستطع العثور على القرص المضغوط الخاص ببر امج HP، أو إن لم يكن بجهاز الكمبيوتر الخاص بك محرك أقر اص مضغوطة CD أو DVD، فيمكنك تنزيل بر امج HP من موقع دعم HP (www.hp.com/go/customercare) لمو ومن هذا الموقع، ابحث عن الطابعة الخاصة بك، ثم حدد ومن هذا الموقع، ابحث عن الطابعة الخاصة بك، ثم حدد ومن هذا الموقع، ابحث عن الطابعة الخاصة بك، ودد وبر امج التشغيل). حدد نظام التشغيل الخاص بك، وحدد خيار تحميل بر امج التشغيل، ثم حدد الخيار الذي يوجد باسمه خيار تحميل بر امج التشغيل، ثم حدد الخيار الذي يوجد باسمه ذات المميز ات الكاملة وبر امج التشغيل).

## الخطوة ٢: اختبار الاتصال اللاسلكي

لتختبر الاتصال اللاسلكي و التأكد من أن الطابعة تعمل بشكل صحيح، استكمل الخطوات التالية:

- دمن تشغيل الطابعة ومن تحميل الورق في الحاوية.
- - ۳. المس Print Wireless Network Test (طباعة اختبار الشبكة اللاسلكية).

تطبع الطابعة تقريراً بنتائج الاختبار. إذا فشل الاختبار؛ قم بمراجعة التقرير للحصول على معلومات حول إصلاح المشكلة وإعادة تشغيل الاختبار.

للحصول على معلومات إضافية حول استكشاف الأخطاء وإصلاحها، انظر "مشكلات الإعداد اللاسلكية (802.11)" في الصفحة ٢١.

## تغيير نوع الاتصال

في حال قمت بتثبيت برامج HP، يمكنك التبديل إلى طريقة اتصال مختلفة. متى أردت ذلك.

مودوم ملاحظة: إذا قمت بتغيير الاتصال من اتصال سلكي (Ethernet) المصلحة الله اتصال لاسلكي، قم بفصل كابل اتصال Ethernet. يؤدي توصيل كابل الإيثرنت إلى إيقاف تشغيل إمكانيات الاتصال اللاسلكي بالطابعة.

اتبع الإرشادات الخاصة بنظام التشغيل المثبت لديك.

#### Windows

- من لوحة التحكم الخاصة بالطابعة، المس السهم الأيمن 

   والمس Setup (إعداد)، ثم المس Network (الشبكة).
  - ۲. المس Restore Network Defaults (استعادة افتر اضيات المصنع)، ثم المس Yes (نعم) للتأكيد.
- ٣. من سطح المكتب الخاص بالكمبيوتر، انقر فوق Start (ابدأ)، وحدد Programs (البرامج) أو All Programs (كافة البرامج)، وانقر فوق HP، واختر اسم الطابعة الخاصة بك، ثم انقر Printer Setup & Software (إعداد الطابعة والبرنامج).
  - اتبع الإرشادات الظاهرة على الشاشة لإتمام عملية الإعداد.

### Mac OS X

- من لوحة التحكم الخاصة بالطابعة، المس السهم الأيمن
   والمس Setup (إعداد)، ثم المس Network (الشبكة).
  - ۲. المس Restore Network Defaults (استعادة افتر اضيات المصنع)، ثم المس Yes (نعم) للتأكيد.
  - ۳. افتح HP Utility. (تتواجد أداة HP Utility في المجلد Applications بالمجلد Hewlett-Packard (التطبيقات) و الموجود بالمستوى الأساسي على القرص الصلب.)
    - انقر فوق Applications من شريط الأدوات.
- أنقر نقراً مزدوجاً على HP Setup Assistant، ثم اتبع الإرشادات التي تظهر على الشاشة.

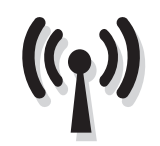

إذا كانت الطابعة تدعم الاتصال اللاسلكي (802.11)، قم باستكمال الخطوات التالية بالترتيب المذكورة به لإنشاء اتصال لاسلكي مع الطابعة.

## الخطوة ١: تثبيت برنامج الطابعة الخاصة بك

لإعداد الاتصال اللاسلكي، قم بتشغيل برنامج التثبيت من القرص المضغوط الخاص ببر امج HP والمرفق مع الطابعة. يقوم برنامج التثبيت بتثبيت البرنامج وإعداد الاتصال اللاسلكي.

مرووم ملاحظة: قبل إعداد الاتصال اللاسلكي، تأكد من إعداد مكونات تصليحاً الطابعة. للمزيد من المعلومات، راجع ملصق الإعداد المرفق مع الطابعة أو راجع الإرشادات الموجودة على لوحة التحكم الخاصة بالطابعة.

اتبع الإرشادات الخاصة بنظام التشغيل المثبت لديك.

. ضع القرص المضغوط الخاص ببر امج HP في الكمبيوتر الخاص بك، ثم اتبع الإرشادات الظاهرة على الشاشة.

مرووم ملاحظة: إذا عرض برنامج جدار الحماية الموجود على الكمبيوتر أي رسائل أثناء عملية التثبيت، فحدد الخيار "always permit/allow" (السماح دائمًا) في الرسائل. يسمح تحديد هذا الخيار تثبيت البرنامج بنجاح على الكمبيوتر.

- ۲. اتبع الإرشادات الخاصة بنظام التشغيل المثبت لديك.
- نظام Windows: عند المطالبة، انقر
   Metwork (Ethernet/Wireless)، ثم اتبع الإرشادات التي تظهر على الشاشة.
  - نظام Mac OS X: انقر نقرًا مزدوجًا فوق رمز HP Installer من قرص البر امج المضغوط، ثم اتبع الإرشادات الظاهرة على الشاشة.
    - ۳. عند المطالبة، اكتب اسم الشبكة اللاسلكية و كلمة المرور.

#### ? ما هي بيانات اسم الشبكة اللاسلكية وكلمة المرور الخاصة بي؟

أثناء قيامك بتثبيت البرنامج، ستتم مطالبتك بإدخال اسم الشبكة اللاسلكية (والذي يسمى أيضاً "SSID") و كلمة المرور اللاسلكية:

- اسم شبكة الاتصال اللاسلكية هو اسم الشبكة اللاسلكية الخاصة بك.
- استناداً إلى مستوى الأمان المطلوب، قد تستخدم الشبكة الخاصة بك مفتاح WPA أو كلمة مرور WEP.

إذا لم تقم بتغيير اسم الشبكة اللاسلكية أو كلمة المرور اللاسلكية منذ إعداد الشبكة اللاسلكية، فيمكنك في بعض الأحيان إيجادها على الجانب الخلفي من جهاز الراوتر اللاسلكي.

بالإضافة إلى ذلك، إذا كنت تستخدم جهاز كمبيوتر يعمل بنظام التشغيل Windows، توفر لك HP أداة تسمى HP Home Network وهي التي يمكنها أن تساعدك في الحصول على هذه المعلومات في بعض الأنظمة. لاستخدام هذه الأداة، يمكنك زيارة HP Wireless Printing Center (www.hp.com/go/wirelessprinting))، ثم انقر فوق

Network Diagnostic Utility في قسم Quick Links. (في هذا الوقت، قد لا تتوفر هذه الأداة بكل اللغات).

إذا لم تستطع إيجاد اسم الشبكة اللاسلكية وكلمة المرور الخاصة بها أو كنت لا تتذكر ها، فراجع المستندات المتاحة على جهاز الكمبيوتر أو المتاحة مع جهاز الراوتر اللاسلكي الخاص بك. إذا لا زلت لا تستطيع الحصول على هذه المعلومات؛ فاتصل بمسؤول الشبكة أو الشخص الذي قام بإعداد الشبكة اللاسلكية.

للحصول على معلومات حول أنواع اتصالات الشبكة، واسم الشبكة اللاسلكية، وكلمة المرور الخاصة بالشبكة اللاسلكية (كلمة مرور WPA، أو مفتاح WEP)، راجع دليل المستخدم.

## الفاكس وخدمات الهاتف الرقمية

كثير من الشركات تمد عملاءها بخدمات الهاتف الرقمية، مثل:

- DSL: خدمة الخط المشترك الرقمي (DSL) من خلال شركة الهواتف الخاصة بك. (قد يسمى DSL بـ ADSL في بلدك/منطقتك.)
  - PBX: نظام هاتف تبادل فرعي خاص PBX
  - ISDN: نظام شبكة الخدمات الرقمية المتكاملة (ISDN).
- FoIP: خدمة هاتف ذات تكلفة منخفضة تتنيح لك إرسال الفاكسات واستلامها بواسطة الطابعة الخاصة بك عن طريق استخدام الإنترنت. تسمى هذه الطريقة بـ Fax over Internet (بروتوكول فاكس عبر الإنترنت) (FoIP). ولمزيد من المعلومات، انظر دليل المستخدم.

طابعات HP مصممة خصيصًا للاستخدام مع خدمات الهاتف التناظرية التقليدية. إذا كنت في بيئة هاتف رقمية (مثل: DSL/ADSL أو PBX أو (ISDN)؛ فقد تحتاج لاستخدام مرشحات أو محولات رقمية إلى تناظرية أثناء إعداد الطابعة لعمليات الفاكس.

مرودم ملاحظة: لا تضمن HP توافق الطابعة مع كل خطوط أو مقدمي الخدمة الرقمية، أو في كل البيئات أو مع كل المحولات الرقمية إلى تناظرية. من المستحسن دائمًا مناقشة الأمر مع شركة الهاتف مباشرة لمعرفة خيارات الإعداد الصحيحة بناء على خدمات الخط المقدمة.

إعادة طباعة الفاكسات المستقبلة من الذاكرة

إذا قمت بتشغيل Backup fax Reception (الاستقبال الاحتياطي للفاكس)، فسيتم حفظ الفاكسات المستلمة في الذاكرة، سواء كانت الطابعة في حالة خطأ أم لم تكن.

مرودم ملاحظة: يتم حذف جميع الفاكسات المخزنة في الذاكرة عند إيقاف لا تشغيل الجهاز. للمزيد من المعلومات حول استخدام هذه الميزة، راجع دليل المستخدم. للمزيد من المعلومات حول العثور على دليل المستخدم، راجع موضوع "أين دليل المستخدم؟" في الصفحة ٢.

دمن تحميل الورق في الدرج الرئيسية.

- ٢. المس السهم الأيمن و بعد ذلك المس Setup.
- ۳. المس Tools (أدوات) أو Fax Tools (أدوات الفاكس) ثم حدد (إعادة طباعة الفاكسات Beprint Faxes in Memory) (إعادة طباعة الفاكسات الموجودة بالذاكرة). تتم طباعة الفاكسات بعكس ترتيب استقبالها بحيث تتم طباعة آخر فاكسات تم استقبالها أو لاً وهكذا.
  - ٤. إذا كنت تريد توقف مهمة إعادة طباعة الفاكسات الموجودة في الذاكرة، فالمس ¥ (إلغاء).

### التعامل مع السجلات والتقارير

يمكنك طباعة أنواع متعددة من تقارير الفاكس:

- صفحة Fax Confirmation (تأكيد الفاكس)
  - سجل الفاكس
- صورة على تقرير إرسال (صورة على تقرير إرسال الفاكس)
  - تقارير أخرى

توفر هذه التقارير معلومات مفيدة تتعلق بالنظام بالنسبة للطابعة.

مودوم ملاحظة: يمكن أيضًا عرض سجل المكالمات من شاشة لوحة التحكم المحط بالطابعة. لعرض سجل المكالمات، المس Fax، و بعد ذلك المس السجل المكالمات). مع ذلك، لا يمكن طباعة هذه القائمة.

#### لطباعة تقرير

- ۱. المس السهم الأيمن ◆، و بعد ذلك المس Setup (إعداد).
- ۲. المس Fax Setup، و المس السهم الأسفل ♥، و بعد ذلك المس. Fax Reports.
- ۳. اختر تقرير الفاكس الذي تريد طباعته، و بعد ذلك المس OK.

#### لمسح سجل الفاكس

ملاحظة: مسح سجل الفاكس يحذف أيضًا كل الفاكسات المخزنة في ٣. المس Clear Fax Log (محو سجل الفاكس). الذاكرة.

- . المس السهم الأيمن ◆، و بعد ذلك المس Setup (إعداد).
  - اعمل واحداً مما يلي:
  - المس Tools (أدوات).
    - \_ أو \_
- Ibam Tools (إعداد الفاكس) ثم اختر Fax Setup (أدوات الفاكس).

### استقبال الفاكسات

تتمكن الطابعة من استقبال الفاكسات أليًا أو يدويًا.

د ودوم ملاحظة: عند استقبال فاكس بحجم Legal و عدم ضبط الطابعة للت حاليًا إلى استخدام ورق بحجم Legal، فستقوم الطابعة بتصغير حجم الفاكس بحيث يتلاءم مع حجم الورق الذي تم تحميله. عند تعطيل ميزة Automatic Reduction (التقليل التلقائي)، تقوم الطابعة بطباعة الفاكس على صفحتين.

إذا كنت تنسخ مستندًا عند وصول الفاكس، يتم حفظ الفاكس في ذاكرة الطابعة إلى أن ينتهي النسخ. يؤدي ذلك إلى تقليل عدد صفحات الفاكس التي يمكن حفظها في الذاكرة.

### 🛄 لمعرفة المزيد!

انظر دليل المستخدم لمزيد من المعلومات فيما يخص المواضيع التالية:

- إعادة طباعة الفاكسات المستقبلة من الذاكرة
  - الاستقصاء لاستقبال فاكس
  - إعادة توجيه الفاكسات إلى رقم آخر
  - قم بضبط حجم الورق للفاكسات المستلمة.
    - ضبط التصغير الألي للفاكسات الواردة
      - حظر أرقام الفاكس غير المهامة

للمزيد من المعلومات حول العثور على دليل المستخدم، راجع موضوع "أين دليل المستخدم؟" في الصفحة ٢.

#### استقبال فاكس تلقائياً

إذا قمت بتشغيل خيار Auto Answer (الرد التلقائي) (الإعداد الافتراضي) من لوحة التحكم الخاصة بالطابعة، تقوم الطابعة بالرد تلقائيًا على المكالمات الواردة واستقبال الفاكسات بعد عدد الرنات التي قمت بتحديدها في إعداد Rings to Answer (عدد الرنات قبل الرد). الحصول على معلومات حول تهيئة هذا الضبط، راجع "الخطوة ٣: تهيئة إعدادات الفاكس." في الصفحة ١٠.

#### َ ﴾ الفاكسات و خدمة البريد الصوتي الخاصة بك

إذا قمت بالاشتراك بخدمة البريد الصوتي على نفس خط الهاتف الذي ستستخدمه لخدمة الفاكس، فلن تتمكن من استقبال الفاكسات آليًا. بدلاً من ذلك، يجب أن تتأكد من إيقاف تشغيل إعداد Auto Answer (الرد الآلي) حتى تستطيع استقبال الفاكسات يدويًا. تأكد من أن تقوم ببدء الفاكس يدوياً قبل أن تلتقط خدمة البريد الصوتي الخط.

إذا كنت تريد بدلاً من ذلك استقبال الفاكسات آليًا، فاتصل بشركة الهاتف للاشتراك في خدمة الرنين المميز أو الحصول على خط هاتف مستقل لإرسال واستقبال الفاكسات.

#### استقبال فاكس يدويًا

عندما تكون على الهاتف، يمكن للشخص الذي تتحدث معه أن يرسل فاكس لك وأنت ما زلت متصل به (معروف بالفاكس اليدوي).

يمكنك استقبال الفاكسات يدويًا من هاتف متصل مباشرةً بالطابعة (عبر منفذ **2-EXT**) أو من هاتف على نفس خط الهاتف، (ولكن ليس متصلاً مباشرةً بالطابعة).

- تأكد من تشغيل الطابعة وتحميل ورق في الدرج الرئيسي.
- . قم بإزالة أي نُسخ أصلية من درج تغذية المستندات تلقائياً.
- ۳. اضبط إعداد Rings to Answer على عدد مرتفع يسمح لك بالرد على المكالمة الواردة قبل أن تقوم بذلك الطابعة. أو، قم بإيقاف تشغيل إعداد Auto Answer بحيث لا ترد الطابعة على المكالمات الواردة آلياً.

- ٤. إذا كنت حالباً على الهاتف مع المُرسل، فاطلب منه الضغط على الزر
   ٤. إذا كنت حالباً في جهاز الفاكس الخاص به.
- بمجرد سماعك لنغمات الفاكس من جهاز الفاكس الذي يقوم بالإرسال، فقم بالآتي:
  - آ- المس Fax (فاكس)، ثم حدد Start Black (بدء بالأبيض والأسود) أو على Start Color (بدء بالألوان).
- ب- بعد أن تبدأ الطابعة باستقبال الفاكس، يمكنك وضع سماعة الهاتف في مكانها أو البقاء على الخط. يكون خط الهاتف صامتًا أثناء إرسال الفاكس.

## استخدام الفاكس

في هذا القسم، سوف تتعلم كيفية إرسال الفاكسات واستقبالها.

### إرسال فاكسات

يمكنك إرسال الفاكسات بطرق مختلفة. باستخدام لوحة تحكم الطابعة، يمكنك إرسال فاكسات بالأبيض والأسود أو فاكسات بالألوان. يمكنك أيضاً إرسال الفاكسات يدوياً من الهاتف الملحق،مما يسمح لك بالتحدث مع المستلم قبل إرسال الفاكس.

يمكنك أيضاً إرسال المستندات على جهاز الكمبيوتر الخاص بك بالفاكس، بدون طباعتها أولاً.

### 🛺 لمعرفة المزيد!

٤.

انظر دليل المستخدم لمزيد من المعلومات فيما يخص المواضيع التالية:

- إرسال فاكس باستخدام الطلب المراقب
  - إرسال فاكس من الكمبيوتر
    - إرسال فاكس من الذاكرة
- جدولة فاكس ليتم إرساله في وقت لاحق

المس Start Color أو Start Black.

- إرسال فاكس إلى مستلمين متعددين
- إرسال فاكس في Error Correction Mode (وضع تصحيح الأخطاء)

للمزيد من المعلومات حول العثور على دليل المستخدم، راجع موضوع "أين دليل المستخدم؟" في الصفحة ٢

- إ ، تلميح: إذا أخبرك أي مستلم بحدوث مشاكل مع جودة الفاكس
 - إ - الذي قمت بإرساله, فحاول تغيير دقة الفاكس أو النباين.

#### إرسال فاكس قياسى

. قم بتحميل المستند الذي تر غب في إرساله بالفاكس، في الطابعة.

يمكنك إرسال الفاكس من وحدة التلقيم الآلي للوثائق ADF أو من زجاج الماسحة.

- ۲. المس Fax (فاكس).
- . أدخل رقم الفاكس باستخدام لوحة المفاتيح.

- إ · تلميح: لإضافة فاصلة زمنية في رقم الفاكس الذي تدخله،
 - إ - إ <li

#### إرسال فاكس يدويًا من هاتف ممتد

. قم بتحميل المستند الذي ترغب في إرساله بالفاكس، في الطابعة.

يمكنك إرسال الفاكس من وحدة التلقيم الآلي للوثائق ADF أو من زجاج. الماسحة.

- ۲. المس Fax (فاكس).
- ۳. اطلب الرقم باستخدام لوحة المفاتيح الموجودة على الهاتف المتصل بالطابعة الخاصة بك.

مردوم ملاحظة: لا تستخدم لوحة المفاتيح الموجودة على لوحة التحكم لل الطابعة عند إرسال فاكس يدويًا. يجب استخدام لوحة الأرقام الموجودة على الهاتف لطلب رقم المستلم.

- عندما يرد المستلم على المكالمة، يمكنك الانخر اط في المحادثة قبل إرسال الفاكس.
- مردوم ملاحظة: إذا قام جهاز الفاكس بالرد على المكالمة، فستسمع نغمات الفاكس من جهاز استقبال الفاكس. تابع إلى الخطوة التالية لإرسال الفاكس. الفاكس.

عندما تكون جاهزًا لإرسال الفاكس، المس Start Black
 (بدء بالأليوان).

Send Fax ملاحظة: عند المطالبة، اختر Send Fax.

إذا كنت تتحدث مع المستلم قبل إرسال الفاكس، فاطلب منه الضغط على الزر Start الموجود على جهاز الفاكس الخاص به بمجرد أن يسمع نغمات الفاكس. لن يصدر أي صوت عن خط الهاتف أثناء قيام الفاكس بالإرسال. في هذا الوقت، يمكنك إعادة وضع سماعة الهاتف. إذا أردت الاستمر ار في الحديث مع المستلم، فانتظر على الخط حتى ينتهي إرسال الفاكس.

۱۲

| قم بعمل هذا:                                                                                                    | <u>ة</u>                               | إذا أردت تهيئة هذا الإعداد                                                                                                    |
|----------------------------------------------------------------------------------------------------|----------------------------------------|----------------------------------------------------------------------------------------------------|
| المس السهم الأيمن ♦، و بعد ذلك المس Setup (إعداد).<br>المس Fax Setup، و بعد ذلك المس Advanced Fax ، و بعد ذلك المس Fax Setup.<br>المس Distinctive Ring.<br>تظهر رسالة تعلن أنه يجب عدم تغيير هذا الإعداد إلا في حالة<br>موزتك على أرقام عدة على خط الهاتف ذاته. المس Yes<br>للاستمرار.<br>اعمل واحداً مما يلي:<br>• المس نمط الرنين المخصص من شركة الهاتف لمكالمات الفاكس.<br>أو<br>• المس مط الرنين المخصص من شركة الهاتف لمكالمات الفاكس.<br>أو<br>معل وحة تحكم الطابعة.<br>محتلفة المكالمات الداخلية والخارجية؛ يجب الاتصال برقم الفاكس<br>مز، قم خارجي. | . 1<br>. 7<br>. 7<br>. 7<br>. 7<br>. 6 | الرنين المميز<br>تغيير نموذج الرنين للرد إلى الرنين المميز<br>مروم ملاحظة: إذا كنت تستخدم خدمة الرنين المميز، يمكنك استخدام<br>أكثر من رقم تليفون على نفس خط الهاتف. يمكنك تغيير هذا<br>الإعداد لتمكين هذه الطابعة من التحديد التلقائي لنمط الرنين<br>المستخدم مع مكالمات الفاكس فقط.<br>                                                                                                    |
| المس السهم الأيمن                                                                                                    | _1<br>_7<br>_7<br>_7                   | سرعة الفاكس<br>قم بضبط سرعة الفاكس المستخدمة للاتصال بين الطابعة وآلات الفاكس<br>الأخرى عند إرسال الفاكسات واستقبالها.<br>مرووم ملاحظة: عند التعرض إلى مشاكل عند إرسال الفاكسات<br>للصل واستقبالها، قم بتجربة سرعة فاكس أقل.                                                                                                    |
| المس السهم الأيمن                                                                                                    | _1<br>_7<br>_7<br>_7                   | للفاكس) Fax Error Correction Mode (وضع تصحيح الأخطاء<br>للفاكس)<br>تعمل؛ فإن الطابعة إشارة خطأ أثناء الإرسال وكانت وظيفة تصحيح الخطأ<br>مودوم<br>مردوم ملاحظة: إذا كنت تواجه مشكلات في إرسال واستقبال الفاكسات،<br>مردم الملاحظة: إذا كنت تواجه مشكلات في إرسال واستقبال الفاكسات،<br>يكون إيقاف تشغيل ميزة تصحيح الأخطاء. و بالإضافة إلى ذلك، قد<br>منطقة أخرى، أو استقبال فاكس من بلد/منطقة أخرى أو إذا كنت<br>تستخدم اتصال الهاتف بالقمر الصناعي. |
| المس السهم الأيمن                                                                                                    | _1<br>_7<br>_7<br>_7                   | مستوى الصوت<br>قم بتغيير مستوى الصوت الخاص بأصوات الطابعة، بما في ذلك نغمات<br>الفاكس.                                                                                                    |

## الخطوة ۲: Test fax setup

قم باختبار إعداد الفاكس لفحص حالة الطابعة وللتأكد من صحة إعداده من أجل الفاكس.

يقوم اختبار الفاكس بإجراء ما يلي:

- فحص أجهزة الفاكس
- التحقق من توصيل سلك الهاتف الصحيح بالطابعة
  - التحقق من توصيل سلك الهاتف بالمنفذ الصحيح
    - البحث عن نغمة طلب الرقم
    - البحث عن خط هاتف نشط
    - اختبار حالة توصيل خط الهاتف الخاص بك

- ۲. المس Tools، و بعد ذلك المس Run Fax Test. تقوم الطابعة بعرض حالة الاختبار على شاشة العرض ويطبع تقريرًا. بعد انتهاء الاختبار، تقوم الطابعة بطباعة تقرير بنتائج الاختبار. إذا فشل الاختبار ؟ قم بمراجعة التقرير للحصول على معلومات حول إصلاح المشكلة وإعادة تشغيل الاختبار. للحصول على معلومات إحداد الطابعة حول استكشاف الأخطاء وإصلاحها، انظر "مشكلات إعداد الطابعة" في الصفحة ١٨.

### الخطوة ٣: تهيئة إعدادات الفاكس.

قم بتغبير إعدادات الفاكس للطابعة لتطابق احتياجاتك بعد ما تقوم بتوصيل الطابعة بخط الهاتف.

المحتج: لاستخدام نفس إعدادات دقة وضوح الفاكس و إعدادات - - أفتح/أغمق لكافة الفاكسات المُرسلة من الطابعة، قم بتهيئة الإعدادات كما ترغب، و بعد ذلك المس Set as New Defaults.

#### ? أين يمكنني تغيير إعدادات الفاكس؟

يمكنك تهيئة إعدادات الفاكس باستخدام الأدوات التالية:

#### لوحة تحكم الطابعة

المس **Fax** على لوحة تحكم الطابعة، والمس **Settings**، ثم اختر الإعداد المراد تهيئته.

#### برنامج HP

إذا كنت قد قمت بتثبيت برنامج HP على الكمبيوتر الخاص بك، يمكنك تهيئة إعدادات الفاكس باستخدام البرنامج الذي تم تثبيته على الكمبيوتر الخاص بك.

لمزيد من المعلومات حول كيفية استخدام هذه الأدوات و الإعدادات، انظر دليل المستخدم.

| إذا أردت تهيئة هذا الإعداد                                                                                                    | قم بعمل هذا:                                                                                                    |  |
|----------------------------------------------------------------------------------------------------|----------------------------------------------------------------------------------------------------|--|
| Auto Answer (الرد التلقائي)<br>قم بضبط وضع الرد على On إذا أردت أن تقوم الطابعة بالرد على<br>المكالمات الواردة واستقبال الفاكسات. ستقوم الطابعة بالرد تلقائياً<br>على المكالمات الواردة بعد عدد الرنات التي قمت بضبطها في إعداد<br>Rings to Answer (الرنات قبل الرد). | <ol> <li>۱. المس السبهم الأيمن ◄، و بعد ذلك المس Setup (إعداد).</li> <li>۲. المس Fax Setup، و بعد ذلك المس Basic Fax Setup.</li> <li>۳. المس ON.</li> </ol>                                                                                                    |  |
| Rings to Answer (الرنات قبل الرد) (اختياري)<br>ضبط عدد الرنات قبل الرد<br>مرووم ملاحظة: إذا تم توصيل آلة للرد على المكالمات بالطابعة، عدد<br>لا الرنات قبل الرد بالنسبة للطابعة يجب أن يكون أكبر من عدد<br>الرنات قبل الرد بالنسبة لآلة الرد على المكالمات.           | <ol> <li>۱. المس السهم الأيمن ◄، و بعد ذلك المس Setup (إعداد).</li> <li>۲. المس Fax Setup، و بعد ذلك المس Basic Fax Setup.</li> <li>۳. المس Rings to Answer.</li> <li>۶. المس السهم إلى الأعلى ▲ أو السهم إلى الأسفل ▼ لتغيير عدد الرنات.</li> <li>۹. المس Bone (إتمام)، لقبول الإعدادات.</li> </ol> |  |

۱.

#### - التوصيل إلى خط DSL/ADSL

إذا كنت مشترك في خدمة DSL/ADSL، اتبع هذه الخطوات لتوصيل الفاكس.

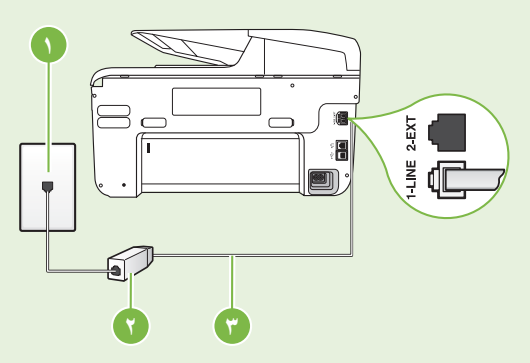

 ١. قم بتوصيل مرشح DSL/ADSL و سلك الهاتف المزود بو اسطة مزود خدمة DSL/ADSL بين مقبس الهاتف الموجود بالحائط و مرشح DSL/ADSL.

٢. قم بتوصيل سلك الهاتف المزود مع الطابعة بين فلتر DSL/ADSL و منفذ 1-Line على الطابعة.

> 1 مقبس الهاتف الموجود بالحائط ٢ مرشح DSL/ADSL وسلك الهاتف (مزود بواسطة مزود خدمة DSL/ADSL) ٣ يتم توصيل سلك الهاتف المزود في العلبة مع الطابعة بمنفذ I-LINE في الطابعة

#### كا توصيل معدات إضافية

قم بإزالة القابس الأبيض من المنفذ **2-EXT** المكتوب عليه في الجزء الخلفي من الطابعة، ثم قم بتوصيل الهاتف بهذا المنفذ.

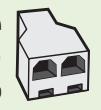

لم في حالة توصيل معدات إضافية مثل مودم الطلب الهاتفي للكمبيوتر أو هاتف، فستحتاج إلى شراء وحدة تقسيم متوازية. (تحتوي وحدة التقسيم المتوازية على منفذ 11-RJ واحد في مقدمتها ومنفذي 11-RJ في مؤخرتها. لا تستخدم وحدة التقسيم لهاتف ثنائي الخطوط ولا التفسيم المتوارية على مند ٢٢-٢٠٠ وقد عني الحلف). وحدة تقسيم تسلسلية ولا وحدة تقسيم متوازية بها منفذا RJ-11 في المقدمة ومقبس في الخلف).

مرودم ملاحظة: إذا كنت مشترك في خدمة DSL/ADSL، قم بتوصيل مرشح DSL/ADSL إلى وحدة التقسيم المتوازية، ثم استخدم سلك عنه الماتف المزود بواسطة HP لتوصيل الطرف الأخر من المرشح بمنفذ 1-Line في الطابعة. قم بإزالة القابس الأبيض من المنفذ 2-EXT المكتوب عليه في الجزء الخلفي من الطابعة، ثم قم بتوصيل جهاز الهاتف أو جهاز الرد الآلي إلى منفذ 2-EXT. بعد ذلك، قم توصيل المنفذ الثاني من وحدة التقسيم المتوازي إلى مودم DSL/ADSL و الذي يتصل بالكمبيوتر .

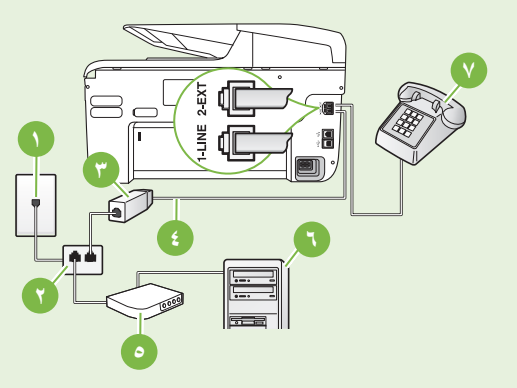

- ا مقبس الهاتف الموجود بالحائط
  - ٢ وحدة التقسيم المتوازي
- ٣ مرشح DSL/ADSL (متوفر من مزود خدمة DSL/ADSL الخاص بك).
  - ٤ سلك الهاتف المزود مع الطابعة
    - <sup>0</sup> مودم DSL/ADSL
      - 7 كمبيوتر
      - ۷ هاتف

## الخطوة ١: قم بتوصيل الطابعة بخط الهاتف

### - فيل البدع...

قبل البدء، تأكد من القيام بما يلي:

- تثبيت خراطيش الحبر.
- تحميل ورق قياس A4 أو Letter في الحاوية
- قم بتجهيز سلك المهاتف و المهايئ (إذا كان مزودا)

لمزيد من المعلومات، انظر ملصق الإعداد الموجود في الصندوق.

 باستخدام سلك الهاتف المزود في العلبة مع الطابعة؛ قم بتوصيل أحد الأطر اف بمقبس الهاتف الموجود بالحائط، ثم قم بتوصيل الطرف الآخر بالمنفذ المكتوب عليه 1-LINE في الجزء الخلفي للطابعة.

مرووم ملاحظة: قد تحتاج إلى استخدام المهايئ المتوفر للدولة/المنطقة المحاصة بك لتوصيل طابعتك بمقبس الهاتف بالحائط.

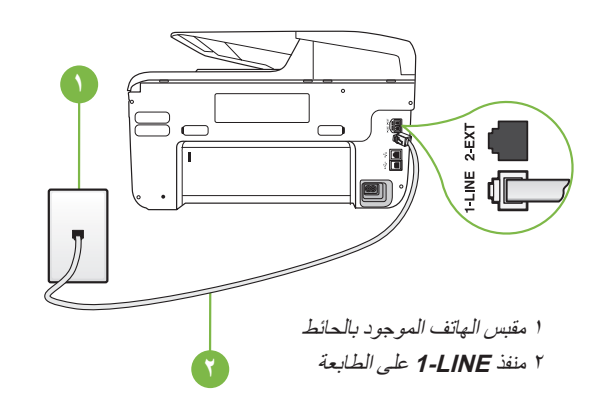

مودم ملاحظة: إذا لم يكن طول سلك الهاتف المرفق مع الطابعة كافيًا، لل فيمكنك شراء وصلة لزيادة الطول من متجر إلكترونيات به ملحقات للأجهزة الهاتفية. كذلك ستحتاج إلى سلك هاتف آخر, سلك هاتف عادي قد يكون عندك من قبل في البيت أو في المكتب. ولمزيد من المعلومات، انظر دليل المستخدم.

تحذير: إذا كنت تستخدم كابل غير المزود مع الطابعة، فقد لا تتمكن من إرسال واستقبال الفاكسات بنجاح. و لأن كابلات الهاتف التي من الممكن أن تكون تستخدمها في المكتب أو المنزل يمكنها أن تكون مختلفة عن تلك المزودة مع الطابعة، توصي HP باستخدام كابل الهاتف المرفق مع الطابعة.

٢. توصيل أي جهاز تليفوني أخر. للمزيد من المعلومات حول توصيل وإعداد أجهزة أو خدمات إضافية مع الطابعة، أنظر الصناديق في هذا القسم أو أنظر دليل الإعداد.

ملاحظة: إن كنت تحتاج لتوصيل الطابعة بأجهزة هاتفية أخرى، المسلحة و واجهتك المشكلات في إعداد الطابعة مع الأجهزة الهاتفية أو الخدمات الأخرى، فاتصل بشركة الهاتف أو مزود الخدمة.

١. تلميح: إذا قمت بالاشتراك بخدمة البريد الصوتي على نفس خط
 ٢٠ الماتف الذي ستستخدمه لخدمة الفاكس، فلن تتمكن من استقبال

لا من تتمكن من استقبال في ستستخدمه لخدمة الفاكس، فلن تتمكن من استقبال الفاكسات الذي ستستخدمه لخدمة الفاكس، فلن الفاكسات اليا. لأنه يجب عليك أن تكون جاهزًا للرد شخصياً على مكالمات الفاكس الواردة، تأكد من إغلاق ميزة الرد التلقائي.

إذا كنت تريد بدلاً من ذلك استقبال الفاكسات آليًا، فاتصل بشركة الهاتف للاشتراك في خدمة الرنين المميز أو الحصول على خط هاتفي مستقل لإرسال واستقبال الفاكسات.

### ? ما هي خدمة الرنين المميز؟

توفر العديد من شركات الهواتف ميزة الرنين المميز التي تسمح لك بعدة أرقام هاتف على خط هاتف واحد. عندما تشترك في هذه الخدمة، يُخصص لكل رقم نموذج رنين مختلف. يمكنك إعداد الطابعة للرد على المكالمات الواردة التي لها نموذج رنين محدد.

إذا قمت بتوصيل الطابعة بخط به ميزة الرنين المميز ، فاطلب من شركة الهواتف تعيين نموذج رنين واحد لكل المكالمات الصوتية ونموذج آخر لمكالمات الفاكس. تُوصي HP لك أن تطلب رنتين أو ثلاث رنات لرقم الفاكس. عندما تكتشف الطابعة نمط الرنين المحدد، فسترد على المكالمة وتستقبل الفاكس.

للحصول على معلومات حول تهيئة الرنين المميز، راجع "الخطوة ٣: تهيئة إعدادات الفاكس." في الصفحة ١٠.

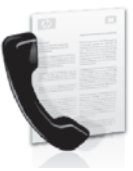

تتيح لك هذه الطابعة إمكانية إرسال و استقبال الفاكسات الأبيض و- ألأسود و الألوان.

### 🛄 لمعرفة المزيد!

للمزيد من المعلومات حول مميزات الفاكس المتاحة مع الطابعة، راجع دليل المستخدم. للمزيد من المعلومات حول العثور على دليل المستخدم، راجع موضوع "أين دليل المستخدم؟" في الصفحة ٢.

## إعداد الفاكس

تحقق من مربع "Finding fax setup information" (البحث عن معلومات الفاكس) بالنسبة للدولة/المنطقة الخاصبة بك. إذا لم تكن الدولة/ المنطقة الخاصة بك موجودة في القائمة، قم بزيارة موقع الويب للحصول على معلومات الإعداد. إذا لم تكَّن الدولة/المنطقة الخاصَّة بك موجودة في القائمة،اتبع التعليمات المزودة في هذا الدليل.

#### 🛄 البحث عن معلومات إعداد الفاكس

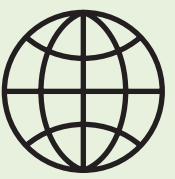

إذا كنت في واحدة من الدول/المناطق التالية، قم بزيارة موقع الويب المناسب للحصول على المعلومات الخاصة بإعداد الفاكس.

| www.hp.es/faxconfig        | او بر از را     |
|----------------------------|-----------------|
| www.np.es/laxcomig         | إسبابيا         |
| www.np.com/ie/iaxcomig     | ایر بندا        |
| www.np.com/it/faxconfig    | إيطاليا         |
|                            | بلجيكا          |
| www.hp.be/fr/faxconfig     | الفرنسية        |
| www.hp.be/nl/faxconfig     | الهولندية       |
| www.hp.dk/faxconfig        | الدانمرك        |
| www.hp.se/faxconfig        | السويد          |
|                            | سويسرا          |
| www.hp.com/ch/de/faxconfig | الألمانية       |
| www.hp.com/ch/fr/faxconfig | الفرنسية        |
| www.hp.com/fr/faxconfig    | فرنسا           |
| www.hp.fi/faxconfig        | فنأندا          |
| www.hp.pt/faxconfig        | لبرتغال         |
| www.hp.com/de/faxconfig    | ألمانيا         |
| www.hp.com/uk/faxconfig    | المملكة المتحدة |
| www.hp.no/faxconfig        | النرويج         |
| www.hp.com/at/faxconfig    | النمسا          |
| www.hp.nl/faxconfig        | هولندا          |
| 1 0                        | -               |

### 🛄 إرشادات ميزة HP ePrint

- الحد الأقصى لحجم رسالة البريد الإلكتروني والمرفقات:
   ميجابايت
  - الحد الأقصى لعدد المرفقات: ١٠
    - أنواع الملفات المدعومة:
      - تنسيق PDF
      - تتسيق HTML
  - تنسيقات الملفات النصية القياسية

- Microsoft Word، و PowerPoint
- ملفات الصور، مثل PNG، و JPEG، و TIFF، و GIF، و BMP
- مردوم ملاحظة: قد يمكنك استخدام أنواع أخرى من الملفات مع خدمة HP ePrint. ومع ذلك، فإن شركة HP لا يمكنها أن تضمن أن الطابعة سوف تقوم بطباعة الأنواع الأخرى من الملفات حيث أنه لم يتم اختبار ها بالكامل.

#### لاستخدام تطبيقات الطابعة Printer Apps

المس Apps من شاشة لوحة التحكم بالطابعة، ثم المس تطبيق الطابعة Printer App المطلوب استخدامه.

### 🛺 لمعرفة المزيد!

يمكنك إدارة تطبيقات الطابعة Apps الخاصة بك باستخدام ePrintCenter. يمكنك إضافة، تهيئة، أو إز الة تطبيقات الطابعة Apps، وتحديد الترتيب الذي تظهر به على شاشة الطابعة الخاصة بك.

ملاحظة: لإدارة تطبيقات الطابعة Apps باستخدام ePrintCenter م بإنشاء حساب على ePrintCenter وأضف الطابعة الخاصة بك.

> للحصول على مزيد من المعلومات، تفضل بزيارة <u>www.eprintcenter.com</u>.

### إزالة خدمات الويب

لإزالة خدمات الويب، قم باستكمال الخطوات التالية:

- من شاشة لوحة التحكم بالطابعة، المس im (HP ePrint).
- Remove Web (إعدادات)، ثم المس Settings .
   ۲ (إزالة خدمات الويب).

مرودم ملاحظة: إذا قمت بإزالة خدمات الويب، فستتوقف جميع الوظائف (ميزة HP ePrint و Apps Printer و (Printer Update) عن العمل. لاستخدام خدمات الويب مرة أخرى، فيجب عليك إعدادها. للمزيد من المعلومات، راجع "إعداد خدمات الويب" في الصفحة ٥.

## تحديث الطابعة

تعمل شركة HP دائماً على تحسين أداء الطابعات الخاصة بها وأيضاً تعمل على توفير أحدث المميزات لك. في حال توصيل الطابعة بالشبكة مع تمكين خدمات الويب Web Services، يمكنك التحقق من وجود تحديثات للطابعة وتثبيتها.

لتحديث الطابعة، قم باستكمال الخطوات التالية:

- من شاشة لوحة التحكم بالطابعة، المس (HP ePrint).
- Printer Updates (إعدادات)، ثم المس Settings (راعدادات)، ثم المس ۲
   (تحديثات الطابعة).
- ۳. المس Check for Update Now (التحقق من وجود تحديثات الآن)، ثم اتبع التعليمات الظاهرة على الشائشة.

### إعداد خدمات الويب

يمكنك إعداد خدمات الويب Web Services عندما تقوم بتثبيت برامج طابعة HP.

مينية ملاحظة: إذا كنت قد قمت بالفعل بتثبيت برامج طابعة HP، المحط انظر دليل المستخدم للحصول على تعليمات الإعداد.

 ضع القرص المضغوط الخاص ببر امج HP في الكمبيوتر الخاص بك، ثم اتبع الإرشادات الظاهرة على الشاشة.

مودم ملاحظة: إذا عرض برنامج جدار الحماية الموجود علي الكمبيوتر أي رسائل أثناء التركيب، فحدد الخيار "always permit/allow" (السماح دائمًا) في الرسائل. يسمح تحديد هذا الخيار تثبيت البرنامج بنجاح على الكمبيوتر.

- اتبع الإرشادات الخاصة بنظام التشغيل المثبّت لديك:
- نظام Windows: عند المطالبة، انقر Network
   thernet/Wireless)، ثم اتبع الإرشادات التي تظهر على الشاشة.
  - نظام Mac OS X: انقر نقرًا مزدوجًا فوق رمز HP Installer من قرص البرامج المضغوط، ثم اتبع الإرشادات الظاهرة على الشاشة.
  - . في حالة الاتصال بشبكة لاسلكية، أدخل اسم الشبكة اللاسلكية وكلمة المرور (في حال تمت مطالبتك بذلك).

- عند المطالبة؛ قم بإجراء ما يلي:
- قبول شروط الاستخدام لخدمات الويب.
- تمكين الطابعة من التحقق من وجود تحديثات وتثبيتها بشكل تلقائي.
- في حال كانت الشبكة الخاصة بك تستخدم إعدادات الوكيل أو البروكسي للاتصال بالإنترنت، فأدخل هذه الإعدادات.
  - بعد أن تقوم الطابعة بطباعة صفحة المعلومات، اتبع التعليمات للانتهاء من عملية الإعداد.

مروم ملاحظة: تتضمن صفحة المعلومات عنوان البريد الإلكتروني الذي ستستخدمه لطباعة المستندات باستخدام خدمة HP Print للمزيد من المعلومات، راجع "استخدام خدمات الويب" في هذه الصفحة.

### 🛄 لمعرفة المزيد!

للمزيد من المعلومات حول إدارة وتهيئة إعدادات خدمة HP ePrint وللتعرف على أحدث المميزات، قم بزيارة ePrintCenter (<u>www.eprintcenter.com</u>).

## استخدام خدمات الويب

#### للطباعة باستخدام ميزة HP ePrint

لطباعة المستندات باستخدام ميزة HP ePrint، أكمل الخطوات الأتية:

 من على جهاز الكمبيوتر أو الجهاز المحمول، افتح تطبيق البريد الإلكتروني.

مرووم ملاحظة: للمزيد من المعلومات حول استخدام تطبيق البريد لا الإلكتروني على جهاز الكمبيوتر أو الجهاز المحمول الخاص بك، راجع المستندات المتوفرة مع التطبيق.

- ٢. افتح رسالة بريد الكتروني جديدة، و قم بإرفاق الملف الذي تريد طباعته. للحصول على قائمة بأنواع الملفات التي يمكن طباعتها باستخدام خدمة HP ePrint بالإضافة إلى الإرشادات التي يجب إتباعها عند استخدام خدمة HP ePrint، راجع "إرشادات ميزة HP وPrint" في الصفحة ٦.
- ٣. أدخل عنوان البريد الإلكتروني الخاص بالطابعة في جزء "To" (إلى) من رسالة البريد الإلكتروني، ثم اختر الخيار الخاص بإرسال رسالة البريد الإلكتروني.

مودم ملاحظة: تأكد من أن عنوان البريد الإلكتروني الخاص تصليحاً بالطابعة هو العنوان الوحيد المذكور في جزء "To" (إلى) من رسالة البريد الإلكتروني. إذا تم إدخال عناوين بريد إلكتروني أخرى في السطر "To" (إلى)، فقد لا نتم طباعة المرفقات التي ترسلها.

#### ·ما هو عنوان البريد الإلكتروني الخاص بالطابعة؟

للحصول على عنوان البريد الإلكتروني الخاص بخدمة HP ePrint في الطابعة، المس ᆒ (HP ePrint) من الشاشة الرئيسية.

- الصلاحيات المناسبة على الشبكة. يجب أن يكون لديك حق الكتابة إلى المجلد.
- اسم المستخدم وكلمة المرور الخاصة بالوصول إلى مجلد الشبكة (إذا لزم الأمر ذلك). على سبيل المثال، معلومات اسم المستخدم وكلمة المرور لنظام Windows أو Mac OS X والمطلوبة لتسجيل الدخول إلى الكمبيوتر أو الشبكة.

مرودم ملاحظة: وظيفة HP Direct Digital Filing (إنشاء الملفات الرقمية المباشرة من HP) لا تدعم Active Directory.

المسح الضوئي إلى البريد الإلكتروني، إرسال الفاكس للبريد الإلكتروني

مرددم ملاحظة: تُدعم هذه المميزات فقط بواسطة HP Officejet Pro HP Officejet Pro 8600 Premium و 8600 Plus

- عنوان بريد إلكتروني صالح
- معلومات عن خادم SMTP الصادر
  - الاتصال النشط بالإنترنت

#### 🛄 البحث عن إعدادات البريد الإلكتروني

إذا كنت تقوم بإعداد وظيفة المسح الضوئي إلى البريد الإلكتروني أو إرسال الفاكس للبريد الإلكتروني على كمبيوتر يعمل بنظام Windows، يمكن لمعالج الإعداد اكتشاف إعدادات البريد الإلكتروني تلقائيًا بالنسبة لتطبيقات البريد الإلكتروني التالية:

- Windows (أنظمة Microsoft Outlook 2003–2007) Windows Vista و XP
  - (Windows XP نظام Outlook Express •
  - (Windows Vista (نظام) Windows Mail •
  - Mozilla Thunderbird (أنظمة Windows XP) (Windows 7) (Windows Vista
  - Qualcomm Eudora (الإصدار 7.0 أو أعلى) (أنظمة Windows XP و Windows XP)
  - (Windows XP الإصدار (7.0) (نظام Netscape •

وفي حال لم يكن تطبيق البريد الإلكتروني الخاص بك مُدرجًا أعلاه، فلا يز ال بإمكانك إعداد واستخدام ميزتي المسح إلى البريد الإلكتروني وإرسال الفاكس للبريد الإلكتروني إذا كان تطبيق البريد الإلكتروني المُستخدم مستوفيًا المتطلبات المدرجة في هذا القسم.

## خدمات الويب

نقدم الطابعة حلولاً مبتكرة تدعم الويب يمكنها مساعدتك في سرعة الوصول للإنترنت، والحصول على المستندات، وطباعتها بشكل أسرع وأقل مشاكل، وبدون كمبيوتر على الإطلاق.

تحتوي الطابعة على خدمات الويب التالية:

لخدمة HP ePrint

تعد خدمة HP ePrint خدمة مجانية من شركة HP وهي تسمح لك بطباعة المستندات من الطابعة الخاصة بك والمتصلة بالويب في أي وقت ومن أي مكان. ويعد استخدام هذه الميزة ببساطة إرسال بريد إلكتروني إلى عنوان البريد الإلكتروني المخصص للطابعة الخاصة بك وذلك عند تمكين خدمات الويب Web Services على الطابعة. ليست هناك حاجة لوجود برامج أو برامج تشغيل خاصة. إذا كنت تستطيع إرسال بريد إلكتروني، فيمكنك الطباعة من أي مكان وذلك من خلال خدمة ePrint من HP.

وبمجرد أن تقوم بالتسجيل للحصول على حساب بمركز ePrintCenter (<u>www.eprintcenter.com</u>)، وبعد إضافة الطابعة إلى حسابك، يمكنك تسجيل الدخول لعرض حالة مهمات HP ePrint، وإدارة قائمة انتظار الطابعة الخاصة به ePrint، وأيضاً يمكنك التحكم في من يمكنهم استخدام عنوان البريد الإلكتروني الخاص بالطابعة لخدمة ePrint. ويمكنك الحصول على تعليمات المساعدة الخاصة بخدمة HP ePrint.

## می تطبیقات الطابعة Apps

تسمح لك تطبيقات الطابعة Apps بالحصول على محتوى الويب المنسّق مسبقا، وطباعته مباشرة من الطابعة الخاصة بك. يمكنك أيضا مسح المستندات ضوئياً وتخزينها رقمياً على الويب.

توفر تطبيقات الطابعة Apps مجموعة واسعة من أنواع المحتوى، من قسائم المتجر إلى الأنشطة الأسرية، والأخبار، والسفر، والرياضة، والطهي، والصور ، وغيرها الكثير. يمكنك عرض وطباعة الصور الخاصة بك والموجودة على الانترنت من مواقع الصور الشهيرة.

بعض تطبيقات الطابعة Apps تسمح لك أيضا بتحديد مواعيد إرسال محتوى التطبيق إلى الطابعة الخاصة بك.

إن المحتوى المُنسَّق مسبقاً والمصمم خصيصا للطابعة الخاصة بك يعني عدم وجود اقتصاص للنصوص أو الصور، ويعني عدم وجود صفحات إضافية بها سطر واحد فقط من النصوص. في بعض الطابعات، يمكنك أيضًا اختيار إعدادات الورق وجودة الطباعة من شاشة معاينة الطباعة.

ويمكنك فعل ذلك دون الحاجة إلى تشغيل الكمبيوتر الخاص بك!

ودوم ملاحظة: لاستخدام خدمات الويب Web Services، تصحيل توصيل الطابعة بشبكة الإنترنت باستخدام اتصال سلكي (Ethernet) أو اتصال لاسلكي. لا يمكنك استخدام مميزات الويب هذه في حالة توصيل الطابعة بواسطة كابل USB.

## HP Digital Solutions (حلول HP الرقمية)

نتضمن الطابعة مجموعة من الحلول الرقمية التي يمكن أن تساعد في تبسيط الأعمال وتنظيمها.

#### 🛄 لمعرفة المزيد!

للمزيد من المعلومات حول إعداد و استخدام هذه الحلول الرقمية، أنظر دليل المستخدم. للمزيد من المعلومات حول العثور على دليل المستخدم، راجع موضوع "أين دليل المستخدم؟" في الصفحة ٢.

# \_\_\_\_\_

## HP Direct Digital Filing (إنشاء الملفات الرقمية المباشر من HP)

توفر ميزة إنشاء الملفات الرقمية المياشرة من HP إجراء المسح السريع للمستندات المكتبية بوجه عام، فضلاً عن الإمكانيات الأساسية المتعددة لإدارة المستندات للعديد من المستخدمين عبر الشبكة. مع ميزة HP Direct Digital Filing (إنشاء الملفات الرقمية المباشرة من HP)، يمكنك التوجه إلى الطابعة ولمس أحد أزرار لوحة التحكم بالطابعة، ومسح المستندات ضوئياً مباشرةً إلى مجلدات الكمبيوتر على الشبكة أو مشاركتها بسرعة مع شركاء العمل كمرفقات بريد إلكتروني، كل ذلك بدون استخدام برنامج إضافي للمسح الضوئي.

يمكن إرسال هذه المستندات الممسوحة إلى مجلد مشترك على الشبكة لتمكين الأشخاص أو المجموعات من الوصول إليه أو إرساله إلى بريد إلكتروني واحد أو أكثر للمشاركة السريعة. بالإضافة إلى ذلك، يمكنك تكوين إعدادات مسح مُعينة لكل وجهة مسح، مما يتيح التأكد من استخدام أفضل الإعدادات لكل مهمة مُحددة.

## HP Digital Fax (فاكس HP الرقمي)

لن تفقد بعد الأن رسانل الفاكس الهامة التي توضع بطريق الخطأ بين مجموعات الورق.

مع HP Digital Fax (فاكس HP الرقمي)، يمكنك حفظ رسانل الفاكس الواردة بالأبيض والأسود إلى مجلد على كمبيوتر متصل بالشبكة، لسهولة المشاركة والتخزين، أو يمكنك توجيه رسائل الفاكس عبر البريد

الإلكتروني - مما يتيح لك تلقي رسائل الفاكس الهامة من أي مكان أثناء العمل بعيدًا عن المكتب.

علاوة على ذلك، يمكنك إيقاف مهمة طباعة رسائل الفاكس بالكامل، مما يوفر المال المخصص للورق والحبر، كما يساعد على تقايل استهلاك الورق وكمية الورق التالف.

### المتطلبات

قبل إعداد HP Digital Solutions (حلول HP الرقمية)، تأكد من توفر ما يلي:

#### جميع HP Digital Solutions

 اتصال بالشبكة. يمكن توصيل الطابعة عبر اتصال لاسلكي أو بكابل إثرنت.

ملاحظة: إذا كانت الطابعة متصلة باستخدام كابل USB، يمكنك عصر المستندات ضوئياً إلى كمبيوتر أو إرفاق المستندات الممسوحة ضوئياً برسالة بريد إلكتروني باستخدام برنامج HP. يمكن استقبال الفاكسات إلى الكمبيوتر باستخدام Fax to PC أو Fax to Mac. ولمزيد من المعلومات، انظر دليل المستخدم.

- برامج HP. توصي HP بإعداد ميزة HP Digital Solutions باستخدام برامج HP المرفقة مع الطابعة.
- -2ू- تلميح: عند الرغبة في إعداد HP Digital Solutions دون تثبيت برنامج HP؛ يمكنك استخدام خادم الويب المضمّن (EWS) الخاص بالطابعة.

المسح إلى مجلد الشبكة، إرسال الفاكس إلى مجلد الشبكة

- اتصال نشط بالإنترنت. يجب أن تكون متصلاً بالشبكة.
- مجلد مشاركة Windows) موجود. للحصول على المزيد من المعلومات حول العثور على اسم الكمبيوتر، راجع الوثائق المرفقة مع نظام التشغيل.
- The network address for the folder. في أجهزة الكمبيوتر التي تستخدم أنظمة تشغيل Windows، نتم كتابة عناوين الشبكة عادةً بهذا التنسيق: \mypc\sharedfolder\
- اسم الكمبيوتر الذي يوجد به المجلد. للحصول على المزيد من
   المعلومات حول العثور على اسم الكمبيوتر، راجع الوثائق المرفقة مع نظام التشغيل.

شكرًا لشرائك هذه الطابعة! مع هذه الطابعة، يمكنك طباعة المستندات و الصور ، مسح المستندات ضوئيًا إلى جهاز كمبيوتر متصل، عمل نُسخ، و إرسال و استقبال الفاكسات.

للمسح الضوئي، النسخ، وإرسال الفاكسات، يمكنك استخدام لوحة التحكم الخاصة بالطابعة. كما يمكنك أيضاً استخدام لوحة تحكم الطابعة لتغيير الإعدادات، طباعة التقارير، أو الحصول على المساعدة فيما يتعلق بالطابعة .

أَنْ تَلْمَيْح: يمكنك أيضاً تغيير إعدادات الطابعة باستخدام برنامج أن الطابعة أو باستخدام خادم الويب المضمّن (EWS). للمزيد من المعلومات حول هذه الأدوات، راجع دليل المستخدم. للمزيد من المعلومات حول العثور على دليل المستخدم، راجع موضوع "أين دليل المستخدم؟" في هذه الصفحة.

#### 🛄 أين دليل المستخدم؟

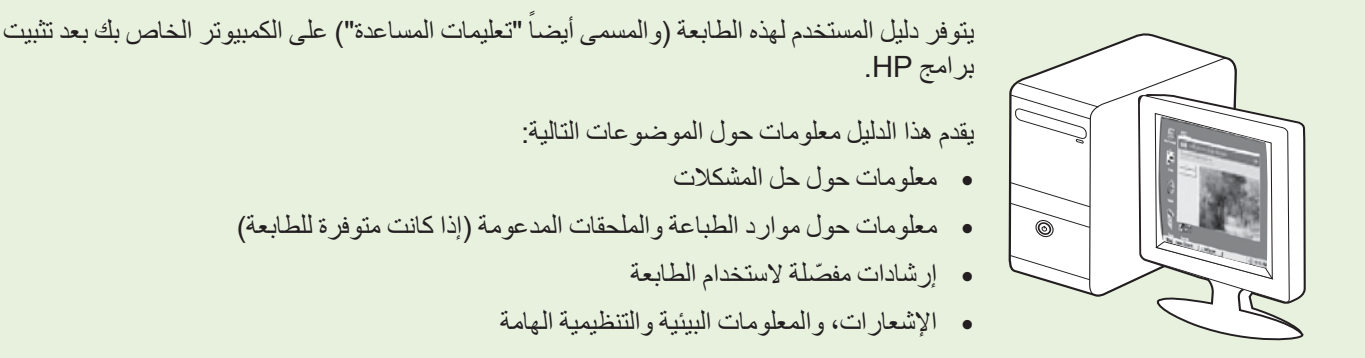

يمكنك فتح هذا الدليل من برنامج طباعة HP (نظام "Microsoft" Windows) أو من قائمة المساعدة (نظام Mac OS X):

- Windows: أنقر Start (ابدأ)، و حدد Programs (البرامج) أو All Programs (كافة البرامج) ثم حدد HP، و بعد ذلك حدد مجلد طابعة HP، ثم حدد Help (مساعدة).
  - Mac OS X: من Finder، أنقر Mac Help < Help، اختر الطابعة من قائمة Mac Help المنبثقة.</li>

و أيضاً، يتوفر إصدار بتنسيق Adobe Acrobat من دليل المستخدم هذا على موقع دعم HP (www.hp.com/go/customercare).

**تلميح:** إذا لم تستطع العثور على دليل المستخدم بالكمبيوتر الخاص بك، فمن الممكن أنه لم يتم نسخه إلى الكمبيوتر الخاص بك عندما قمت بتثبيت برامج HP. للمزيد من المعلومات، راجع "كيفية تثبيت دليل المستخدم؟" في الصفحة ١٨.

تتوفر المعلومات التنظيمية ومعلومات التوافق بالنسبة للإتحاد الأوروبي في قسم "المواصفات الفنية" من دليل المستخدم (والذي يسمى أيضاً "تعليمات المساعدة"). و أيضاً، إعلان المطابقة متاح على موقع الويب التالي: www.hp.eu/certificates.

## المحتويات

| ۲ | استخدم الطابعة                                      |
|---|-----------------------------------------------------|
| ٣ | ُHP Digital Solutions (حلول HP الرقمية)             |
| ٤ | خدمات الويب                                         |
| ٦ | تحديث الطابعة                                       |
| ۷ | إعداد و استخدام الفاکس                              |
| ٧ | إعداد الفاكس                                        |
| ١ | استخدام الفاکس                                      |
| ١ | الفاكس وخدمات الهاتف الرقمية                        |
| ۱ | إعداد اتصال اللاسلكي (802.11) ٢                     |
| ۱ | حل مشاكل الإعداد ٨                                  |
| ١ | مشكلات إعداد الطابعة                                |
| ١ | مشکلات تثبیت البرنامج ٩                             |
| ١ | مشكلات إعداد الفاكس                                 |
| ۲ | مشكلات الإعداد اللاسلكية (802.11)                   |
| ۲ | المشكلات المتعلقة باستخدام خدمات الويب Web Services |
| ۲ | استخدام خادم الويب المضمّن (EWS) ٤                  |
| ۲ | بيان الضمان المحدود الخاص بـ HP                     |

#### معلومات الأمان

احرص دومًا على إتباع احتياطات الأمان الأساسية عند استخدام هذه الطابعة تقليلاً لمخاطر الإصابة نتيجة نشوب حريق أو حدوث صدمة كهربية.

- ١. اقرأ واستوعب كافة الإرشادات الموجودة في الوثائق التي تأتي مع الطابعة.
  - ۲. اتبع كل التحذير ات و الإر شادات الموجودة على الطابعة.
- ۳. افصل هذه الطابعة من مآخذ التيار الكهربى بالحائط قبل التنظيف.
- ٤. لا تقم بتركيب هذه الطابعة أو تستخدمها بالقرب من الماء أو عندما تكون يداك مبتلة.
  - قم بتركيب الطابعة بإحكام على سطح ثابت.
- ٦. قم بتركيب الطابعة في موقع آمن حيث لا يمكن لأحد المرور فوق سلك التيار، تفاديًا لتلف السلك.
  - ٧. إذا لم تعمل الطابعة بشكل طبيعي، أنظر دليل المستخدم
     (ذلك المتاح على جهاز الكمبيوتر بعدما تقوم بتثبيت البرنامج).
    - ٨. لا توجد أجزاء داخل الجهاز يمكن للمستخدم صيانتها. فاترك عمليات الصيانة لفنيي الصيانة المؤهلين.
      - استخدم فقط مهايئ التيار الخارجي المرفق مع الطابعة.

مروم ملاحظة: يتم استخدام الحبر من الخر اطيش في عملية الطباعة بعدد من الطرق المختلفة، بما في ذلك عملية التهيئة، التي تقوم بإعداد الطابعة و الخر اطيش للطباعة وفي صيانة رؤوس الطباعة، والتي تعمل على إبقاء فتحات الطباعة خالية حتى يتدفق الحبر بسلاسة. بالإضافة إلى ذلك, تبقى بعض بقايا للحبر في الخرطوشة بعد استخدامها. للمزيد من المعلومات راجع www.hp.com/go/inkusage

© 2011 Hewlett-Packard Development Company, L.P.

Printed in China Imprimé en Chine 中国印刷 중국에서 인쇄 www.hp.com

(EN FR (PT) (AR)
CM749-90040